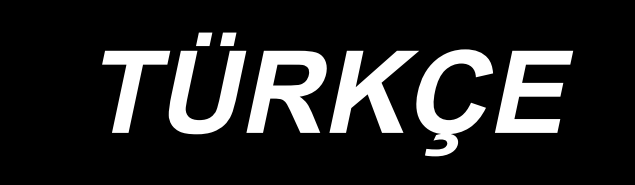

# DDL-7000A-7 KULLANIM KILAVUZU

# İÇİNDEKİLER

| I. KNİK ÖZELLİKLER                                                                             | 1        |
|------------------------------------------------------------------------------------------------|----------|
| 1. Dikiş makinesi kafasının özellikleri                                                        | 1        |
| 2. Kontrol kutusunun özellikleri                                                               | 1        |
|                                                                                                | ſ        |
|                                                                                                | Z        |
| 1. Kurulum                                                                                     | 2        |
| 2. Pedal sensörünün takılması                                                                  | 3        |
| 3. Konektörü bağlanıyor                                                                        | 4        |
| 4. Reaktör kutusu ve halka çekirdeğin takılması [Sadece AB tipi modeller için]                 | 5        |
| 5. Güç şalterinin takılması ve bağlanması                                                      | 6        |
| 6. Bağlantı kolunun takılması                                                                  | 7        |
| 7. Masura ipliginin sarilmasi                                                                  | 8        |
| 8. Dizlik ayak kaldırma yüksekliğinin ayarlanmasi                                              | 9        |
| 9. Iplik çardağının takilmasi                                                                  | 9        |
| 10. Yağlama                                                                                    | 10       |
| 11. Çağanozdaki yağ miktarinin (çarpma ile yağlama miktarinin) ayarlanmasi                     | 11       |
| 12. Iğnenin takilmasi                                                                          | 13       |
| 13. Masuranin mekiğe takilmasi                                                                 | 14       |
| 14. Dikiş uzunluğunun ayarlanmasi                                                              | 14       |
| 15. Baski ayaği basincinin ayarlanmasi                                                         | 14       |
| 16. Baskı ayağını elle kaldırma kolu                                                           | 14       |
| 17. Baskı çubuğu yüksekliğinin ayarlanması                                                     | 15       |
| 18. Makineye iplik takilmasi                                                                   | 15       |
| 19. lplik gerginliği                                                                           | 16       |
| 20. Iplik alma yayı                                                                            | 16       |
| 21. Iplik alma strokunun ayarlanması                                                           | 16       |
| 22. Iğne ve çağanoz ilişkisi                                                                   | 17       |
| 23. Transport dişlisinin yüksekliği                                                            | 17       |
| 24. Transport dişlisinin yana devrilmesi                                                       | 18       |
| 25. Besleme zamanının ayarlanması                                                              | 18       |
| 26. Sabit biçak                                                                                | 19       |
| 27. Pedal basinci ve pedal hareket mesafesi ayri                                               | 19       |
| 28. Pedalin ayarlanmasi                                                                        | 20       |
| 29. El çarkı üzerindeki nokta işaretleri                                                       | 20       |
| III. OPERATÖR İCİN                                                                             | 21       |
| 1 Dikis makinosini kullanma prosodürü                                                          |          |
| 2. Caliema panoli                                                                              |          |
| 2. çalışına paren                                                                              | 25       |
| J. Dikiş çeşinin kunanma proseduru                                                             | 30       |
| 5. Dijital calisma tinlori                                                                     | 30       |
| 6. Fonksivon avar listesi                                                                      | 52       |
| 7 Δna islovlarin avarlanmasına iliskin avrıntılar                                              | 33       |
| 8. Makik makinasi icin iăna ardı dikis dangalanmasi                                            | 00<br>10 |
| o. mekin makinesi için iyne aldı ülkiş denyelenmesi                                            | 42       |
| . makine kalasinin ayananinasi ve vennin sinnaninasi<br>(sovk anındaki fabrikada avarlı durum) | ΛE       |
| 10 Robin savacının kullanılması                                                                | 45<br>AC |
|                                                                                                | +0       |

| 11. Fonksiyon ayar verisinin sıfırlanması | 47 |
|-------------------------------------------|----|
| 12. Parola kilidi                         | 49 |
| 13. USB hakkında                          | 50 |
| 14. Hata kodları listesi                  | 51 |

# I. KNİK ÖZELLİKLER

# 1. Dikiş makinesi kafasının özellikleri

| No   | Model adı                                             | DDL-7000AS-7                                                                                                    | DDL-7000AH-7                                                                                                    |  |  |  |  |
|------|-------------------------------------------------------|----------------------------------------------------------------------------------------------------|----------------------------------------------------------------------------------------------------|--|--|--|--|
| INO. | Öğe                                                   | Hafif ilâ orta ağırlıktaki malzemeler                                                                                                    | Ağır malzemeler                                                                                                    |  |  |  |  |
| 1    | Maksimum dikiş hızı                                   | Dikiş uzunluğu 4mm'ten az :<br>5.000sti/min<br>Dikiş uzunluğu 4mm veya üstü :<br>4.000sti/min                                                                                                    | Dikiş uzunluğu 5mm'ten az :<br>4.000sti/min<br>Dikiş uzunluğu 5mm veya üstü :<br>3.500sti/min                                                                                                    |  |  |  |  |
| 2    | Sevkıyat sırasında fabrikada<br>ayarlanmış dikiş hızı | 4.000sti/min                                                                                                    | 3.500sti/min                                                                                                    |  |  |  |  |
| 3    | Maksimum dikiş uzunluğu                               | 5mm                                                                                                    | 5mm( ※ )                                                                                                    |  |  |  |  |
| 4    | İğne mili stroku                                      | 30,7±0,5mm                                                                                                    | 35±0,5mm                                                                                                    |  |  |  |  |
| 5    | İplik alma kolu stroku                                | İplik alma koluna bağlantı 107mm<br>(106 ile 112mm)                                                                                                    | İplik alma koluna bağlantı 112mm<br>(108 ile 115mm)                                                                                                    |  |  |  |  |
| 6    | lğne                                                  | DB×1(#14)#14 ile 18<br>134(Nm90) Nm90 ile Nm110                                                                                                    | DP×5(#21)#20 ile 23<br>134(Nm130) Nm125 ile Nm160                                                                                                    |  |  |  |  |
| 7    | Desteklenen iplik numaraları                          | #60 ile #8 (200 ile 600dtex)                                                                                                    | #30 ile #8 (600 ile 1200dtex)                                                                                                    |  |  |  |  |
| 8    | Baskı ayağının kalkma miktarı                         | Manüel: 5,5 mm, Dizle kaldırma sistemiyle: 13 mm                                                                                                    |                                                                                                    |  |  |  |  |
| 9    | Yağlama                                               | Yağ yenileme haznesi (kapasite: 450 ml)                                                                                                    |                                                                                                    |  |  |  |  |
| 10   | Yağlama yöntemi                                       | Mecburi yağlama yöntemi                                                                                                    |                                                                                                    |  |  |  |  |
| 11   | Yağ                                                   | JUKI CORPORATION OIL 7 (ISO VG7'ye eşdeğer)                                                                                                    |                                                                                                    |  |  |  |  |
| 12   | Tahrik sistemi                                        | Ana mil doğruda                                                                                                    | an tahrik sistemi                                                                                                    |  |  |  |  |
| 13   | Elektrik kutusu                                       | Makine kafas                                                                                                    | ile bütünleşik                                                                                                    |  |  |  |  |
| 14   | Güç anahtarı                                          | 3 faz /                                                                                                    | AB tipi                                                                                                    |  |  |  |  |
| 15   | Kullanılan motor                                      | AC servom                                                                                                    | otor, 550 W                                                                                                    |  |  |  |  |
| 16   | Harici boyutlar                                       | Makine kolundan iğney<br>makine kolunun y<br>Kol boyutu: 432mm x 105mm;<br>Toplam uzur                                                                                                    | e olan uzaklık: 260mm;<br>üksekliği: 130mm<br>yatak boyutu: 476mm x 178mm<br>ıluk: 603mm                                                                                                    |  |  |  |  |
| 17   | Çalışma sıcaklığı/nem aralığı                         | Sıcaklık : 5 ile 35ºC arasında                                                                                                    | Nem : 35 ile %85 arasında                                                                                                    |  |  |  |  |
| 18   | Makine kafasının ağırlığı                             | Komple makir                                                                                                    | e kafası 34 kg                                                                                                    |  |  |  |  |
| 19   | LED lamba<br>(Standart olarak sağlanır)               | Aydınlatma beş kadem                                                                                                    | neli olarak ayarlanabilir.                                                                                                    |  |  |  |  |
| 20   | Gürültü                                               | <ul> <li>- İş istasyonunda sürekli ses basıncı<br/>seviyesinin (L<sub>pA</sub>) yayılmasına denk:</li> <li>A-81,0 dBA'nın ağırlıklı değeri; (K<sub>pA</sub></li> <li>= 2,5 dBA dahil) ; ISO 10821- C.6.2</li> <li>-ISO 11204 GR2 uyarınca 4.000 sti/<br/>min.</li> </ul> | <ul> <li>- İş istasyonunda sürekli ses basıncı<br/>seviyesinin (L<sub>pA</sub>) yayılmasına denk:<br/>A-83,0dBA'nın ağırlıklı değeri; (K<sub>pA</sub></li> <li>= 2,5 dBA dahil) ; ISO 10821- C.6.2</li> <li>-ISO 11204 GR2 uyarınca 4.000 sti/<br/>min.</li> </ul> |  |  |  |  |

(Dikkat) Dikiş hızı dikiş koşullarına bağlı olarak değişir.

\* İsteğe bağlı besleme kadranı (22971402) ve isteğe bağlı boğaz plakası (23645807) parçaları kullanılarak besleme kadranı ve boğaz plakası değiştirilirse dikiş uzunluğu 7 mm'ye kadar uzatılabilir.

### 2. Kontrol kutusunun özellikleri

| Besleme gerilimi | Tek faz 220 ile 240V arasında CE                           |
|------------------|------------------------------------------------------------|
| Frekans          | 50Hz/60Hz                                                  |
| Çalışma ortamı   | Sıcaklık : 0 ile 35ºC arasında<br>Nem : %90 ya da daha az. |
| Giriş            | 210VA                                                      |

# II. KURULUM

# 1. Kurulum

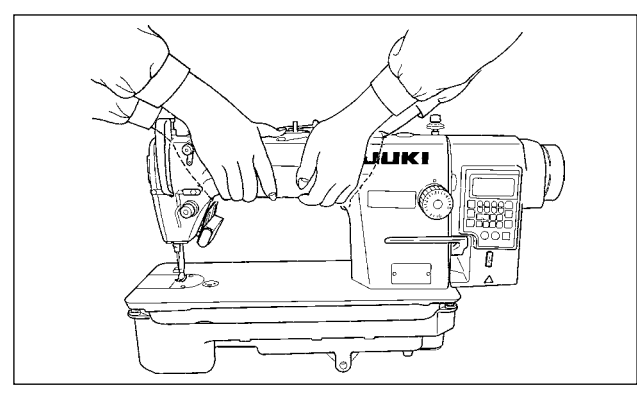

 Dikiş makinesini yukarıdaki şekilde görüldüğü gibi iki kişi birlikte taşıyın.

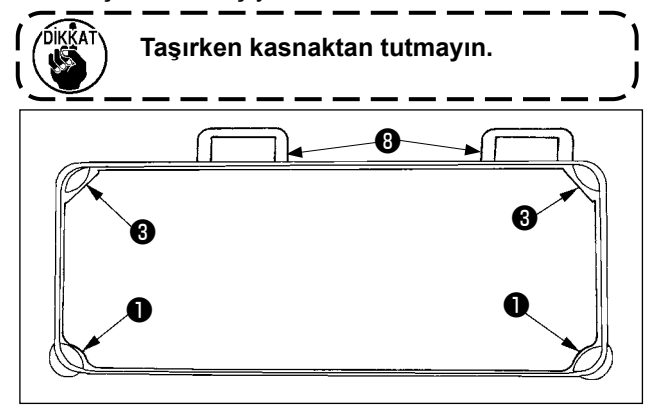

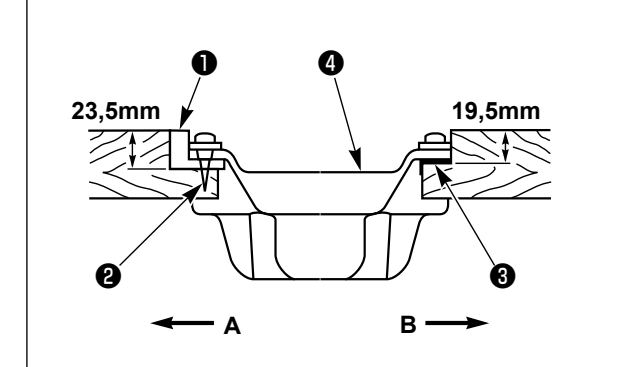

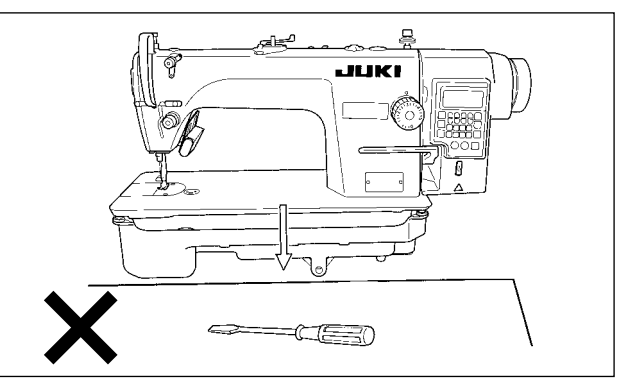

- Tornavida ve benzeri, dengeyi bozacak nesnelerin, dikiş makinesinin altında kalmamasına çok dikkat edin.
- Yağ karteri, tablanın dört köşesinden desteklenecek şekilde ayarlayın. Lastik menteşe yuvasını () masanın üzerine takın ve bir çiviyle sabitleyin.
- 4) Kullanıcı tarafı A üzerinde iki adet kafa desteği lastik kulağı makine tablasındaki çıkıntılı bölümün üzerine çivilerle sabitlenmiştir, Menteşe tarafı B üzerindeki iki adet lastik makine kafası kulağı kauçuk esaslı yapıştırıcı ile yapıştırılmıştır. Ardından, yağ karteri yerleştirilir.

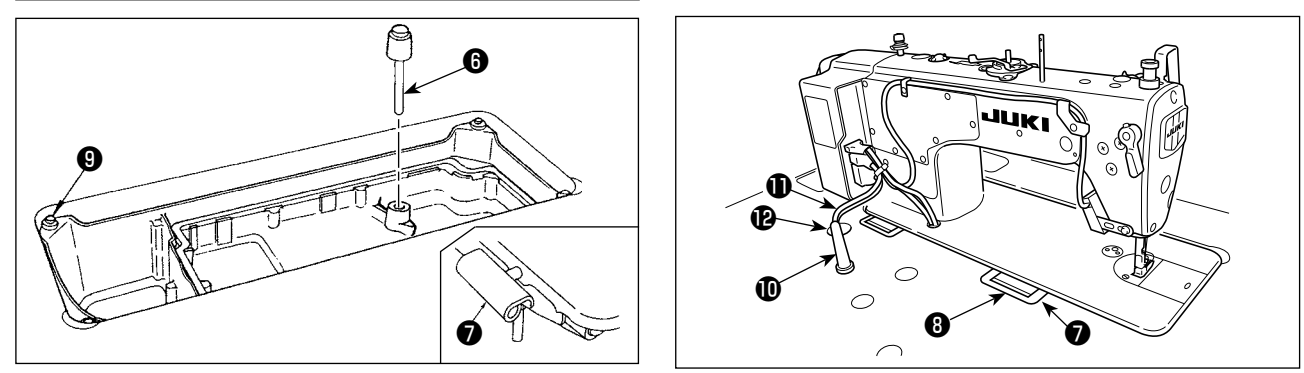

- 5) Diz üstü ayak kaldırıcının baskı çubuğunu takın **(b**). Menteşeyi **(7)** makine yatağındaki boşluğa takın, makine kafasını dört köşedeki tamponların **(9)** üzerine yerleştirmeden önce makine kafasını masadaki lastik menteşeye **(8)** takın.
- 6) Kafayı taşıyan çubuğu 🛈 sonuna kadar iterek masaya sıkıca tespit edin.

#### \*Üniteyle birlikte temin edilen makine kafası taşıyıcı çubuğu mutlaka takın.

7) Kontrol kutusunun kablosunu **(1)** kablo çıkış deliğinden **(2)** geçirerek dikiş makinesi tablasının alt kısmından geçirin.

# 2. Pedal sensörünün takılması

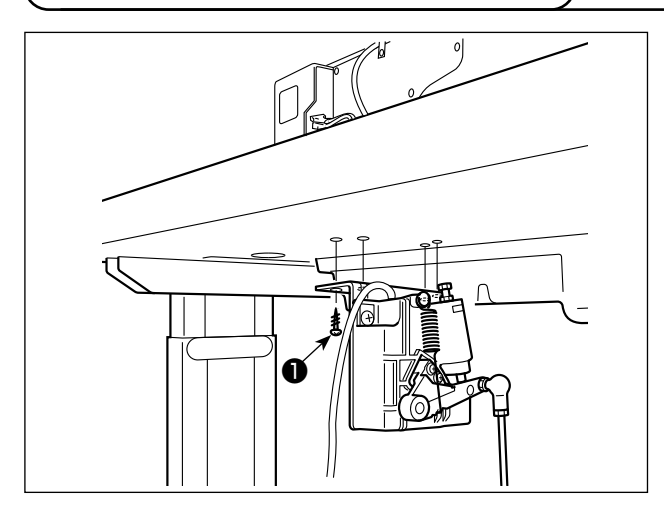

- Pedal sensörünü ünite ile birlikte sağlanan montaj vidalarıyla ① tablaya monte edin. Pedal sensörünün, bağlantı kolu tablaya dik olacak bir konuma monte edilmesi gerekir.
- 2) Pedal sensörünü masaya taktıktan sonra dikiş makinesi kafasını masaya monte edin.

#### UYARI :

 Dikiş makinesinin aniden durarak yaralanmalara sebep vermemesi için, pedal sensörünü takmadan önce güç şalterini mutlaka KAPALI konuma getirin, elektrik fişini prizden çıkarın ve en az 5 dakika ya da daha fazla bekleyin.

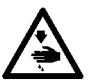

- Hatalı çalışma ya da hatalı spesifikasyonlar nedeniyle cihazın zarar görmemesi için, ilgili bütün konektörlerin belirtilen yerlere bağlanmış olduğunu kontrol edin. (Konektörlerden herhangi biri yanlış bir konektöre takılırsa, o konektörle ilgili cihaz bozulmakla kalmayıp aniden çalışmaya başlayarak yaralanmalara sebep olabilir.)
- Kişilerin hatalı çalışma nedeniyle yaralanmasını önlemek için, konektörü mutlaka kilitleyin.
- Kabloların bağlantısı tamamlanmadan fişi prize takmayın.
- Kabloları, aşırı güç uygulayıp bükmemeye ve zımbayla aşırı derecede sıkıştırmamaya dikkat ederek sabitleyin.
- İlgili cihazların kullanımı ile ilgili ayrıntılar için, cihazları kullanmadan önce cihazla birlikte temin edilen Talimat Kılavuzunu dikkatle okuyun.

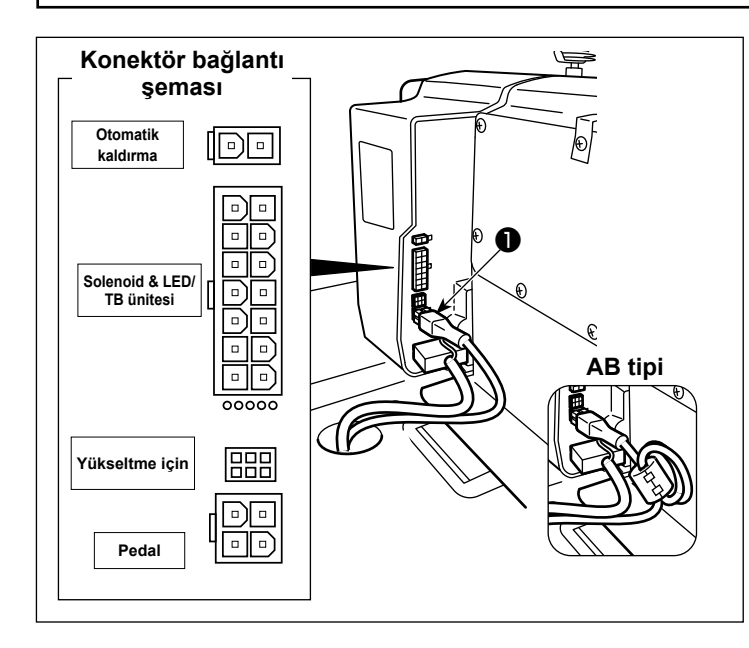

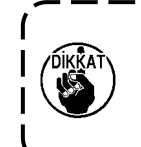

Fişi prize takmayın. Gücün KAPALI konuma getirildiğinden emin olmak için kontrol edin.

 Ünite ile birlikte sağlanan pedal sensörü kablosunu 
 kontrol kutusuna bağlayın.

 Kabloların bağlantı noktaları için, konektör düzeni şemasına başvurun.

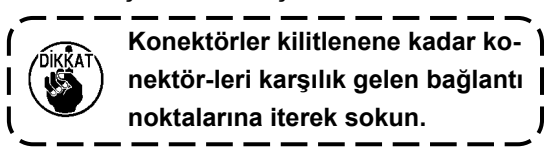

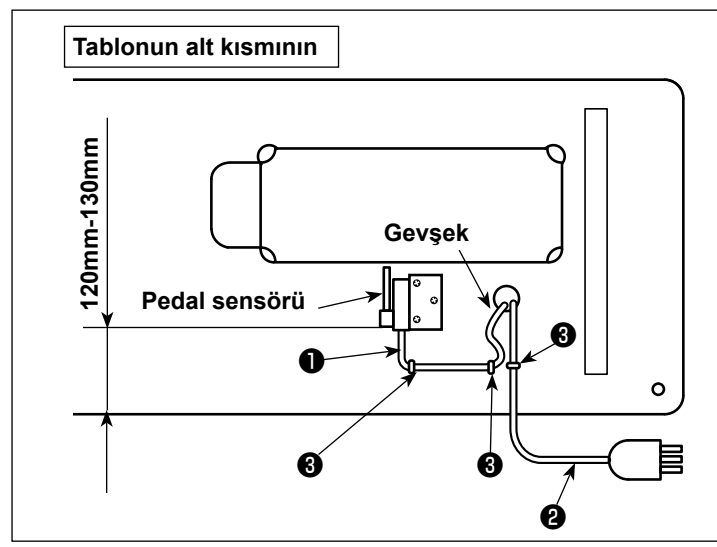

2) Pedal sensörü kablosunu 1 ve AC giriş kablosunu 2 zımba telleriyle 3 sabitleyin.

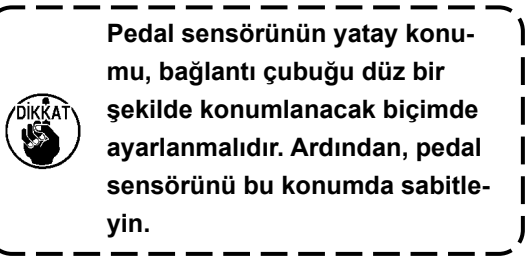

# 4. Reaktör kutusu ve halka çekirdeğin takılması [Sadece AB tipi modeller için]

#### \* AB tipi modeller için dikiş makinesi ile birlikte verilen reaktör kutusunu monte edin.

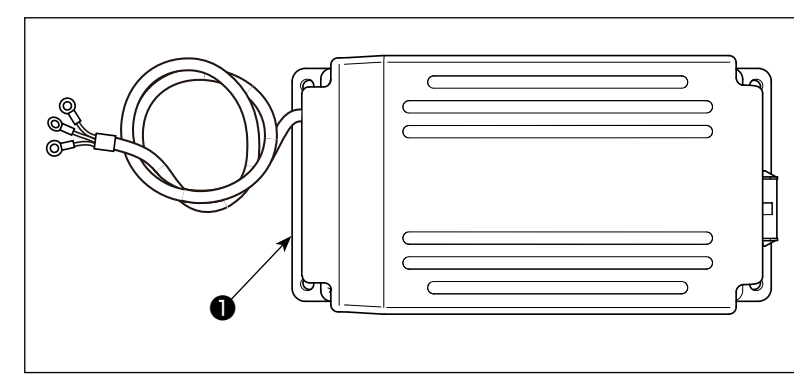

1) Reaktör kutusunu **1** aksesuar kutusundan çıkarın.

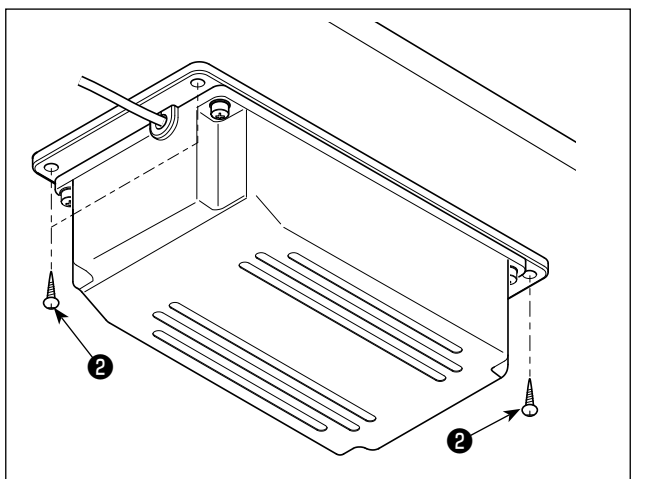

2) Ahşap vidalarını ② aksesuar torbasından çıkarın ve reaktör kutusunu masanın altına takın.
(4 vida sıkma yeri)

3) Reaktör kutusunu 🌒 takmak için şekle bakın.

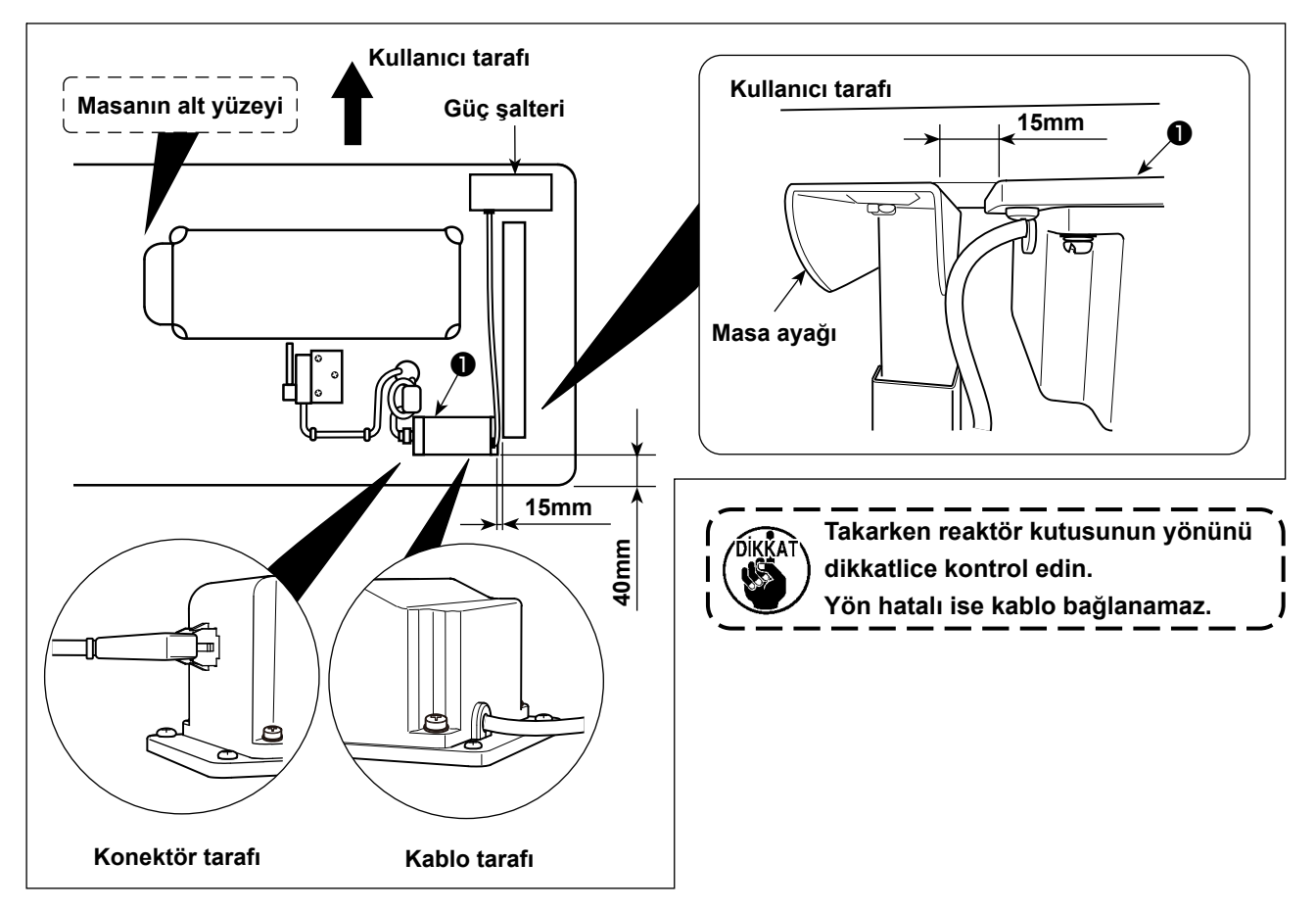

# 5. Güç şalterinin takılması ve bağlanması

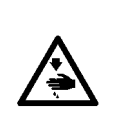

#### UYARI :

- 1. Topraklama kablosunu (yeşil/sarı) belirtilen yere (toprak tarafında) bağlamış olduğunuzu kontrol edin.
- 2. Terminallerin birbirine değmemesine dikkat edin.
- 3. Güç anahtarı kapağını kapattığınızda, kablonun kapağın altına sıkışmamasına dikkat edin.

#### (1) Tek faz 220 ile 240V

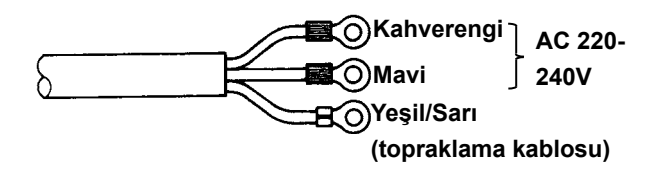

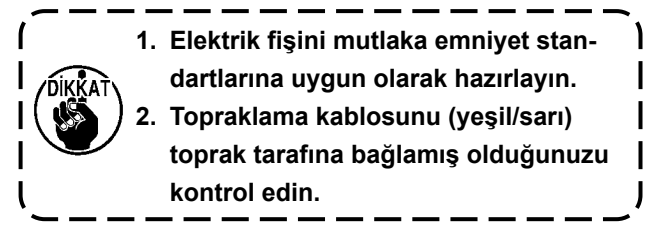

Güç şalterinin KAPALI olduğunu kontrol edin. Sonra güç şalterinin fişini **①** prize takın.

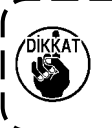

Fişi ① takmadan önce, elektrik kutusun- ) da belirtilen besleme gerilimi spesifikas- | yonu tekrar kontrol edin. |

\* Elektrik fişinin ① şekli dikiş makinesinin kullanım yerine bağlı olarak değişir.

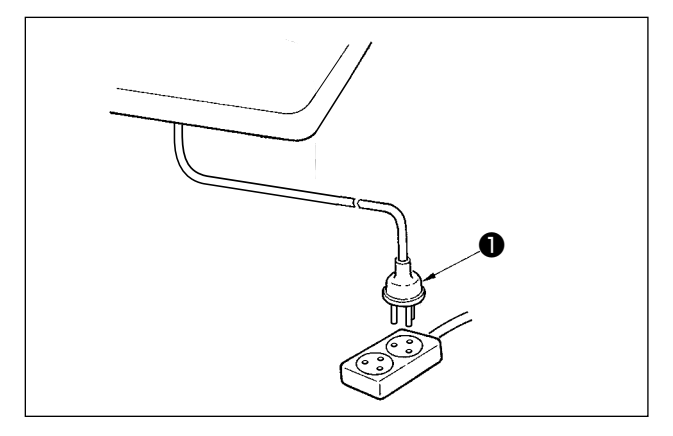

# 6. Bağlantı kolunun takılması

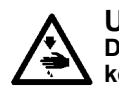

UYARI : Dikiş makinesinin aniden durarak yaralanmalara sebep vermemesi için, bir sonraki çalışmayı gücü kesip mutlaka 5 dakika ya da biraz daha fazla bekledikten sonra başlatın.

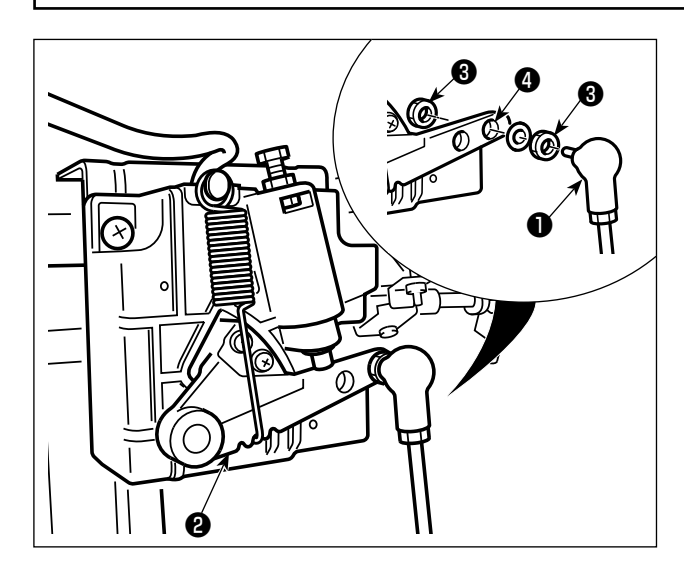

Bağlantı kolunu 1, pedal kolu 2 montaj deliğine somun 3 kullanarak 4 sabitleyin.

# 7. Masura ipliğinin sarilmasi

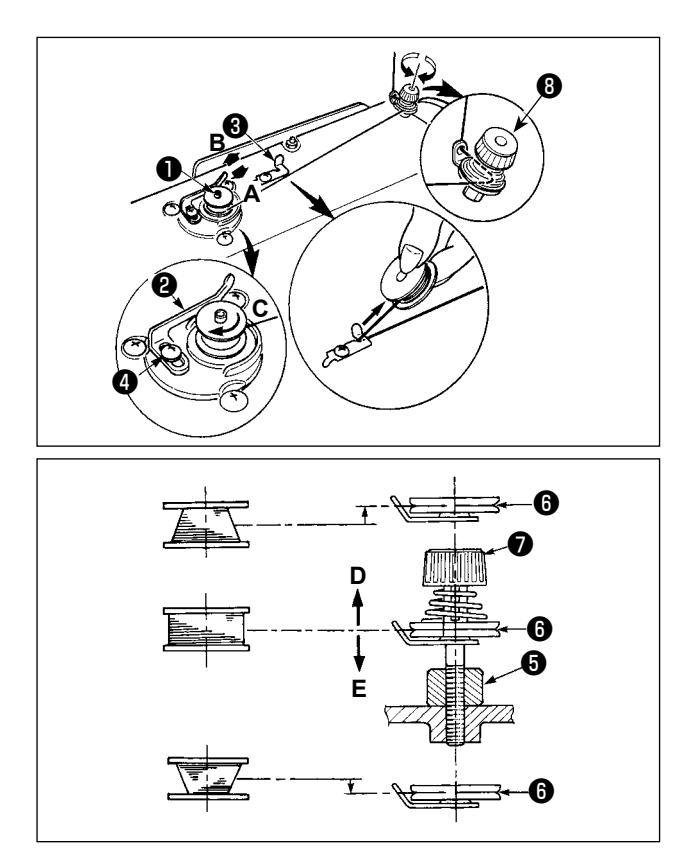

- Masurayı, daha ileri gitmez hale gelinceye kadar, masura sarma ünitesinin miline ① tamamen geçirin.
- 2) Masura ipliğini, çizimde gösterilen şekilde iplik çardağının sağ tarafına yerleştirilmiş olan iplik tansiyonu kontrol elemanından geçirerek dışarı alın ve ipliği masuraya saat yönünde bir-kaç tur sarın. (Masuranın alüminyum olması durumunda; masura ipliğinin ucunu saat yönünde bir-kaç tur sardıktan sonra, masura ipliğinin sarılmasını kolaylaştırmak için; masura ipliği tansiyon elemanından gelen ipliği saat yönünün tersine sarın.)
- Masura sarma ünitesi denge mandalını A yönüne bastırın ve dikiş makinesini çalıştırın.
   Masura C yönünde dönmeye başlar ve masura ipliği sarılır. Sarma işlemi sona erdiği anda, masura sarma mili otomatik olarak devreden çıkar.
- 4) Masurayı çıkartın ve sabit iplik kesme bıçağından3) yararlanarak masura ipliğini kesin.
- 5) Bobindeki ipliğin sarım miktarını ayarlarken, setuskur vidasını ④ gevşetin ve bobin sarım kolunu
  ② A ya da B yönünde hareket ettirin. Ardından setuskur vidasını ④ sıkın.
  - A Yönüne : Azalır
  - B Yönüne : Artar
- 6) İplik bobin üzerine düzgün şekilde sarılmamışsa, setuskur vidasını (3) çıkarın ve bobin iplik gericisinin (3) yüksekliğini ayarlayın.
  - Bobin merkezinin standart yüksekliği, iplik germe diskinin 6 merkez yüksekliği kadardır.
  - Germe diskinin 6 konumunu, bobinin alt kısmında sarılı iplik miktarı aşırı ise D yönünde ayarlayın, üst kısmında sarılı iplik miktarı aşırı ise E yönünde ayarlayın.
     Ayar yaptıktan sonra vidayı 6 sıkın.

7) Masura sarma tansiyonunu ayarlamak için, iplik tansiyon somununu 🜒 çevirin.

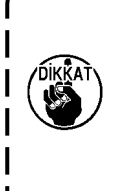

- 1. Masura ipliğini sararken, sarma işlemini masura ipliği masuranın orta kısmında ve iplik tansiyon diski **()** gergin durumdayken başlatın.
- Dikiş dikilmediği sırada masura ipliğinin sarılması gerektiği zaman; iğne ipliğini iplik vericiden yolundan çıkartın ve mekiği çağanozdan dışarı alın.
- 3. İplik çardağından gelen ipliğin sarma etkisiyle (yön nedeniyle) gevşemesi ve çardaktan dışarı çekilmesi sonucu, volan kasnağa sarılması ihtimali vardır. Sarma yönüne dikkat edin.

## 8. Dizlik ayak kaldirma yüksekliğinin ayarlanmasi

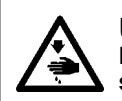

#### UYARI:

Dikiş makinesinin istenmediği halde çalışmasından kaynaklanan yaralanmaları önlemek için, bundan sonraki çalışmayı yapmadan önce güç şalterini mutlaka KAPALI konuma getirin.

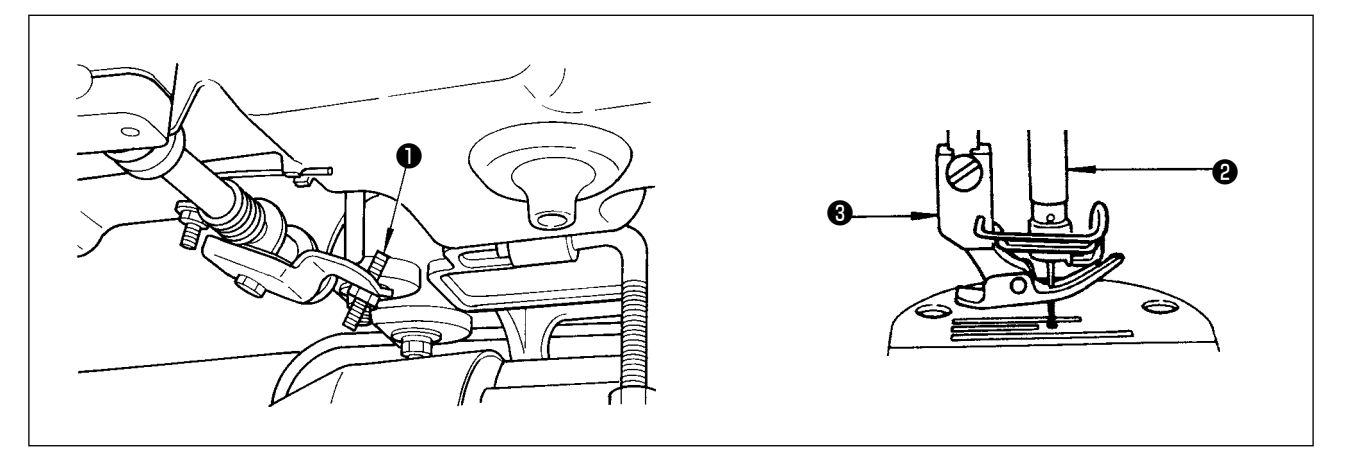

- 1) Diz üstü kaldırıcıyı kullanarak baskı ayağının çıkabileceği standart yükseklik 10 mm'dir.
- 2) Diz üstü kaldırıcı ayar vidasını 🌒 kullanarak, baskı ayağının kalkış yüksekliğini 13 mm'ye çıkarabilirsiniz.
- 3) Baskı ayağı kaldırıcısını 10 mm'den yükseğe ayarladığınız zaman, iğne mili 2 en alt noktadayken alt ucunun baskı ayağına (3 çarpmadığını kontrol edin.

#### 9. Iplik çardağinin takilmasi

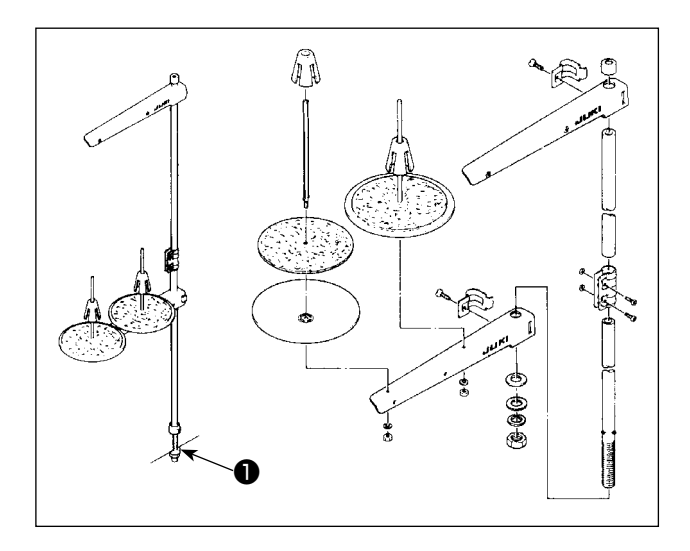

- İplik çardağının parçalarını toplayarak ünite haline getirin ve dikiş makinesinin tablasındaki deliğine oturtun.
- 2) Somunu 🕕 sıkın.

# 10. Yağlama

#### **UYARI:**

- 1. Dikiş makinesinin kaza sonucu aniden çalışması gibi tehlikeler yaratacağı için, yağlama işlemi tümüyle tamamlanmadan makinenin elektrik fişini prize TAKMAYIN.
- 2. Tahriş veya iltihaplanma gibi tehlikeleri önlemek için; yağın gözünüze kaçması veya vücudunuzun diğer yerlerine bulaşması durumunda, bu bölgeleri derhal yıkayın.
- 3. Yağın yanlışlıkla yutulması sonucu; diyare veya kusma meydana çıkabilir. Yağı, daima çocukların erişemeyeceği bir yerde muhafaza edin.

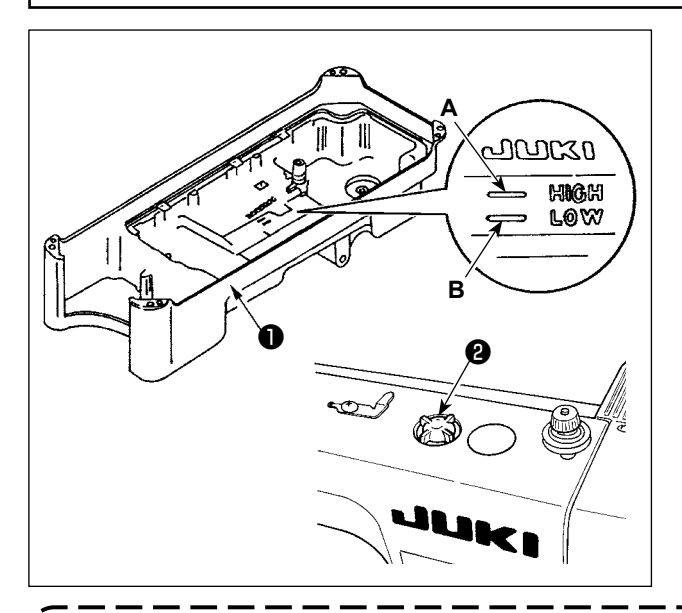

- Dikiş makinesini çalıştırmadan önce, yağ karterini NEW DEFRIX OIL No.1 ya JUKI CORPORATION GENUINE OIL 7 ile 1 HIGH işaretine A kadar doldurun.
- Yağ seviyesi "LOW" işaretinin B altına düştüğü zaman, yağ karterini belirtilen yağdan ilave edin.
- Yağ koyduktan sonra dikiş makinesini çalıştırırken, yağlama eğer yeterli ise yağın kontrol camına çarptığını görürsünüz.
- 4) Cama çarpan yağ miktarının, yağ karterindeki yağ miktarını temsil etmediğini unutmayın.
- Yeni bir dikiş makinesini veya uzun süre kullanılmamış bir dikiş makinesini işletmeye aldığınız zaman; alıştırma dönemi (rodaj) süreci boyunca makineyi 2.000 dev/dak veya daha düşük devirde kullanın.
- 2. Bu dikiş makinesi için yağ olarak NEW DEFRIX OIL No.1 (parça numarası: 40157520) veya JUKI CORPORATION GENUINE OIL 7 (parça numarası: 40102087) kullanın.
- 3. Mutlaka temiz yağ koyun.
- 4. Yağ seviyesi "LOW" (DÜŞÜK) işaretinden aşağı düşerse yağlama yeterince yapılamayabilir. Yetersiz yağlamayı önlemek için yağ seviyesi "LOW" (DÜŞÜK) işaretinin altına düşmeden önce yağ ekleyin.

# 11. Çağanozdaki yağ miktarinin (çarpma ile yağlama miktarinin) ayarlanmasi

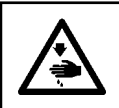

UYARI: Yüksek devirde çalışırken, makinenin yağlama oranı çağanozun dönüşüne bağlı olarak kontrol edildiği için, son derece dikkatli olmak gerekir.

#### (1) Çağanozdaki yağ miktarının teyidi

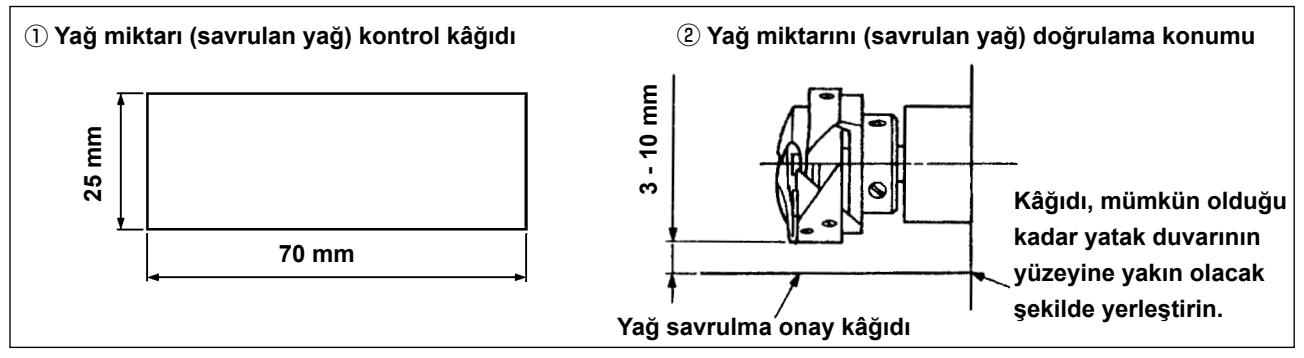

- \* Aşağıda 2) maddede tarif edilen işlemi yaparken sürgülü plakayı çıkarın ve parmaklarınızı kancaya değdirmemeye çok dikkat edin.
- 1) Makine kafası çalışmak için yeterince ısınmamışsa yaklaşık üç dakika boşta çalıştırın. (Normal aralıklı çalışma)
- 2) Dikiş makinesi durduktan hemen sonra, yağ miktarı (yağ damlaları) doğrulama kağıdını çağanozun altına koyun.
- 3) Yağ karterindeki yağ seviyesinin "HIGH" ve "LOW" (yüksek ve alçak) arasında olduğunu kontrol edin.
- 4) Yağ miktarının teyidi beş saniye içinde tamamlanmalıdır. (Saate bakarak süre tutun.)

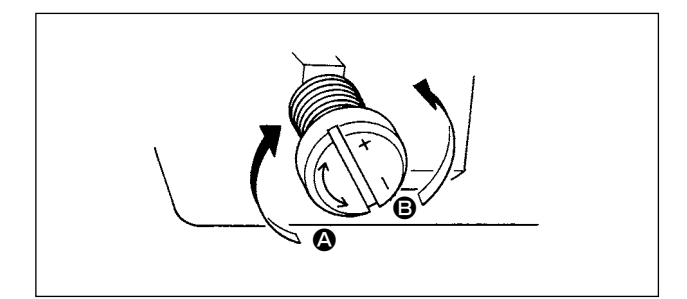

### (2) Çağanozdaki yağ miktarının (yağ damlalarının) ayarlanması

- Çağanozu hareket ettiren milin ön yüzeyine takılı olan yağ miktarı ayar vidasını "+" yönünde döndürürseniz ( yönünde) çağanozdaki yağ miktarı (yağ damlaları) artar, "-" yönünde döndürürseniz ( yönünde) azalır.
- Yağ miktarı ayar vidası yardımıyla yağ miktarı ayarladıktan sonra, çağanozdaki yağ miktarını kontrol etmek için dikiş makinesini yaklaşık 30 saniye boşta çalıştırın.

#### (3) Yan kapaktaki uygun yağ miktarını gösteren örnek

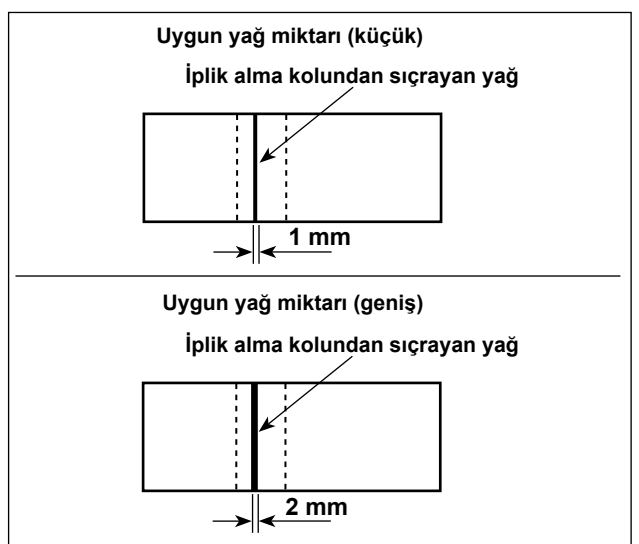

- Soldaki örneklerde gösterilen yağ miktarı, dikiş işlemine uygun olarak hassas ayarlanmalıdır. Kancadaki yağ miktarını aşırı artırmamaya/azaltmamaya dikkat edin. (Yağ miktarı azsa, ön plakadaki parçalar ısınır ya da tutukluk yapar. Yağ miktarı çok fazlaysa üründe yağ lekesi olabilir.)
- Yağ miktarını (yağ damlacıklarını) üç kez (üç tabaka kağıtla) kontrol edin.

#### (4) Yan kapaktaki parçalarda yağ miktarının teyidi

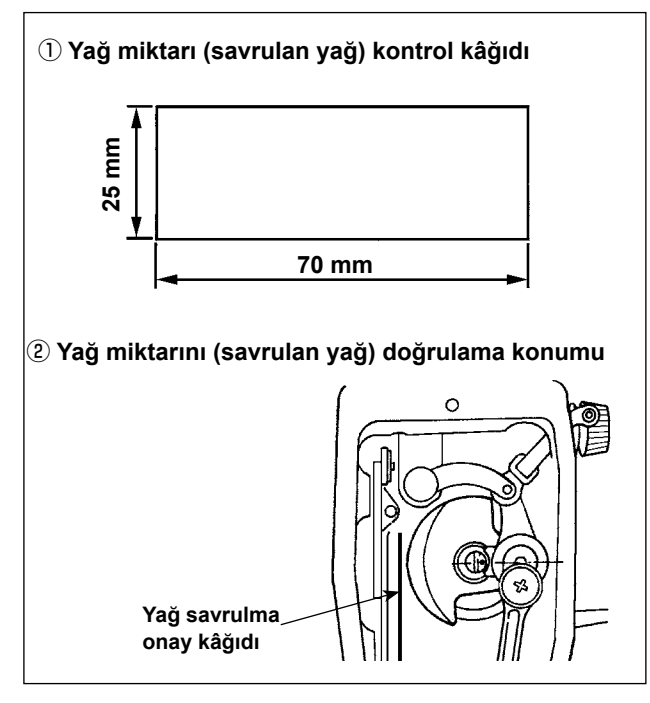

- \* Aşağıda 2) maddede tarif edilen işlemi yaparken yan kapağı çıkarın ve parmaklarınızı iplik alma koluna değdirmemeye çok dikkat edin.
- Makine kafası çalışmak için yeterince ısınmamışsa yaklaşık üç dakika boşta çalıştırın. (Normal aralıklı çalışma)
- Dikiş makinesi durduktan hemen sonra, yağ miktarı (yağ damlaları) doğrulama kağıdını çağanozun altına koyun.
- Yağ siperindeki yağ yüzeyinin "MAKS. çizgisi" ile "MİN. çizgisi" arasında olduğundan emin olmak için kontrol edin.
- Yağ miktarının (yağ damlalarının) teyidi on saniye içinde tamamlanmalıdır. (Saate bakarak süre tutun.)

#### (5) Yan kapaktaki parçalarda yağ miktarının ayarlanması

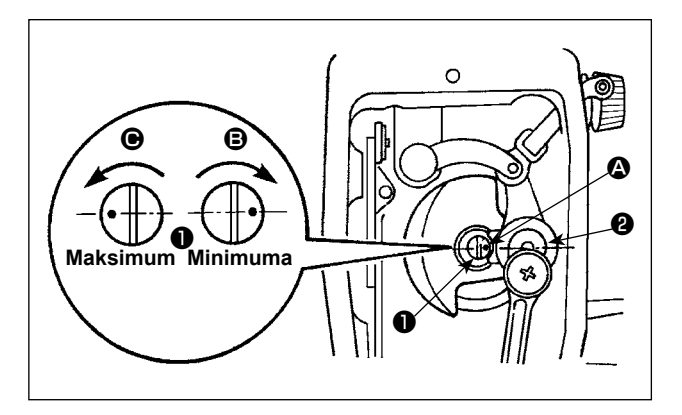

- Ayar pimini ① çevirerek, iplik alma koluna ve iğne mili krankına ② giden yağ miktarını ayarlayın.
- 2) Ayar pimini yönünde çevirerek işaret noktasını
   iğne mili krankına yaklaştırırsanız, temin edilen yağ miktarı maksimum iner.
- 3) Ayar pimini yönünde çevirerek işaret noktasını
   iğne mili krankından uzaklaştırırsanız, temin edilen yağ minimuma miktardadır.

#### (6) Yan kapaktaki uygun yağ miktarını gösteren örnek

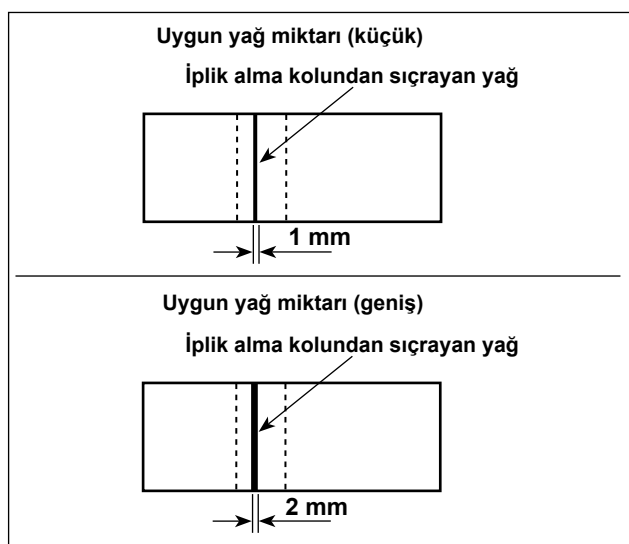

- Soldaki örneklerde gösterilen yağ miktarı, dikiş işlemine uygun olarak hassas ayarlanmalıdır. Kancadaki yağ miktarını aşırı artırmamaya/azaltmamaya dikkat edin. (Yağ miktarı azsa, ön plakadaki parçalar ısınır ya da tutukluk yapar. Yağ miktarı çok fazlaysa üründe yağ lekesi olabilir.)
- Yağ miktarını (yağ damlacıklarını) üç kez (üç tabaka kağıtla) kontrol edin.

### 12. Iğnenin takilmasi

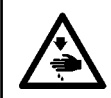

#### UYARI: Dikis makir

Dikiş makinesinin istenmediği halde çalışmasından kaynaklanan yaralanmaları önlemek için, bundan sonraki çalışmayı yapmadan önce güç şalterini mutlaka KAPALI konuma getirin.

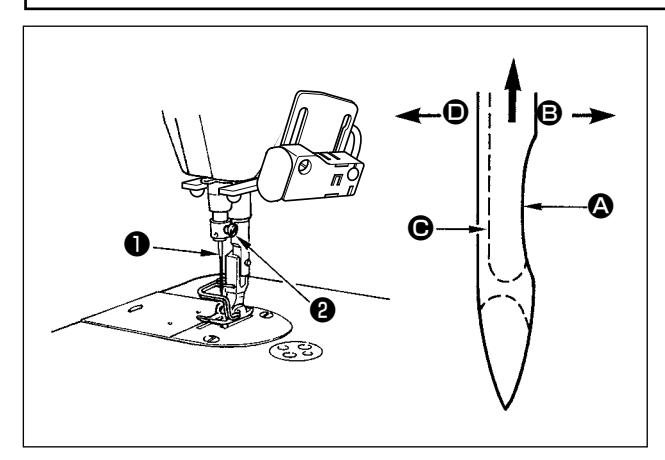

O makine için tanımlanan iğneyi kullanın. Kullanılan iğne kalınlığı ve malzeme cinsine uygun iğne kullanın.

- İğne mili hareket mesafesinin en üst noktasına gelinceye kadar, volan kasnağı çevirin.
- 2) Vidayı 2 gevşetin ve iğneyi 1 kanallı yüzü 4 dik olarak tam 3 yönüne bakacak şekilde tutun.
- İğneyi ok yönünde ve yuvanın tabanına oturuncaya kadar iğne milinin kanalına ok yönünde ve tamamen geçirin.
- 4) Vidayı 🕑 sağlam biçimde sıkın.
- İğneyi kontrol edin ve iğnedeki uzun kanalın tamamen sol tarafa 
   baktığından kesinlikle emin olun.

I

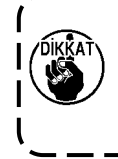

Polyester flâman iplik kullanırken, iğnenin kanallı bölümü kullanıcının tarafına doğru eğildiği takdirde; iplik ilmeği dengesiz hale gelir. Sonuç olarak iplik şeytan tırnağı olur veya iplik kopmaları görülür. İplikle ilgili bu tür sorunlar ortaya çıktığı takdirde, iğnenin kanallı tarafının hafifçe arkaya dönük şekilde takılması, sorunun çözümü açısından etkin sonuçlar verir.

# 13. Masuranin mekiğe takilmasi

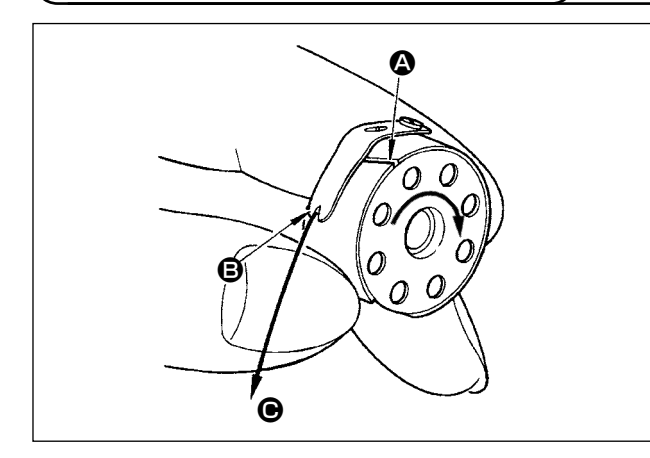

- İpliği A kanalından geçirin ve yönüne doğru çekin. Bunu yaparken ipliği tansiyon yayının altından alarak geçirin ve yarıktan dışarı çıkartın.
- 2) Masura ipliği çekildiği zaman, masuranın ok işareti yönünde dönüp dönmediğini kontrol edin.

14. Dikiş uzunluğunun ayarlanmasi

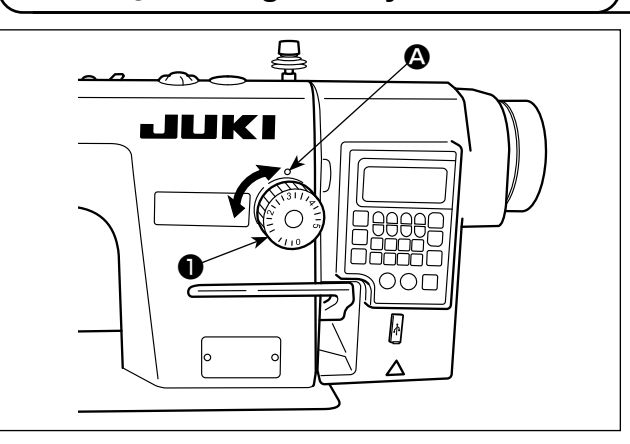

- \* Kadran kalibrasyonu milimetrik olarak yapılır (referans değer).
- Dikiş uzunluğu kadranını ① ok yönünde döndürün ve istediğiniz rakamı makine kolu üzerindeki işaretli nokta ile hizalayın.

### 15. Baski ayaği basincinin ayarlanmasi

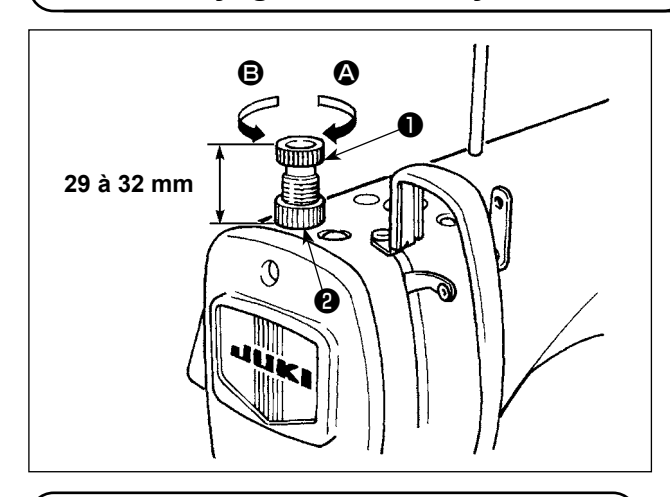

- Somunu 2 gevşetin. Baskı ayağı yay regülatörünü 1 saat yönüne ( yönünde) çevirdiğiniz zaman, baskı ayağının basıncı artar.
   Baskı ayağı yay regülatörünü 1 saat yönünün
- Baskı ayağı yay regülatörünü ① saat yönünün tersine (③ yönünde) çevirdiğiniz zaman, baskı ayağının basıncı azalır.
- 3) Ayar işlemi tamamlandıktan sonra, somunu **2** sıkın.

Basınç ayar vidasının standart değeri 29 - 32 mm'dir.

(16. Baskı ayağını elle kaldırma kolu

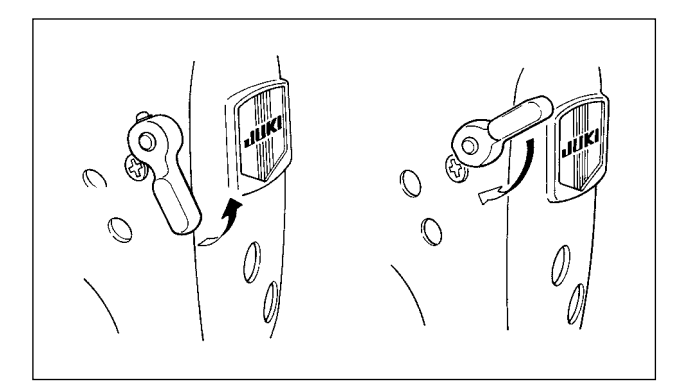

Baskı ayağı, kolu yukarı hareket ettirerek kaldırılır.
 Baskı ayağı, kolu aşağı hareket ettirerek indirilir.

# 17. Baskı çubuğu yüksekliğinin ayarlanması

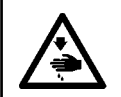

UYARI: Dikiş makinesinin istenmediği halde çalışmasından kaynaklanan yaralanmaları önlemek için, bundan sonraki çalışmayı yapmadan önce güç şalterini mutlaka KAPALI konuma getirin.

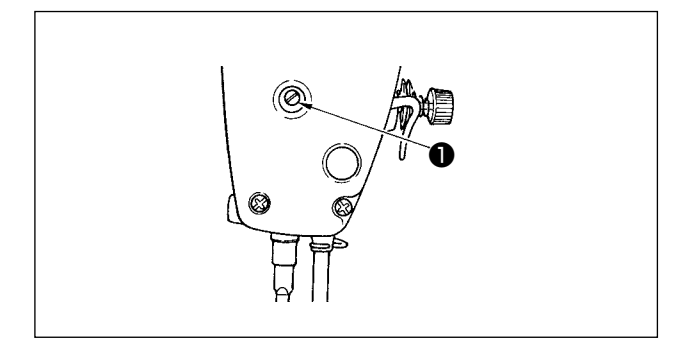

- 1) Tespit vidasını 1) gevşetip baskı çubuğu yüksekliğini ya da baskı ayağı açısını ayarlayın.
- 2) Ayar yaptıktan sonra, tespit vidasını 1 iyice sıkın.

## 18. Makineye iplik takilmasi

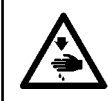

#### UYARI:

Dikiş makinesinin istenmediği halde çalışmasından kaynaklanan yaralanmaları önlemek için, bundan sonraki çalışmayı yapmadan önce güç şalterini mutlaka KAPALI konuma getirin.

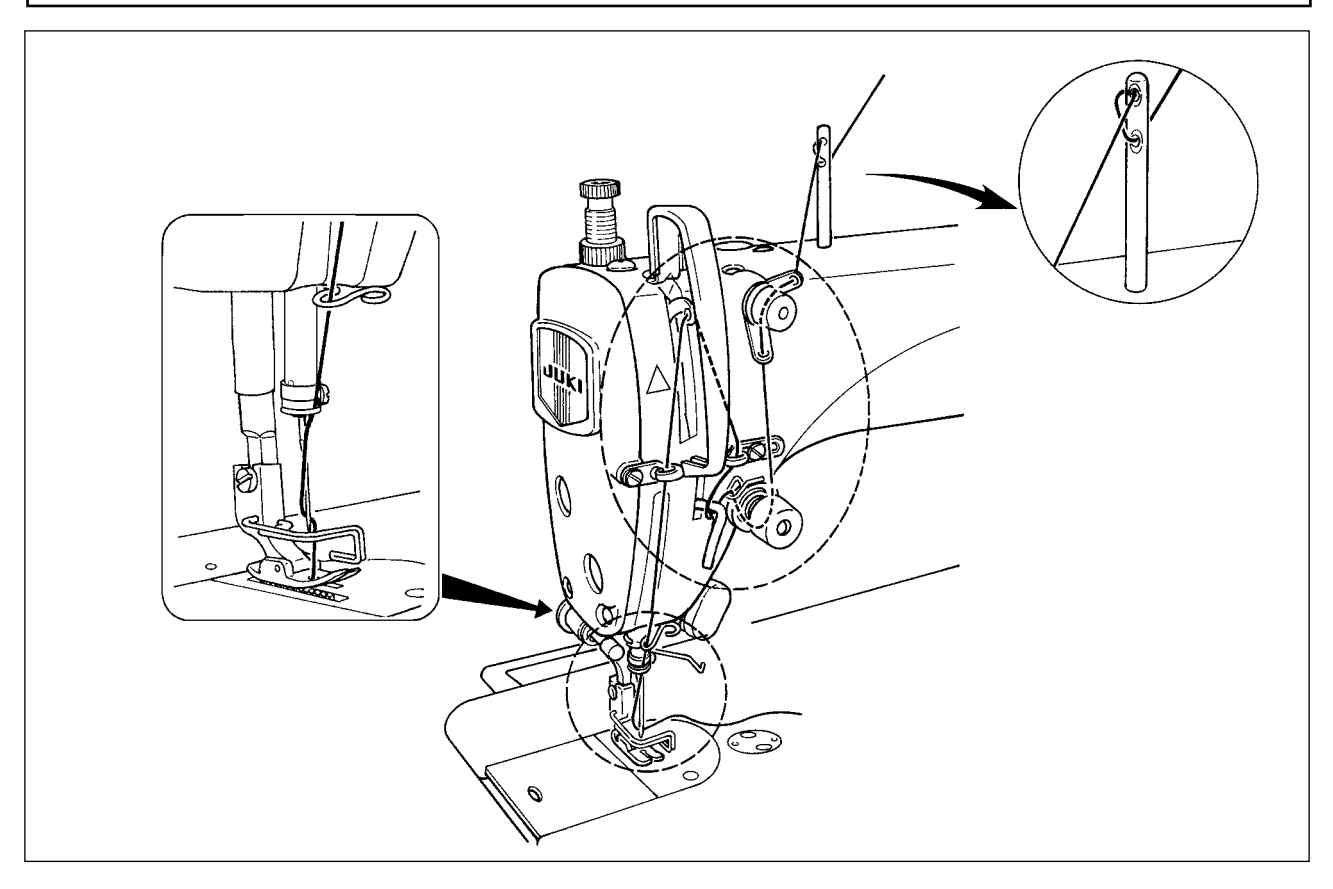

# 19. İplik gerginliği

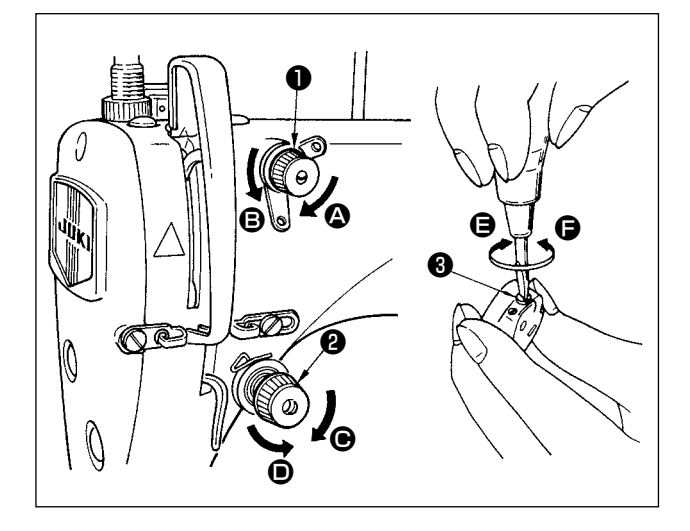

#### (1) Üst iplik gerginliğinin ayarlanması

- İplik kesildikten sonra iğnede kalan ipliğin uzunluğu, 1 numaralı gerginlik ayar somununu ① saat yönünde ② çevirerek kısaltılır.
- 2) Somunu saat yönü tersine, **B** yönünde çevirerek uzatılır.
- 3) Üst iplik gerginliği, 2 numaralı gerginlik ayar somununu **2** saat yönünde **G** çevirerek arttırılır.
- 4) Somunu saat yönü tersine, **D** yönünde çevirerek azaltılır.

#### (2) Masura ipliği gerginliğinin ayarlanması

- Masura ipliğinin gerginliği, gerginlik ayar vidasını
   saat yönünde çevirerek arttırılır.
- 2) Vidayı saat yönü tersine, **()** yönünde çevirerek azaltılır.

# 20. İplik alma yayı

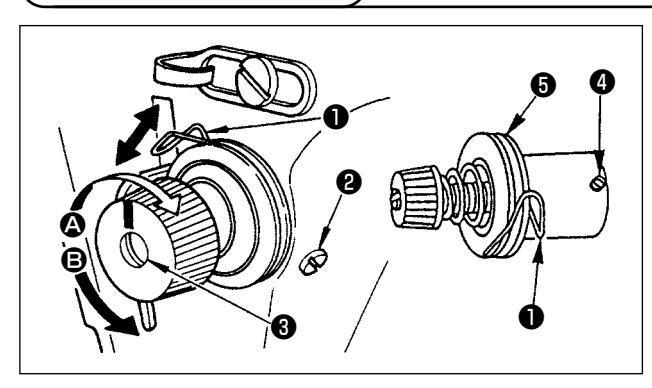

#### (1) İplik alma yayının **①** strokunun değiştirilmesi

- 1) Tespit vidasını 2 gevşetin.
- 2) İplik alma yayının stroku, gergi makarasını 3 saat yönünde (A yönünde) çevirerek artırılır.
- 3) Topuzu saat yönü tersine (**B** yönünde) çevirdikçe strok azalır.
- (2) İplik alma yayının **()** basıncının değiştirilmesi
- 1) Tespit vidasını **2** gevşetin ve iğne ipliği gerilimi tertibatını **5** çıkarın.
- 2) Tespit vidasını 4 gevşetin.
- Gergi makarasını 3 saat yönünde ( yönünde) çevirdikçe basınç artar.
- 4) Gergi makarasını (3) saat yönü tersine (1) yönünde) çevirdikçe basınç azalır.

# 21. İplik alma strokunun ayarlanması

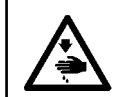

UYARI:

Dikiş makinesinin istenmediği halde çalışmasından kaynaklanan yaralanmaları önlemek için, bundan sonraki çalışmayı yapmadan önce güç şalterini mutlaka KAPALI konuma getirin.

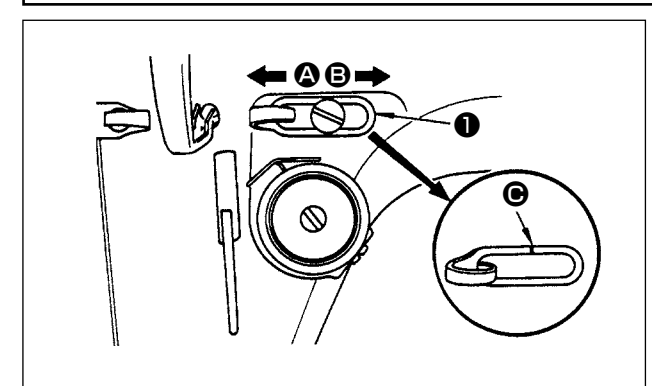

- Ağır bir malzeme dikerken, iplik alma kolunun çektiği iplik miktarını artırmak için iplik kılavuzunu
   sola ( yönüne) kaydırın.
- 2) Hafif bir malzeme dikerken, iplik alma kolunun çektiği iplik miktarını azaltmak için iplik kılavuzunu
  sağa (**B** yönüne) kaydırın.
- İplik kılavuzunun 1 standart konumu, işaret çizgisini vidanın merkeziyle hizalayarak elde edilir.

UYARI: Dikiş makinesinin istenmediği halde çalışmasından kaynaklanan yaralanmaları önlemek için, bundan sonraki çalışmayı yapmadan önce güç şalterini mutlaka KAPALI konuma getirin.

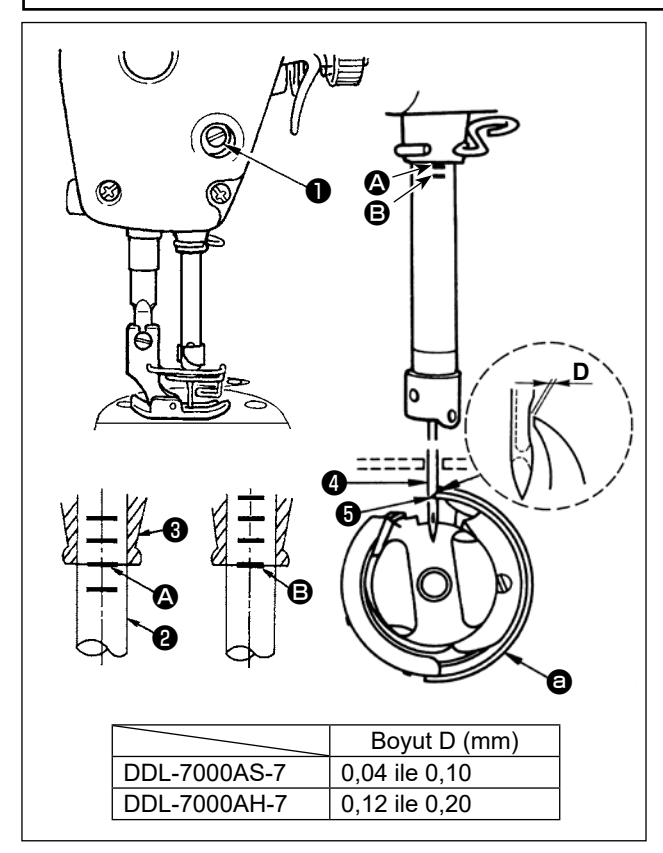

#### İğne ve çağanoz arasındaki zamanlamayı aşağıdaki gibi ayarlayın:

 İğne milini strokun en alt noktasına getirmek için kasnağı çevirip tespit vidasını 
 gevşetin.

#### İğne mili yüksekliğinin ayarlanması.

2) İğne mili ② üzerindeki işaret çizgisini ③, iğne mili alt burcunun ③ alt ucuyla hizalayıp tespit vidasını ① sıkın.

#### Çağanoz 🛛 konumunun ayarlanması.

- 3) Çağanozun tespit vidalarını gevşetin, kasnağı çevirerek inen iğne mili 2 üzerindeki işaret çizgisini
  iğne mili alt burcunun 3 alt ucuyla hizalayın.
- Yukarıdaki adımlarda belirtilen ayarlamaları yaptıktan sonra, çağanoz bıçak noktasını iğnenin merkeziyle hizalayın. İğne ile çağanoz arasında 0,04 mm ile 0,1 mm (referans değer) arasında bir açıklık bırakın, ardından çağanozun tespit vidalarını iyice sıkın.

Çağanozun keskin ucuyla iğne arasındaki boşluk bu değerden az olursa çağanozun sivri ucu hasar görür. Boşluk belirtilen değerden büyük ise ilmeklerde atlama olur.

# 23. Transport dişlisinin yüksekliği

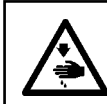

#### UYARI:

Dikiş makinesinin istenmediği halde çalışmasından kaynaklanan yaralanmaları önlemek için, bundan sonraki çalışmayı yapmadan önce güç şalterini mutlaka KAPALI konuma getirin.

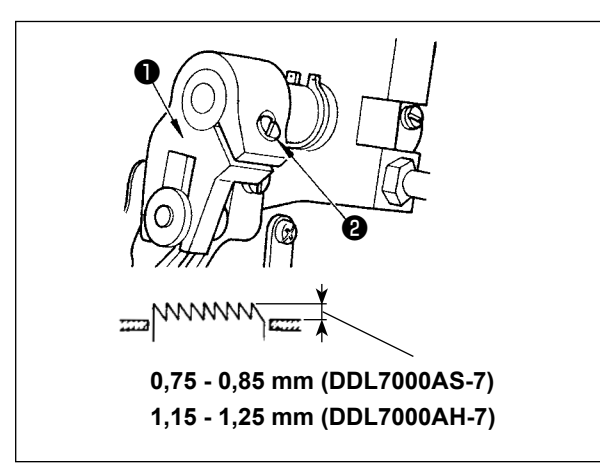

Transport dişlisi yüksekliğini ayarlamak için:

- 1) Krank 1) vidasını 2 gevşetin.
- Ayar yapmak için besleme çubuğunu aşağı ya da yukarı hareket ettirin.

3) Vidayı 2 iyice sıkın.

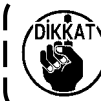

Tutuş basıncı yeterli değilse, çatal kısım ) ağır hareket eder.

# 24. Transport dişlisinin yana devrilmesi

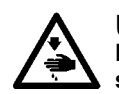

#### UYARI:

Dikiş makinesinin istenmediği halde çalışmasından kaynaklanan yaralanmaları önlemek için, bundan sonraki çalışmayı yapmadan önce güç şalterini mutlaka KAPALI konuma getirin.

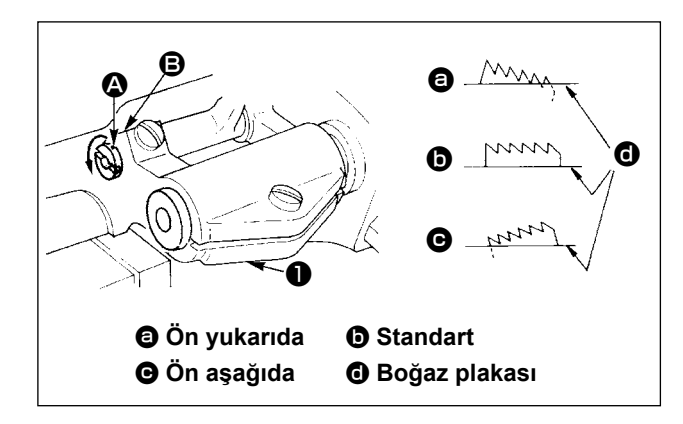

- Besleme çubuğu milinin üzerindeki işaret noktası (2) ile besleme külbütörü (1) üzerindeki işaret noktası (3) aynı hizadayken, transport dişlisinin standart eğimi (yatay) elde edilir.
- 2) Dikişin büzülmesini önlemek üzere transport dişlisini ön tarafı yukarı bakacak şekilde devirmek için tespit vidasını gevşetin, tornavida kullanarak besleme çubuğu milini ok yönünde 90° çevirin.
- Malzemenin düzensiz beslenmesini önlemek için, transport dişlisini ön tarafı aşağı bakacak şekilde devirmek üzere, besleme çubuğu milini ok yönünün tersine 90° çevirin.

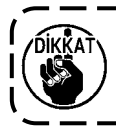

Transport dişlisinin eğimi ayarlandığı zaman yüksekliği değişir. Bu yüzden, eğim ayarlandıktan sonra yükseklik kontrolü şarttır.

#### 25. Besleme zamanının ayarlanması

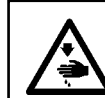

#### UYARI:

Dikiş makinesinin istenmediği halde çalışmasından kaynaklanan yaralanmaları önlemek için, bundan sonraki çalışmayı yapmadan önce güç şalterini mutlaka KAPALI konuma getirin.

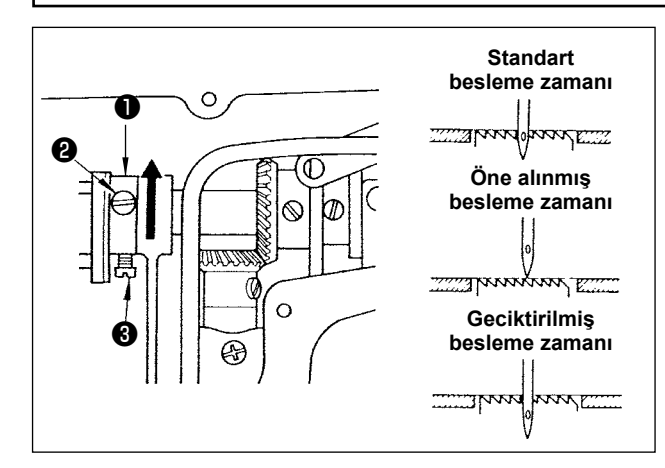

- Eksantrik besleme kamındaki 2 ve 3 tespit vidalarını gevşetin, eksantrik besleme kamını ok yönünde ya da ters yönde hareket ettirip vidaları iyice sıkın.
- Standart ayar için, transport dişlisi tam boğaz plakasının altına geldiğinde, transport dişlisinin üst yüzeyi ile iğne deliğinin üst ucu aynı hizaya getirilmelidir.
- Malzemenin düzensiz beslenmesini önlemek amacıyla besleme süresini öne almak için, eksantrik besleme kamını ok yönünde hareket ettirin.
- 4) İlmek sıkılığını artırmak amacıyla besleme süresini geciktirmek için, eksantrik besleme kamını ok yönünün tersine hareket ettirin.

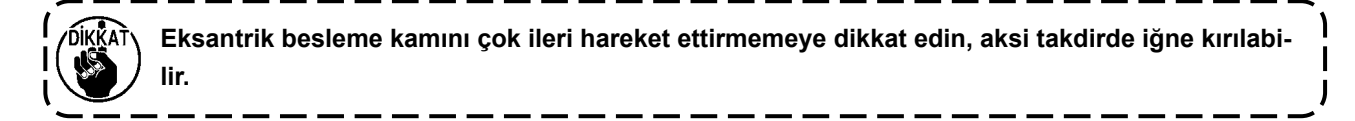

# 26. Sabit biçak

#### UYARI:

Dikiş makinesinin istenmediği halde çalışmasından kaynaklanan yaralanmaları önlemek için, bundan sonraki çalışmayı yapmadan önce güç şalterini mutlaka KAPALI konuma getirin.

Sayaç bıçağını 🌒 bilenirken, bıçağın tutuş şekline ve açısına çok özen gösterilmelidir.

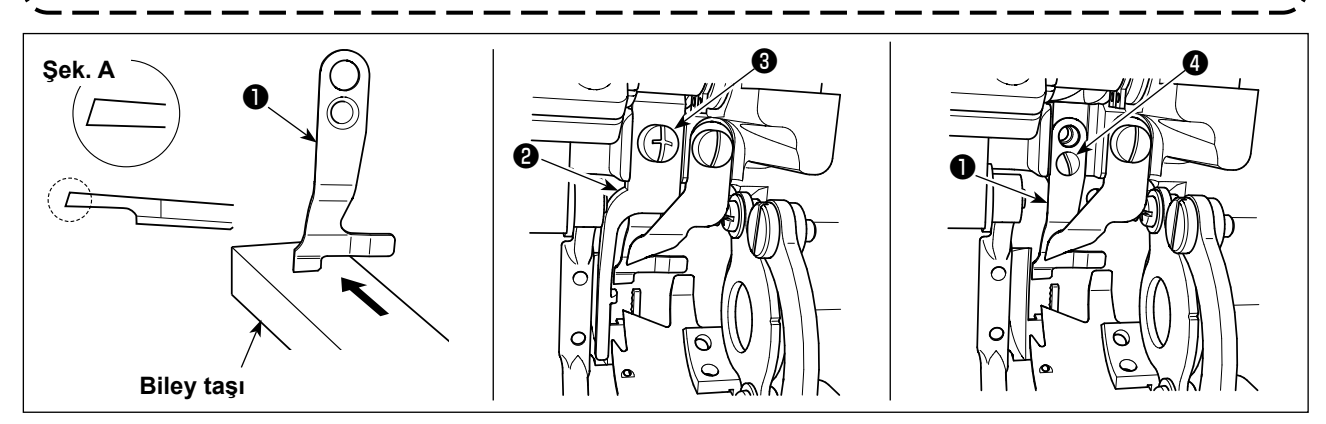

Bıçak eğer ipliği iyi kesmezse, sayaç bıçağını **①** Şek. A de görüldüğü gibi hemen bileyin ve düzgün biçimde tekrar yerine takın.

- 1) Mekik açma kolunun 2 tespit vidasını 3 gevşetin ve mekik açma kolunu çıkarın.
- 2) Tespit vidasını 4 gevşetin ve sabit bıçağı 1 çıkarın.
- 3) Sabit bıçağı 1 takmak için, yukarıdaki prosedürü tersten izleyin.

### 27. Pedal basinci ve pedal hareket mesafesi ayri

#### UYARI:

Dikiş makinesinin istenmediği halde çalışmasından kaynaklanan yaralanmaları önlemek için, bundan sonraki çalışmayı yapmadan önce güç şalterini mutlaka KAPALI konuma getirin.

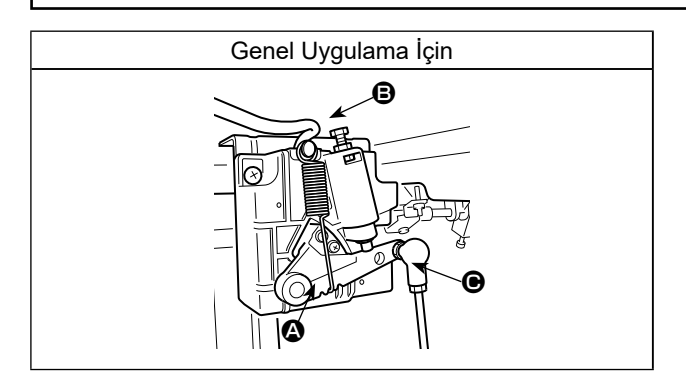

Ayak pedalının kullanılması için gereken kuvveti ayarlayın

Yay 🚯 : Aşağı yönde uygulanan kuvvet ayarı

Cıvata 🕒 : Yana doğru uygulanan kuvvet ayarı

Delik 🕒 : Pedal strok ayarı

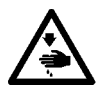

#### UYARI:

Dikiş makinesinin istenmediği halde çalışmasından kaynaklanan yaralanmaları önlemek için, bundan sonraki çalışmayı yapmadan önce güç şalterini mutlaka KAPALI konuma getirin.

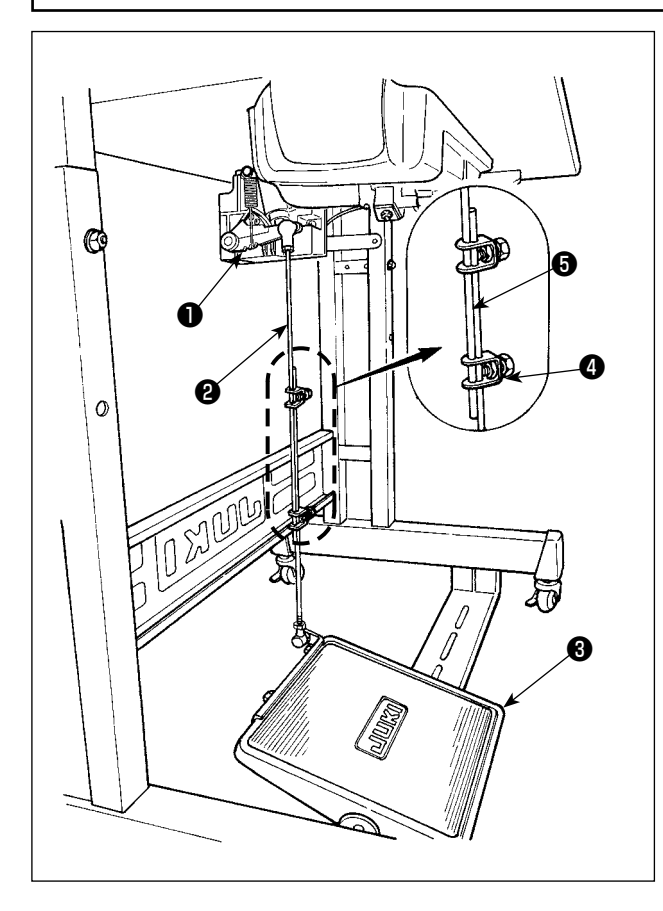

#### (1) İrtibat milinin takılması

 Pedalı 3 oklarla gösterilen şekilde sağa veya sola doğru alın ve motor kontrol kolu 1 ile irtibat milinin 2 düz durmasını sağlayın.

#### (2) Pedal açısının ayarlanması

- 1) Pedal eğimi, irtibat milinin **2** uzunluğunu değiştirmek suretiyle serbestçe ayarlanabilir.
- 2) Ayar vidasını ④ gevşetin ve irtibat milinin ⑤ uzunluğunu ayarlayın.

# 29. El çarkı üzerindeki nokta işaretleri

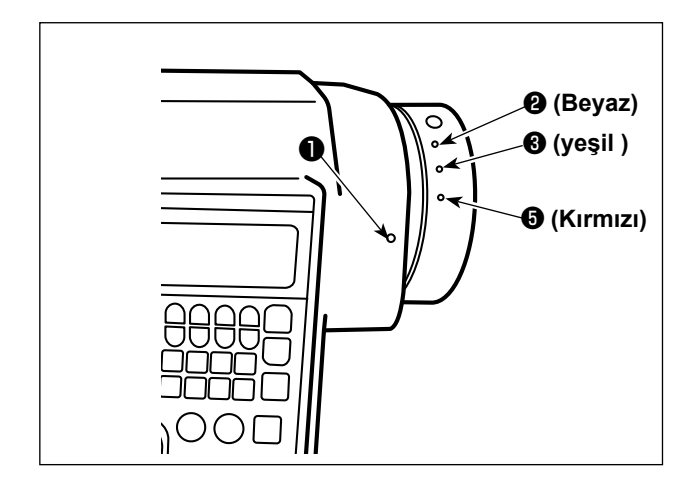

Kapak üzerindeki nokta işareti **1** el çarkı üzerindeki beyaz nokta işareti **2** ile hizalandığında, iğne milinin üst durma noktasına ulaşılır.

Kapak üzerindeki nokta işareti **1** el çarkı üzerindeki yeşil nokta işareti **3** ile hizalandığında, iplik kesme kamının çalışma zamanıdır.

# III. OPERATÖR İÇİN

## 1. Dikiş makinesini kullanma prosedürü

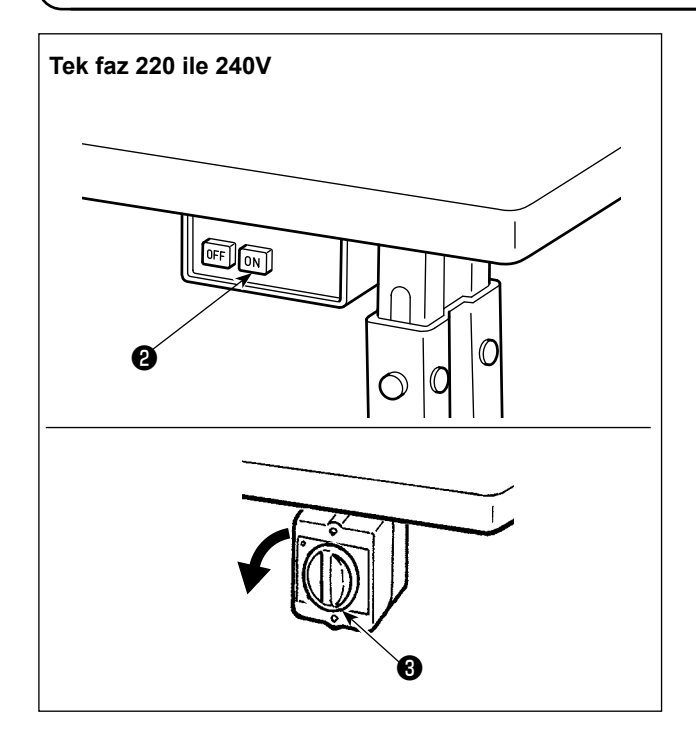

1) Güç anahtarı ile gücü AÇIK konuma getirin

Dikiş makinesi, güç anahtarının **2** AÇMA düğmesine basıldığında AÇIK konuma geçer, KAPATMA düğmesine basıldığında ise KAPALI konuma geçer.

Dikiş makinesi, güç anahtarının ③ topuzu saat yönünün tersinde 90 derece döndürüldüğünde AÇIK konuma geçer; saat yönünde çevrilerek ana konumuna döndürüldüğünde ise KAPALI konuma geçer.

1. Güç anahtarına elle güçlü bir şekilde basmayın.

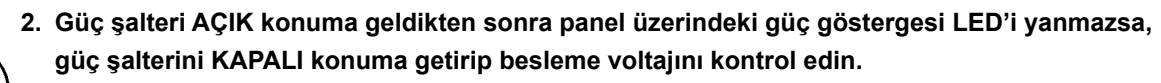

- Yukarıda bahsedilen adımları yaptıktan sonra güç anahtarını yeniden açmak istediğinizde güç anahtarını kapattıktan sonra en az beş dakika beklemek gerekir.
- 3. Dikiş makinesinin gücünü açtığınızda bellek anahtarı ayarına göre iğne mili otomatik olarak hareket edebileceğinden dolayı iğnenin altına elinizi veya başka şeyler koymayın.

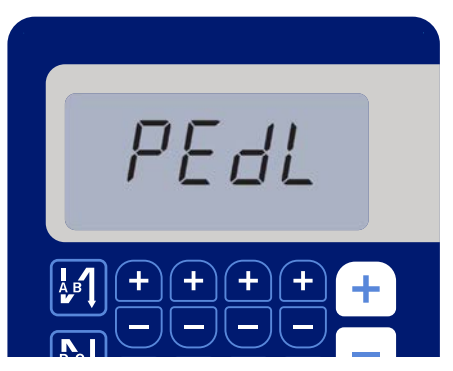

< Başlangıç konumuna dönme ekranı >

 Pedalın arka kısmına bastığınızda iğne mili ve baskı ayağı motoru, dikiş makinesinin dikmeye başlamasını sağlamak için ilk çalışmalarını yaparlar.

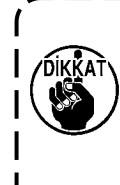

Pedalın arka kısmında basmadan dikiş işlemine başlamaya kalkışırsanız bir uyarı ekranı görüntülenir. Bunu engellemek için mutlaka pedalın arka kısmına bastıktan sonra dikişe başlayın.

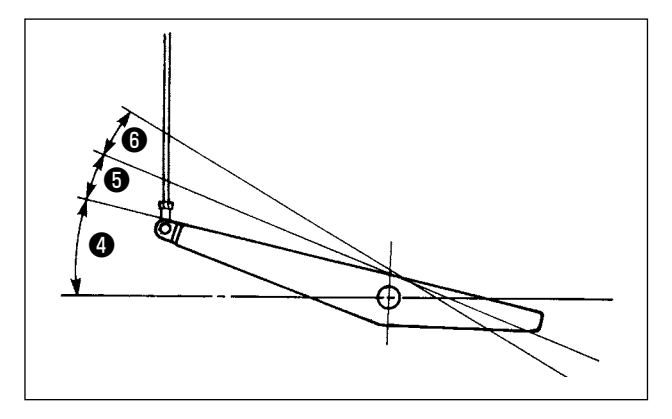

- 3) Pedal, aşağıda anlatılan dört kademede çalışır:
- a.Pedalın ön tarafına hafifçe bastığınız zaman, makine düşük dikiş devrinde çalışır ④.
- b.Pedalın ön tarafına biraz daha bastığınız zaman, makine yüksek dikiş devrinde çalışır 3. (Otomatik geri dikiş önceden ayarlanmış ise; makine geri dikiş işlemini tamamladıktan sonra yüksek devirde çalışır.)
- c. Pedalı orijinal konumuna getirdiğiniz zaman makine (iğnesi yukarıda veya aşağıda olarak) durur.
- d.Pedalın arka tarafına tam olarak bastığınız zaman, makine iplikleri keser 6.
- \* Otomatik kaldırıcı (AK cihazı) kullanıldığında, dikiş makinesi durdurma düğmesiyle iplik kesme düğmesi arasında bir kumanda düğmesi daha sağlanır. Pedalın arka tarafına hafifçe basıldığı zaman 🕃 baskı ayağı yukarı kalkar ve pedalın arka tarafına biraz daha kuvvetli basıldığı zaman baskı ayağı tekrar aşağı iner 🚯...

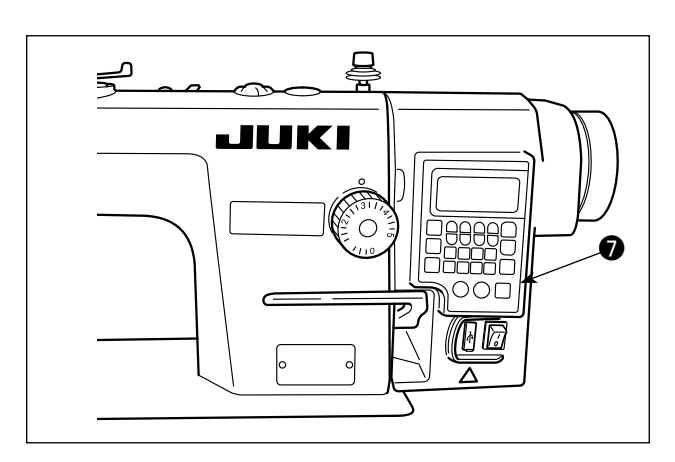

 Dikiş başlangıcında geri besleme ilmeği, dikiş sonunda geri besleme ilmeği ve çeşitli dikiş desenleri, makine kafasının ankastre paneline kaydedilebilir.

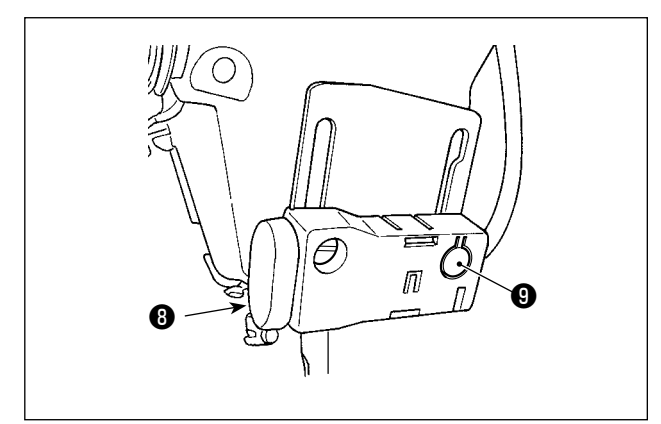

 5) Tek dokunuşla ters beslemeli dikiş anahtarına basıldığında, dikiş makinesi ters beslemeli dikiş gerçekleştirir.

lşığın şiddetinin ayarlanması ve açılıp kapanması anahtara () basılarak gerçekleştirilir. Anahtara her basılışta, ışığın şiddeti 5 kademede ayarlanır ve sonra kapanır.

#### [lşığın şiddetinin değiştirilmesi]

Bu yolla, anahtara **()** her basışta, ışığın durumu sırayla değişir.

6) Dikiş tamamlandıktan sonra dikiş makinesinin durduğundan emin olun. Ardından, dikiş makinesini KAPALI duruma geçirmek için güç anahtarı 2 'ye basın (ya da güç anahtarını 3 döndürün).

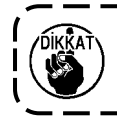

Makine uzun bir süre kullanılmayacaksa fişini prizden çekin.

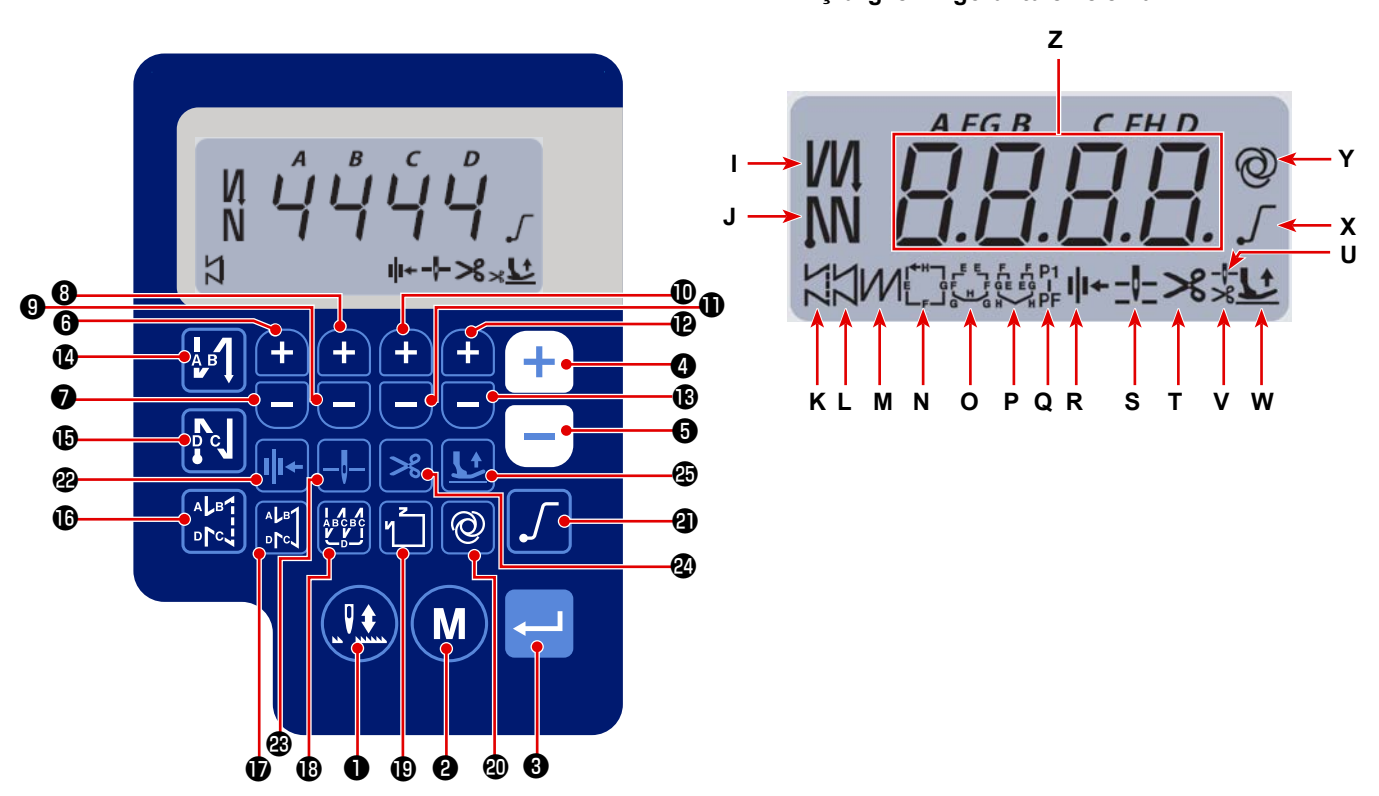

|         | Ekran   |          | Tuşa basıl-  |                                                                           |
|---------|---------|----------|--------------|---------------------------------------------------------------------------|
| Tuş No. | görünü- |          | ması gereken | Fonksiyon                                                                 |
|         | mü      |          | süre         |                                                                           |
| 0       | -       |          | Kısa süre    | Telafi dikişini yarım adımlık dikişlerle gerçekleştirmek için kullanılır. |
| 0       | -       | M        | Kısa süre    | Eylem modundan işlev ayar moduna geçiş yapmak için kullanılır.            |
| ₿       | -       | ſ        | Kısa süre    | Bu tuş, değiştirdiğiniz ayarı teyit etmek için kullanılır.                |
|         | Z       |          | Kısa süre    | Maksimum dikiş hızını artırmak için kullanılır                            |
| 9       |         | T        | Uzun süre    | Sürekli giriş kullanılabilir                                              |
|         |         |          |              | (tuşu üç saniye veya daha uzun bir süre basılı tutarak)                   |
|         |         |          | Kısa süre    | Maksimum dikiş hızını azaltmak için kullanılır                            |
| 6       | z       |          | Uzun süre    | Sürekli giriş kullanılabilir                                              |
|         |         |          |              | (tuşu üç saniye veya daha uzun bir süre basılı tutarak)                   |
|         |         |          | Kısa süre    | Bu tuş, dikişin başında ve sonunda (A süreci) ters beslemeli dikiş sayı-  |
| 6       | z       | <b>H</b> |              | sına bir dikiş eklemek için kullanılır.                                   |
|         |         |          | Uzun süre    | Sürekli giriş kullanılabilir                                              |
|         |         |          | Kısa süre    | Bu tuş, dikişin başında ve sonunda (A süreci) ters beslemeli dikiş sayı-  |
|         | Z       | Ξ        |              | sına bir dikiş eksiltmek için kullanılır.                                 |
|         |         |          | Uzun süre    | Sürekli giriş kullanılabilir                                              |

Dikiş bilgilerini görüntüleme ekranı

|          | Ekran   |              | Tuşa basıl-  |                                                                           |  |  |  |  |
|----------|---------|--------------|--------------|---------------------------------------------------------------------------|--|--|--|--|
| Tuş No.  | görünü- |              | ması gereken | Fonksiyon                                                                 |  |  |  |  |
|          | mü      |              | süre         |                                                                           |  |  |  |  |
|          |         |              | Kısa süre    | Bu tuş, dikişin başında ve sonunda (B süreci) ters beslemeli dikiş sayı-  |  |  |  |  |
| 8        | Z       | <b>(+</b> )  |              | sına bir dikiş eklemek için kullanılır.                                   |  |  |  |  |
|          |         |              | Uzun süre    | Sürekli giriş kullanılabilir                                              |  |  |  |  |
|          |         |              | Kısa süre    | Bu tuş, dikişin başında ve sonunda (B süreci) ters beslemeli dikiş sayı-  |  |  |  |  |
| 9        | Z       | Ξ            |              | sına bir dikiş eksiltmek için kullanılır.                                 |  |  |  |  |
|          |         |              | Uzun süre    | Sürekli giriş kullanılabilir                                              |  |  |  |  |
|          |         |              | Kısa süre    | Bu tuş, dikişin başında ve sonunda (C süreci) ters beslemeli dikiş sayı-  |  |  |  |  |
| <b>D</b> | Z       | +            |              | sına bir dikiş eklemek için kullanılır.                                   |  |  |  |  |
|          |         |              | Uzun süre    | Sürekli giriş kullanılabilir                                              |  |  |  |  |
|          |         |              | Kısa süre    | Bu tuş, dikişin başında ve sonunda (C süreci) ters beslemeli dikiş sayı-  |  |  |  |  |
| <b>D</b> | Z       | Θ            |              | sına bir dikiş eksiltmek için kullanılır.                                 |  |  |  |  |
|          |         |              | Uzun süre    | Sürekli giriş kullanılabilir                                              |  |  |  |  |
|          |         |              | Kısa süre    | Bu tuş, dikişin başında ve sonunda (D süreci) ters beslemeli dikiş sayı-  |  |  |  |  |
| Ð        | Z       | +            |              | sına bir dikiş eklemek için kullanılır.                                   |  |  |  |  |
|          |         |              | Uzun süre    | Sürekli giriş kullanılabilir                                              |  |  |  |  |
|          | _       |              | Kısa süre    | Bu tuş, dikişin başında ve sonunda (D süreci) ters beslemeli dikiş sayı-  |  |  |  |  |
| B        | Z       | Θ            |              | sına bir dikiş eksiltmek için kullanılır.                                 |  |  |  |  |
|          |         |              | Uzun süre    | Sürekli giriş kullanılabilir                                              |  |  |  |  |
| Ð        | I       | АВ           | Kisa sure    | Dikiş başında otomatik geri beslemeli dikişi şu şekilde degiştirmek için  |  |  |  |  |
|          |         |              |              | kulanılır: Gen beslemeli dikiş / Çilt gen beslemeli dikiş / Kapali        |  |  |  |  |
| Ð        | J       | <b>N</b> c   | Kısa süre    | Dikiş sonunda otomatik geri beslemeli dikişi şu şekilde değiştirmek için  |  |  |  |  |
|          |         |              |              | kullanılır: Geri beslemeli dikiş / Çift geri beslemeli dikiş / Kapalı     |  |  |  |  |
| ß        | к       | ALB          | Kısa süre    | Dikiş türünü serbest dikiş olarak ayarlamak için kullanılır               |  |  |  |  |
|          |         | <b>⊳</b> [•] |              |                                                                           |  |  |  |  |
| Ð        | I       | ALB1         | Kısa süre    | Bu tuş, dikiş modunu sabit boyutlu dikiş (düz çizgi) moduna ayarlamak     |  |  |  |  |
| <b>•</b> | -       |              |              | için kullanılır.                                                          |  |  |  |  |
| B        | м       |              | Kısa süre    | Dikiş türünü üst üste binen dikiş olarak ayarlamak için kullanılır        |  |  |  |  |
|          |         |              | King görg    | Cakit havy the diles description de Xistimaale isin kellender             |  |  |  |  |
| •        |         | <b>"</b> ζ   | Kisa sure    | Sabit boyutlu dikiş desenini değiştirmek için kullanılır.                 |  |  |  |  |
| E        | N - Q   |              |              | ┝Ë→Ë→Ë5→                                                                  |  |  |  |  |
|          |         |              | Kusa süre    | Tek adım islemini açık / kanalı arasında değistirmek için kullanılır      |  |  |  |  |
| ጯ        | v       | ര            |              | Ru tusa başılarak, bollok anabtarlarının başlandıç okranı görüntülana     |  |  |  |  |
|          | •       |              | Ozun sule    | hilir                                                                     |  |  |  |  |
|          |         |              | Kısa süre    | Yumusak baslanguc islevini etkinlestirin devre dısı bırakmak arasında     |  |  |  |  |
| ଥ        | X       |              |              | değisim vapmak icin kullanılır.                                           |  |  |  |  |
|          |         |              | Kieg süre    | Bu tus, iplik baskı avağı islevini etkinlestirme/devre dışı bırakma ara-  |  |  |  |  |
| 2        | R       | <b>  </b>  + | Nisa sule    | sında seçim yapmayı sağlar.                                               |  |  |  |  |
|          | -       |              | Kısa süre    | Bu tuş, dikiş makinesi üst ve alt konumların arasında durduğunda iğne     |  |  |  |  |
| ଞ        | 5       |              |              | milinin durma konumunu değiştirmeyi sağlar.                               |  |  |  |  |
| a        | т       | 2            | Kısa süre    | Bu tuş, iplik kesme işlevini etkinleştirme/devre dışı bırakma arasında    |  |  |  |  |
| <b>E</b> | •       | ٢            |              | seçim yapmayı sağlar.                                                     |  |  |  |  |
|          |         |              | Kısa süre    | Bu tuş, baskı ayağı kaldırma durumu için şu dört farklı durum arasın-     |  |  |  |  |
|          |         |              |              | dan seçim yapmayı sağlar:                                                 |  |  |  |  |
|          | U,V,    |              |              | Baskı ayağı mili yukarı kalkınca baskı ayağı da otomatik olarak kalkar/   |  |  |  |  |
| 19       | W       |              |              | ıplık kesme işleminin ardından baskı ayağı otomatik olarak yukarı kalkar/ |  |  |  |  |
|          |         |              |              | nem baski ayagi yukari kalktiktan sonra, nem de iplik kesme işlemi        |  |  |  |  |
|          |         |              |              | gerçekleştikten sonra baski ayağı otomatik olarak yukarı kalkar/          |  |  |  |  |
|          |         |              |              | Dashi ayayi ulumalik ulalak yukan Kalkinaz.                               |  |  |  |  |

# 3. Dikiş çeşidini kullanma prosedürü

### (1) Geri beslemeli dikiş çeşidi

Dikiş başlangıcında ve dikiş sonundaki geri beslemeli dikiş ayrı ayrı programlanabilir.

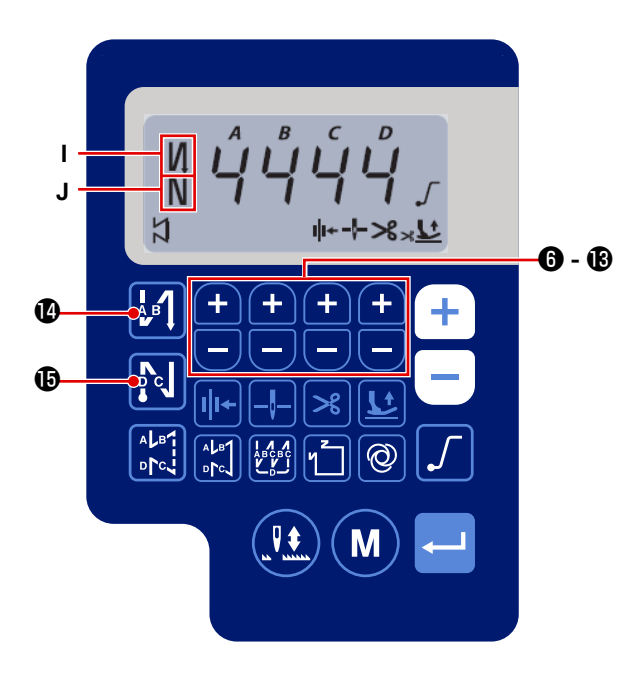

#### [Geri beslemeli dikiş ayar prosedürü]

1) Dikiş başındaki geri beslemeli dikiş deseni, 🗛

düğmesine basılarak "açık / çift geri beslemeli dikiş / kapalı" olarak değiştirilebilir.

Dikiş sonundaki geri beslemeli dikiş deseni, 🙀

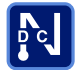

düğmesine basılarak "açık / çift geri beslemeli dikiş / kapalı" olarak değiştirilebilir.

Ters beslemeli dikişin mevcut durumu, **I** ve **J** ile gösterilen ekran bölümlerinde görüntülenir.

- 2) Hedef işlemde (A, B, C, D) dikilecek dikiş sayısını
  - 🗕 🚯 ilâ 🚯 ile değiştirin.

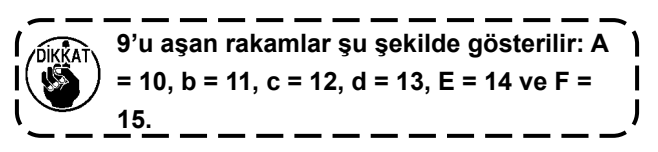

#### (2) Üst üste binen dikiş çeşidi

Üst üste binen dikiş çeşidi programlanabilir.

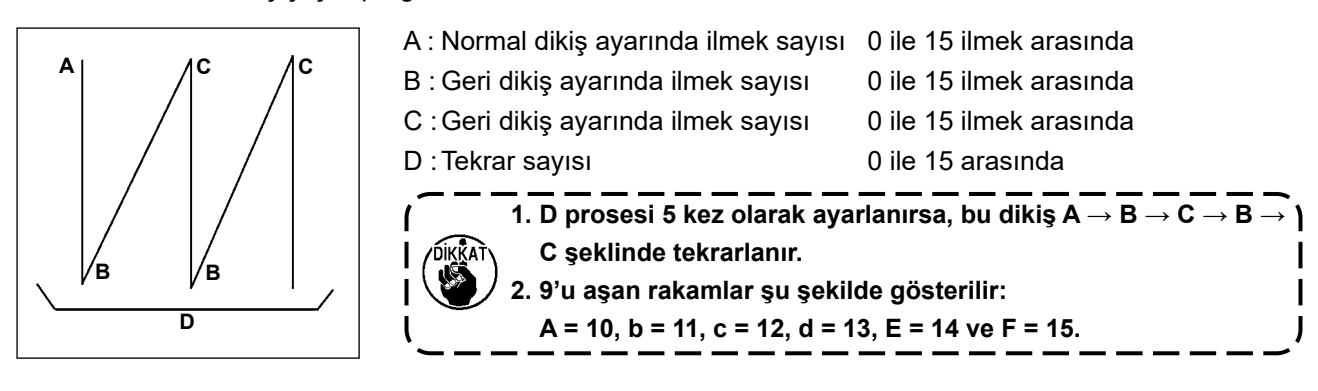

#### [Üst üste binen dikiş ayar prosedürü]

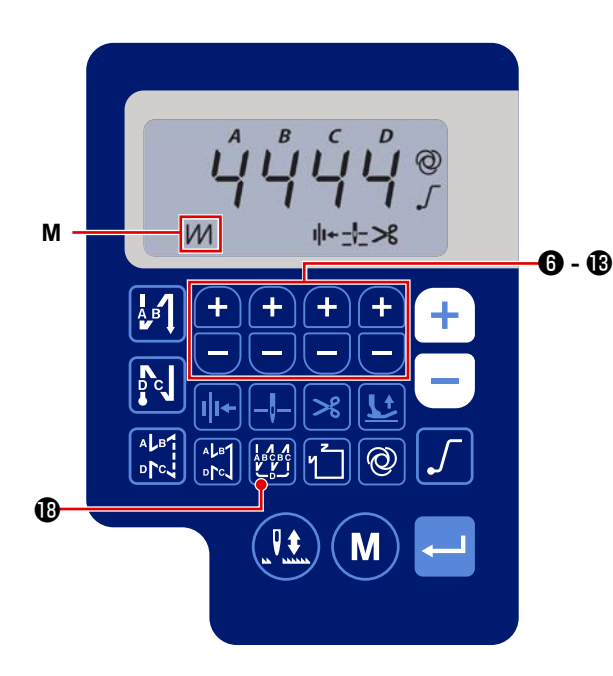

- 1) Üst üste bindirmeli dikiş desenini etkinleştirmek
  - için 📴 🕲 düğmesine basın.

Üst üste bindirmeli dikiş deseni etkinleştirildiğinde ekran kısmı **M**'de

2) Hedef işlem sayısını (A, B, C, D) ve dikilecek dikiş

sayısını 🕂 🛑 🔀 ilê 🕲 ile değiştirin.

#### (3) Sabir boyutlu dikiş deseni

Sabit boyutlu dikiş deseni ayarlanabilir.

#### [Sabit boyutlu dikişin ayarlanması]

\* Düz dikiş

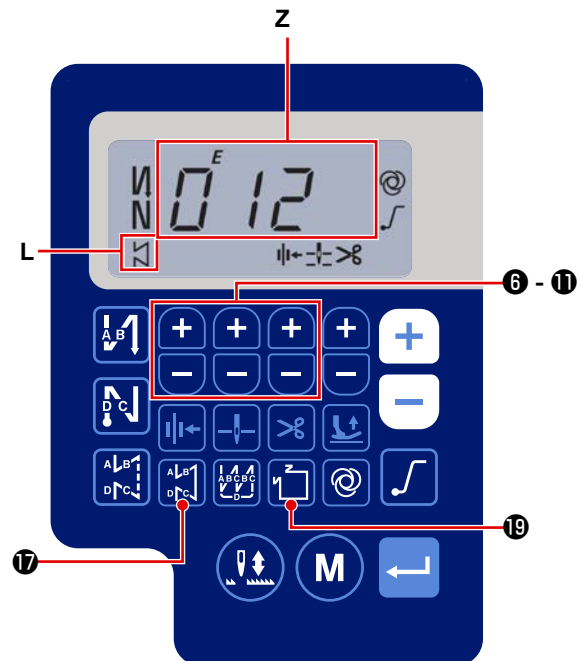

Sabit boyutlu dikiş deseni etkinleştirildiğinde, ekranın L kısmında görüntülenir. Sabit boyutlu dikiş etkinleştirildikten hemen sonra, ekranın Z kısmında ters beslemeli dikiş işlemlerinin sayıları (A, B, C ve D) görüntülenir.

2) 🛁 3 'e basıldığında, ekranın Z kısmında gös-

terilen içerik, sabit boyutlu dikiş için geçerli olan dikiş sayısını gösterecek şekilde değişir. Sabit bo-

yutlu dikiş için ilmek sayısı (0 ilâ 999) 🕂

6 - 1 tuşlarına basılarak seçilebilir.

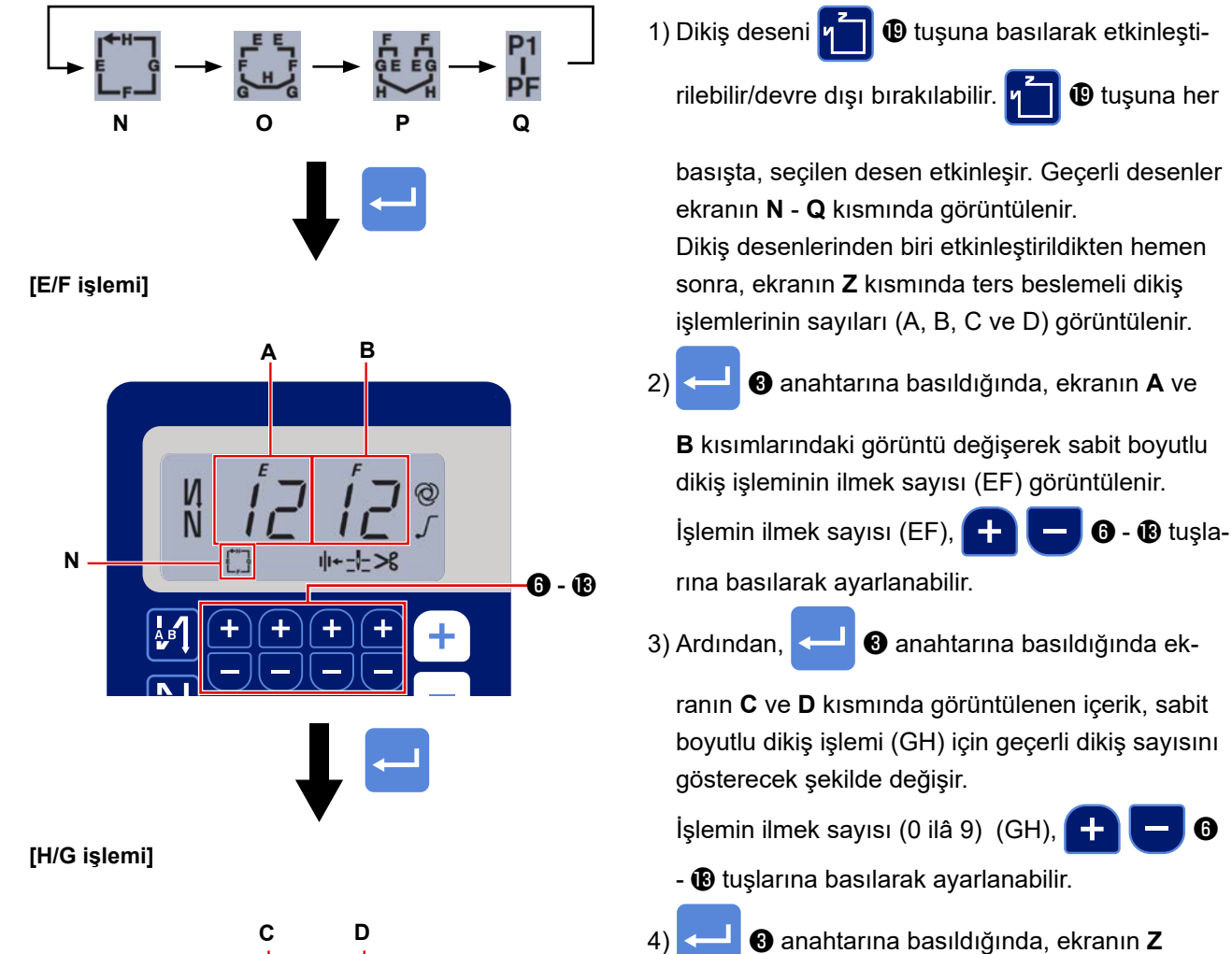

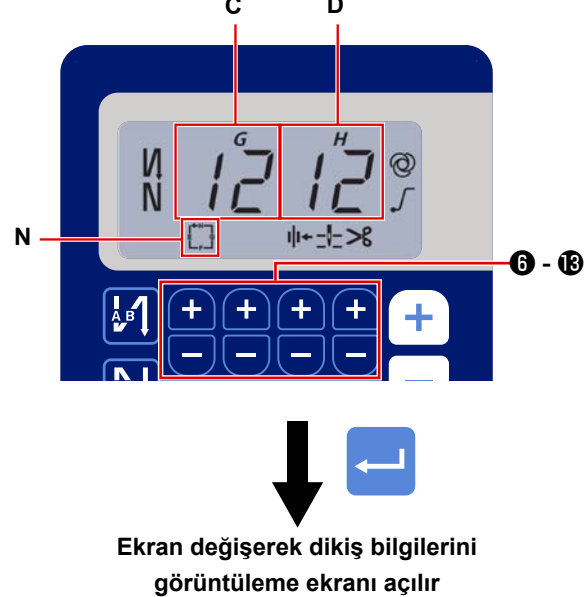

kısmında görüntülenen içerik değişerek ters beslemeli dikiş işlemleri (A, B, C ve D) için ilmek sayısını gösterir.

6

#### (4) TÇokgen şekilli dikiş deseni

Bir çokgen şekilli dikiş deseni ayarlanabilir.

#### [Çokgen şekilli dikiş deseninin ayarlanması]

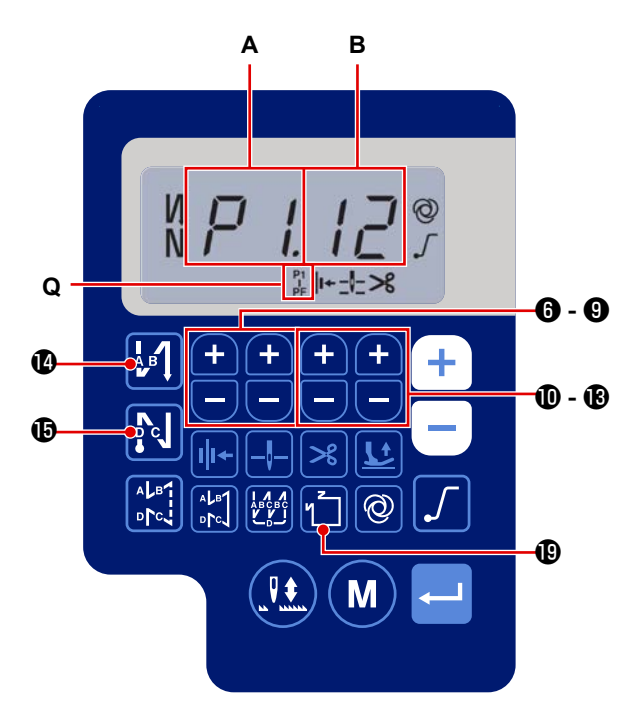

na basılarak ayarlanabilir (**B**).

#### [Dikiş sayısı/ilmek sayısı]

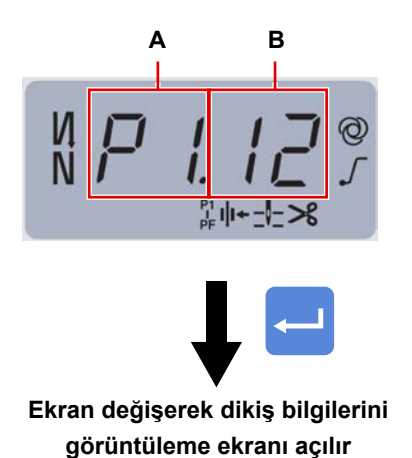

- Örnek) Dikiş sayısını(**A**) P1 seçin. İlmek sayısını ayarlayın (**B**) 1-99. Benzer şekilde, dikiş sayısı için geçerli ilmek sayı
  - sını (1 99) P2, P3 ve P4 sırasıyla ayarlayın. Dikiş sayısını (P5) seçin. "İlmek sayısı 0 (sıfır)" olacak şekilde ayarlayın.
- \* "İlmek sayısı = 0 (sıfır)" olması, çokgen şekilli dikişin bitmesi anlamına gelir. Ardından, dört iplikli çokgen şekilli dikiş gerçekleşir.
- \* Başlangıç ayarı için, adım sayısı 4'e, her adım için ilmek sayısı 12'ye (ilmek) ayarlanır.

6

Ayarlamanın ardından girdiğiniz verileri

ile teyit edin.

İşlevler seçilip özellikleri belirtilebilir.

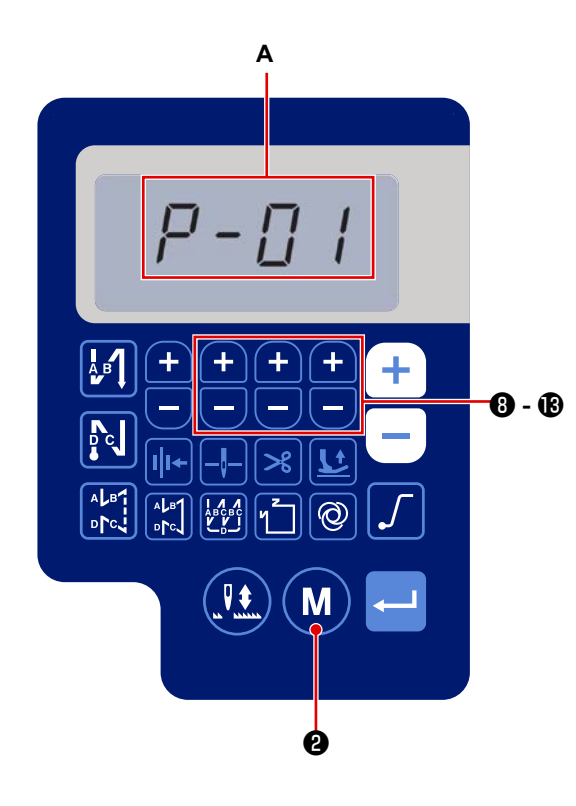

1) M 2 'ye basın.

Ekranın **A** kısmındaki içerik değişerek işlev ayar numarasını (P-\*\*) gösterir.

(Önceki değişiklikten sonra güç kapatılmamışsa, önceden değiştirilen ekran öğesi görüntülenir.)

 \* Ekran görüntüsü değişmezse 1 numaralı adımda açıklanan işlemi yeniden yapın.

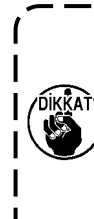

yeniden AÇIK duruma getirmeden önce, 10 saniye ya da daha fazla bir süre geçtiğinden emin olun. Güç KAPATILIR kapatılmaz geri AÇILIRSA, dikiş makinesi normal çalışamayabilir. Bu durumda gücü tekrar doğru şekilde AÇTIĞINIZDAN emin olun.

Güç anahtarını KAPATTIKTAN sonra, gücü )

2) İşlev ayar numarasını değiştirmek için 🕂

ilâ (B) tuşlarına basarak istediğiniz numarayı seçin.

3) İşlev ayar numarasını istediğiniz bir numara ile değiştirdikten sonra, seçilen işlev ayar numarasının

ayar değerini görüntülemek için

basın.

4) Ayar değerini doğrulamak için

tuşlarına basın.

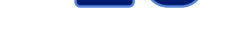

3 tuşuna

8 ilâ

5) Ayar değerini doğrulamak için 📥 3 tuşuna

basın.

#### Örnek) Ayar No. P-01 "maksimum dönüş hızı"nı de-Ekran önceki ekrana geri döner. ğiştirmek için: Ayar numarası ekranına geçmek için 0 Μ tuşuna basın. [Parametre numarası] Ayar numarası P-01'i seçmek için +8 ilâ 🚯 tuşlarına basın. Numarayı (**A**) doğrulamak için 3 tuşuna basın. Veri doğrulanmadan önce (M 2 tuşuna basılırsa, gerçekleştirilmekte olan işlem iptal edilir ve ekran önceki ekrana geri döner. - 🚯 ß M

#### [Parametre verisi]

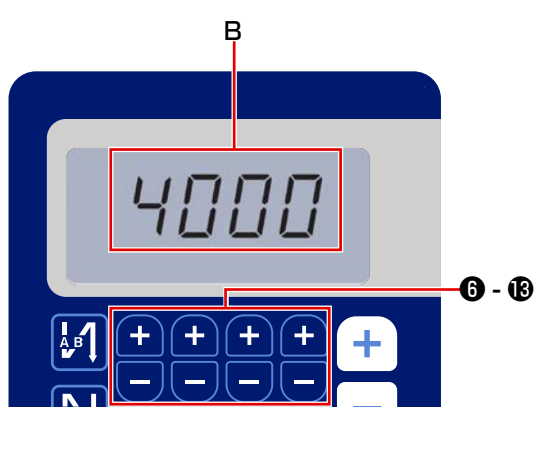

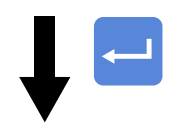

Ekran önceki ekrana geri döner.

İşlev ayar numarası P-01 için mevcut ayar değeri (maksimum dönüş sayısı) görüntülenir. Maksimum

dönüş sayısını 🕂 🗖 6 ilâ 🚯 olarak değiştirin ve ayar değerini doğrulayın (B).

Veri doğrulanmadan önce M 2 tuşuna bası-

lırsa, gerçekleştirilmekte olan işlem iptal edilir ve ekran [Parametre numarası] ekrana geri döner.

# 5. Dijital çalışma tipleri

#### (1) LCD Ekran Fontlarını ve Normal Fontları Karşılaştırma Tablosus

Arap Rakamları :

| Normal | 0 | 1 | 2 | 3      | 4      | 5 | 6 | 7       | 8 | 9 |
|--------|---|---|---|--------|--------|---|---|---------|---|---|
| Ekran  | Ū | ; | ב | ן<br>נ | 11<br> | 5 | 5 | Γļ<br>I | Ū | Ţ |

# (2) Klavye Üzerindeki Dijital Ekran

İngilizce Alfabe :

| Normal | А | В | С | D       | Е | F | G          | Н | I  | J  | K  | L | М   |
|--------|---|---|---|---------|---|---|------------|---|----|----|----|---|-----|
| Ekran  | R | b | Ľ | ០       | E | F | Ľ          | H | 1  | ม่ | Ł  | Ľ | Ï   |
| Normal | Ν | 0 | Р | Q       | R | S | Т          | U | V  | W  | Х  | Y | Z   |
| Ekran  | ñ | Û | ŗ | <b></b> | r | 5 | <i>;</i> ¯ | Ü | IJ | Ľ  | ]] | ť | ••• |

# 6. Fonksiyon ayar listesi

| No  | Öče                                                                                          | Aciklama                                                                                                    | Lovol | Avar aralığı           | İlk d | eğer |
|-----|----------------------------------------------------------------------------------------------|----------------------------------------------------------------------------------------------------|-------|------------------------|-------|------|
|     | Oge                                                                                          |                                                                                                    | Levei |                        | AS-7  | AH-7 |
| P01 | Maksimum dikiş hızı                                                                          | Pedala sonuna kadar basılarak ulaşılan maksimum dikiş hızı, bu<br>fonksiyon ayar öğesi ile ayarlanır. Maksimum dikiş hızı, IP68 Mak-<br>simum dikiş hızı] için belirlenen dikiş hızı aralığında değiştirilebilir.<br>Dikiş hızı, çalışma paneli üzerindeki anahtarla değiştirilebilir.                                                      | U     | 100-[P68]<br>(sti/min) | 4000  | 3500 |
| P04 | Dikiş başında geri beslemeli<br>dikiş hızı                                                   | Dikiş başında geri beslemeli dikiş sırasında kullanılacak dikiş hızı,<br>bu fonksiyon ayar öğesi ile ayarlanır.                                                                                                    | U     | 100-3000<br>(sti/min)  | 1900  | 1900 |
| P05 | Dikiş sonunda geri besle-<br>meli dikiş hızı                                                 | Dikiş sonunda geri beslemeli dikiş sırasında kullanılacak dikiş<br>hızı, bu fonksiyon ayar öğesi ile ayarlanır.                                                                                                    | U     | 100-3000<br>(sti/min)  | 1900  | 1900 |
| P06 | Üst üste bindirmeli dikiş hızı                                                               | Üst üste bindirmeli dikiş sırasında kullanılacak dikiş hızı, bu fonk-<br>siyon ayar öğesi ile ayarlanır.<br>* Dikiş hızı, çalışma paneli üzerindeki anahtarla değiştirilebilir.                                                                                                    | U     | 100-3000<br>(sti/min)  | 1900  | 1900 |
| P07 | Yumuşak kalkış dikiş hızı                                                                    | Dikiş başında yumuşak kalkış için dikiş hızı, bu fonksiyon ayar<br>öğesi ile ayarlanır.                                                                                                    | U     | 100-1500<br>(sti/min)  | 800   | 800  |
| P08 | Yumuşak kalkış fonksiyonu                                                                    | Dikiş başında yumuşak kalkış fonksiyonu ile dikilecek dikiş sayısı,<br>bu fonksiyon ayar öğesi ile ayarlanır.<br>0 - 99: Yumuşak kalkış fonksiyonu ile dikilecek dikiş sayısı                                                                                                    | U     | 0-99<br>(İlmek)        | 1     | 1    |
| P09 | Sabit boyutlu dikişin dikiş<br>hızı                                                          | Bu parametre, sabit boyutlu dikiş gerçekleştirilirken kullanılacak<br>dikiş hızını ayarlamak için kullanılır.<br>* Dikiş hızı, çalışma paneli üzerindeki anahtarla değiştirilebilir.                                                                                                    | U     | 200-[P68]<br>(sti/min) | 4000  | 3500 |
| P10 | Sabit boyutlu dikiş sonunda<br>ters beslemeli dikiş ayarı                                    | it boyutlu dikiş sonunda<br>beslemeli dikiş ayarı<br>keslemeli dikiş ayarı<br>beslemeli dikiş ayarı<br>Açık: Dikiş sonunda geri beslemeli dikiş otomatik olarak yapılır.<br>Kapalı: Dikiş sonunda geri beslemeli dikiş başlatmadan önce<br>dikiş makinesi dikişi durdurur. Pedalın ön kısmına basıldığın-<br>da geri beslemeli dikiş yapar. |       |                        |       | Açık |
| P11 | İğne ardı anahtarı çalışma-<br>sının seçimi                                                  | Bu parametre, iğne ardı anahtarı çalışmasını seçmek için kullanı-<br>lır.<br>0: Dikişin ortasında ters beslemeli dikiş<br>1: İğne yukarı/aşağı düzeltme dikişi                                                                                                    | U     | 0-1                    | 0     | 0    |
| P12 | Dikiş başında geri beslemeli<br>dikişin Otomatik / Manüel<br>olarak değiştirilmesi           | <ul> <li>Dikiş başında geri beslemeli dikiş için dikiş hızı, bu fonksiyon ayar öğesi ile ayarlanır.</li> <li>0: Geri beslemeli dikiş, pedalı manüel olarak kullanarak yapılır.</li> <li>1: Geri beslemeli dikiş, [P04 Dikiş başında geri beslemeli dikiş hızı] ile ayarlanan dikiş hızında yapılır.</li> </ul>                              | U     | 0-1                    | 1     | 1    |
| P13 | Dikiş başında geri beslemeli<br>dikişten sonra hemen dur-<br>ma fonksiyonu                   | Dikiş başındaki geri beslemeli dikiş sonunda yapılacak işlem, bu<br>fonksiyon ayar öğesi ile seçilir.<br>CON: Dikiş başında geri beslemeli dikiş tamamlandıktan sonra<br>dikiş makinesi geçici olarak durmaz.<br>STP: Dikiş başında geri beslemeli dikiş tamamlandıktan sonra<br>dikiş makinesi geçici olarak durur.                        | U     | CON/STP                | CON   | CON  |
| P15 | İğne yukarı/aşağı düzeltme<br>fonksiyonunun değiştirilmesi                                   | İğne yukarı/aşağı düzeltme düğmesinin fonksiyonu, bu fonksiyon<br>ayar öğesi ile değiştirilir.<br>0: İğne yukarı/aşağı düzeltmesi<br>1: Bir dikiş düzeltme<br>2: Sürekli yarım dikiş<br>3: Sürekli bir dikiş                                                                                                    | U     | 0-3                    | 0     | 0    |
| P18 | Dikiş başında geri beslemeli<br>dikiş için solenoid açılma<br>zamanlaması düzeltmesi         | Dikiş başında geri beslemeli dikiş sırasında geri beslemeli dikiş<br>solenoidinin çalıştırılma zamanlaması değiştirilerek dikiş hiza-<br>laması yapılabilir. Bu parametre için ayar değeri artırıldığında A<br>işleminin sonundaki dikiş uzunluğu artar ve B işleminin başındaki<br>dikiş uzunluğu azalır.                                  | U     | 0-200                  | 132   | 120  |
| P19 | Dikiş başında geri beslemeli<br>dikiş için solenoid kapanma<br>zamanlaması düzeltmesi        | Dikiş başında geri beslemeli dikiş sırasında geri beslemeli dikiş<br>solenoidinin bırakılma zamanlaması değiştirilerek dikiş hizalaması<br>yapılabilir. Bu parametre için ayar değeri artırıldığında B işleminin<br>başındaki dikiş uzunluğu artar.                                                                                         | U     | 0-200                  | 148   | 160  |
| P25 | Dikiş sonunda geri besleme-<br>li dikiş için solenoid açılma<br>zamanlaması düzeltmesi       | Dikiş sonunda geri beslemeli dikiş sırasında geri beslemeli dikiş<br>solenoidinin çalıştırılma zamanlaması değiştirilerek dikiş hiza-<br>laması yapılabilir. Bu parametre için ayar değeri artırıldığında C<br>işleminin başındaki dikiş uzunluğu artar.                                                                                    | U     | 0-200                  | 100   | 112  |
| P26 | Dikiş sonunda geri bes-<br>lemeli dikiş için solenoid<br>kapatılma zamanlaması<br>düzeltmesi | Dikiş sonunda geri beslemeli dikiş sırasında geri beslemeli dikiş<br>solenoidinin bırakılma zamanlaması değiştirilerek dikiş hizalaması<br>yapılabilir. Bu parametre için ayar değeri artırıldığında C işleminin<br>sonundaki dikiş uzunluğu azalır ve D işleminin başındaki dikiş<br>uzunluğu artar.                                       | U     | 0-200                  | 151   | 158  |
| P32 | Üst üste bindirmeli dikiş için<br>solenoid açılma zamanla-<br>ması düzeltmesi                | Üst üste bindirmeli dikiş sırasında geri beslemeli dikiş solenoidinin<br>çalıştırılma zamanlaması değiştirilerek dikiş hizalaması yapılabilir.<br>Bu parametre için ayar değeri artırıldığında A (C) işleminin sonun-<br>daki dikiş uzunluğu artar ve B işleminin başındaki dikiş uzunluğu<br>azalır.                                       | U     | 0-200                  | 125   | 125  |
| P33 | Üst üste bindirmeli dikiş için<br>solenoid kapatılma zaman-<br>laması düzeltmesi             | Üst üste bindirmeli dikiş sırasında geri beslemeli dikiş solenoidinin<br>bırakılma zamanlaması değiştirilerek dikiş hizalaması yapılabilir.<br>Bu parametre için ayar değeri artırıldığında B işleminin sonun-<br>daki dikiş uzunluğu artar ve C işleminin başındaki dikiş uzunluğu<br>azalır.                                              | U     | 0-200                  | 160   | 160  |

|      | Ö.                                                                             |                                                                                                    |       |                      | İlk d       | eğer   |
|------|--------------------------------------------------------------------------------|----------------------------------------------------------------------------------------------------|-------|----------------------|-------------|--------|
| No.  | Oge                                                                            | Açıklama                                                                                                    | Level | Ayar aralığı         | AS-7        | AH-7   |
| P37  | İplik tutucunun ilk akım<br>değeri (açık kalma oranı)                          | İplik tutucu için ilk akım değeri (açık kalma oranı), bu fonksiyon<br>ayar öğesi ile ayarlanır.<br>* Daha fazla bilgi için Teknisyen Kılavuzundaki "iplik tutucu<br>solenoidi çalışmasının açıklanması" kısmına bakın.                                                                                                    | U     | 0-100                | 40          | 50     |
| P41  | İplik kesme sayacı                                                             | Bu parametre, iplik kesme sayacının mevcut değerini görüntüle-<br>mek için kullanılır.                                                                                                    | U     | 0-9999               | 0           | 0      |
| P46  | İğneyi kaldırmak için ters<br>dönüş fonksiyonu ayarı                           | Bu fonksiyon, iğne milini en üst konuma getirmek için ana mili<br>dikişin ters yönünde döndürür.<br>Açık: Ters dönüş işlemi açık durumda<br>Kapalı: Ters dönüş işlemi kapalı durumda                                                                                                    | U     | Açık/Kapalı          | Ka-<br>palı | Kapalı |
| P48  | Düşük hızda dikiş hızı                                                         | Pedal kullanarak dikiş makinesinin minimum dikiş hızı, bu fonksi-<br>yon ayar öğesi ile ayarlanır.                                                                                                    | U     | 100-500<br>(sti/min) | 200         | 200    |
| P49  | İplik kesmek için dikiş hızı                                                   | İplik kesimi yaparken kullanılacak dikiş hızı, bu fonksiyon ayar<br>öğesi ile ayarlanır.                                                                                                    | U     | 100-250<br>(sti/min) | 210         | 210    |
| P53  | Pedalın arka kısmına<br>basıldığında baskı ayağının<br>çalışma ayarı           | <ul> <li>Pedalın arka kısmına basıldığında baskı ayağının çalışması, bu fonksiyon ayar öğesi ile ayarlanır.</li> <li>0: Pedalın arka kısmına basılsa bile baskı ayağı çalışmaz.</li> <li>1: Pedalın arka kısmına yarıya kadar basıldığında baskı ayağı,</li> <li>1. baskı ayağı kaldırma konumuna kadar kalkar. Pedalın arka kısmına daha fazla basıldığında 2. baskı ayağı kaldırma konumuna kadar kalkar.</li> </ul>                        | U     | 0-1                  | 1           | 1      |
| P57  | Parça baskı ayağı kaldırma<br>çalışma süresi                                   | Bu parametre, parça baskı ayağı kaldırma solenoidinin AÇIK<br>duruma geçme zamanını ayarlamak için kullanılır.                                                                                                    | U     | 10-120<br>(Saniye)   | 60          | 60     |
| P68  | Maksimum dikiş hızı                                                            | Maksimum dikiş hızı, bu fonksiyon ayar öğesi ile ayarlanır. (MAX<br>değeri, makine kafası türüne göre değişir.<br>S ∶ 5000, H ∶ 4500)                                                                                                    | S     | 100-MAX<br>(sti/min) | 4000        | 3500   |
| P70  | Makine kafası seçimi (Veri<br>sıfırlama)                                       | Makine kafası türü, bu fonksiyon ayar öğesi ile seçilir.<br>2 : DDL-7000AS-7<br>3 : DDL-7000AH-7<br>* İlgili makine kafasını seçip giriş düğmesine bastığınızda mev-<br>cut tüm veriler, seçtiğiniz makine kafası için olan ilk değerlere<br>sıfırlanır.                                                                                                    | S     | 2-3                  | 2           | 3      |
| P77  | Dikiş sonunda ters teyel so-<br>lenoidi açma zamanlaması                       | Dikiş sonunda BT solenoidi açma zamanlaması, bu fonksiyon<br>ayar öğesi ile ayarlanır.<br>* Bu parametre sadece serbest dikiş için geçerlidir.                                                                                                    | U     | 50-500               | 150         | 200    |
| P78  | İplik tutucu açma açısı                                                        | İplik tutucu açma açısı, bu fonksiyon ayar öğesi ile ayarlanır.                                                                                                    | U     | 0-359<br>(°)         | 190         | 190    |
| P79  | İplik tutucu kapama açısı                                                      | İplik tutucu kapama açısı, bu fonksiyon ayar öğesi ile ayarlanır.                                                                                                    | U     | 0-359<br>(°)         | 300         | 300    |
| P113 | Bobin sayacı                                                                   | Bobin sayacının sayabileceği en büyük değer, bu fonksiyon ayar<br>öğesi ile ayarlanır. Sayaç bu değere ulaştığında saymayı durdu-<br>rur.                                                                                                    | U     | 0-9999<br>(10 İlmek) | 0           | 0      |
| P116 | El çarkını elle çevirdikten<br>sonra düzeltme işlemini<br>yasaklama fonksiyonu | Bu öğe, sabit boyutlu dikişin (vb.) ve çokgen şekilli dikişin tamam-<br>lanmasından sonra kasnağın elle döndürülmesi yoluyla etkinleşti-<br>rilen yoğunlaştırma dikişi işlevini ayarlamak için kullanılır.<br>0: Düzeltme dikişi fonksiyonu devrede<br>1: Düzeltme dikişi fonksiyonu devre dışı<br>* Bu parametre, "P11 İğne ardı anahtarı çalışmasının seçimi"<br>"1 İğne yukarı/aşağı düzeltme dikişi" olarak ayarlandığında<br>etkinleşir. | U     | 0-1                  | 0           | 0      |
| P117 | El çarkını elle çevirdikten<br>sonra iplik kesme işlemi                        | Dikiş makinesini üst ve alt konumlardan hareket ettirmek için kas-<br>nağı elle çevirdikten sonra iplik kesme işlemi, bu fonksiyon ayar<br>öğesi ile ayarlanır.<br>0: Kasnak elle çevrildikten sonra iplik kesme işlemi yapılır.<br>1: Kasnak elle çevrildikten sonra iplik kesme işlemi yapılmaz.                                                                                                    | U     | 0-1                  | 1           | 1      |
| P118 | İplik kesimi sonunda iğne<br>yukarı/aşağı düğmesi işlemi<br>ayarı              | İplik kesimi sonunda iğne yukarı/aşağı düğmesi işlemi, bu fonksi-<br>yon ayar öğesi ile ayarlanır.<br>0: İğne yukarı/aşağı işlemi yapılır<br>1: Tek dikiş işlemi yapılır                                                                                                    | U     | 0-1                  | 0           | 0      |
| P136 | Güç açıldığında baskı ayağı<br>çalışması seçimi                                | <ul> <li>Güç açıldığında baskı ayağı çalışması, bu fonksiyon ayar öğesi ile seçilir.</li> <li>0: Baskı ayağı çalışmaz (Pedalın arka kısmına basıldığında çalışır.)</li> <li>1: Baskı ayağı, otomatik olarak başlangıç konumuna döndükten sonra yukarı kalkar</li> <li>2: Baskı ayağı, otomatik olarak başlangıç konumuna döndükten sonra aşağı iner</li> </ul>                                                                                | U     | 0-2                  | 0           | 0      |
| P138 | Pedal eğrisi seçim fonksiyo-<br>nu                                             | Pedal eğrisi, bu fonksiyon ayar öğesi ile seçilir (pedal yavaş hare-<br>ket etme işleminin geliştirilmesi)<br>Dikiş hızı                                                                                                    | U     | 0-2                  | 0           | 0      |
| P139 | Yolda geri beslemeli dikiş<br>fonksiyonu                                       | <ul> <li>Yolda geri beslemeli dikiş düğmesine basıldığında devreye giren<br/>fonksiyon, bu fonksiyon ayar öğesi ile seçilir.</li> <li>0: Normal ters teyel fonksiyonu</li> <li>1: Yolda geri beslemeli dikiş fonksiyonu etkinleştirilir<br/>(Dikişin ortasında ters beslemeli dikiş işlevi etkinse P142 nu-<br/>maralı işlev ayarı kullanılamaz.)</li> </ul>                                                                                  | U     | 0-1                  | 0           | 0      |

| No.  | Öğe                                                                                                    | Açıklama                                                                                                    | Level | Ayar aralığı          | İlk d | eğer |
|------|----------------------------------------------------------------------------------------------------|----------------------------------------------------------------------------------------------------|-------|-----------------------|-------|------|
|      |                                                                                                    |                                                                                                    |       |                       | AS-7  | AH-7 |
| P140 | Yolda geri beslemeli dikişin<br>dikiş sayısı                                                               | Yolda geri beslemeli dikişin dikiş sayısı, bu fonksiyon ayar öğesi<br>ile ayarlanır.                                                                                                    | U     | 1-19                  | 4     | 4    |
| P141 | Dikiş makinesi dururken<br>yolda geri beslemeli dikişin<br>etkinleşmesi için sağlanma-<br>sı gereken koşul | Dikiş makinesi dururken yolda geri beslemeli dikiş düğmesinin<br>etkinleşmesi için sağlanması gereken koşul, bu fonksiyon ayar<br>öğesi ile ayarlanır.<br>0: Dikiş makinesi dururken devre dışı bırakılır<br>1: Dikiş makinesi dururken devreye alınır                                                                                      |       | 0-1                   | 0     | 0    |
| P142 | Yolda geri beslemeli dikiş<br>yapıldıktan sonra iplik kes-<br>me fonksiyonu                                | <ul> <li>Yolda geri beslemeli dikiş yapıldıktan sonra otomatik iplik kesme<br/>işlemi, bu fonksiyon ayar öğesi ile ayarlanır.</li> <li>O: Yolda geri beslemeli dikiş yapıldıktan sonra otomatik iplik<br/>kesme işlemi yapılmaz</li> <li>1: Yolda geri beslemeli dikiş yapıldıktan sonra otomatik iplik<br/>kesme işlemi yapılır</li> </ul> | U     | 0-1                   | 0     | 0    |
| P143 | Yolda geri beslemeli dikiş<br>için dikiş hızı                                                              | Yolda geri beslemeli dikiş sırasında dikiş hızı, bu fonksiyon ayar<br>öğesi ile ayarlanır.                                                                                                    |       | 200-3000<br>(sti/min) | 1900  | 1900 |
| P163 | İplik tutucu için yumuşak<br>kalkış bitiş açısı                                                            | İplik tutucu için yumuşak kalkış bitiş açısı, bu fonksiyon ayar öğesi<br>ile ayarlanır.<br>* Daha fazla bilgi için Teknisyen Kılavuzundaki iplik tutucu sole-<br>noidi çalışmasının açıklanması kısmına bakın.                                                                                                    |       | 0-720                 | 340   | 340  |
| P166 | İplik tutucu için 1. elektrik<br>akımı zamanı                                                              | <ol> <li>elektrik akımının iplik tutucuya uygulandığı süre, bu fonksiyon<br/>ayar öğesi ile ayarlanır.</li> <li>Daha fazla bilgi için Teknisyen Kılavuzundaki iplik tutucu sole-<br/>noidi çalışmasının açıklanması kısmına bakın.</li> </ol>                                                                                               |       | 1-990                 | 7     | 7    |
| P167 | İplik tutucu için 2. elektrik<br>akımı değeri (açma oranı)                                                 | İplik tutucunun 2. elektrik akımı değerini belirlemek için "açma<br>oranı" ayarlanır<br>* Daha fazla bilgi için Teknisyen Kılavuzundaki iplik tutucu sole-<br>noidi çalışmasının açıklanması kısmına bakın.                                                                                                    | U     | 0-100                 | 69    | 69   |
| J10  | Arka ışık parlaklık ayarı                                                                                  | Arka ışık parlaklığı, bu fonksiyon ayar öğesi ile ayarlanır.                                                                                                    | U     | 1-3                   | 3     | 3    |
| J14  | Parola                                                                                                    | Parola, "0000" dışında başka bir rakama ayarlanırsa M düğme-<br>sine basılarak fonksiyon ayar ekranı açılmadan önce parola giriş<br>ekranı açılır.<br>* Bu veri P70 parametresi ile başlatılmaz.                                                                                                    | S     | 0000-9999             | 0000  | 0000 |
| N01  | Ana yazılım sürümü                                                                                         | Ana yazılım sürümü, bu fonksiyon ayar öğesi ile gösterilir.                                                                                                    | U     |                       |       |      |
| N02  | Panel yazılımı sürümü                                                                                      | Panel yazılımı sürümü, bu fonksiyon ayar öğesi ile gösterilir.                                                                                                    | U     |                       |       |      |

# 7. Ana işlevlerin ayarlanmasına ilişkin ayrıntılar

Parametre çalışma - anahtarı kullanıldığında, karşılık gelen hız değeri görüntülenir.
 İşlevin ardından, değer değiştirildikten sonra değeri kaydetmek için - tuşuna basın, aksi takdirde güç kapatıldığında veri kaybolur.

#### (Maksimum Dikiş Hızı) ayarı

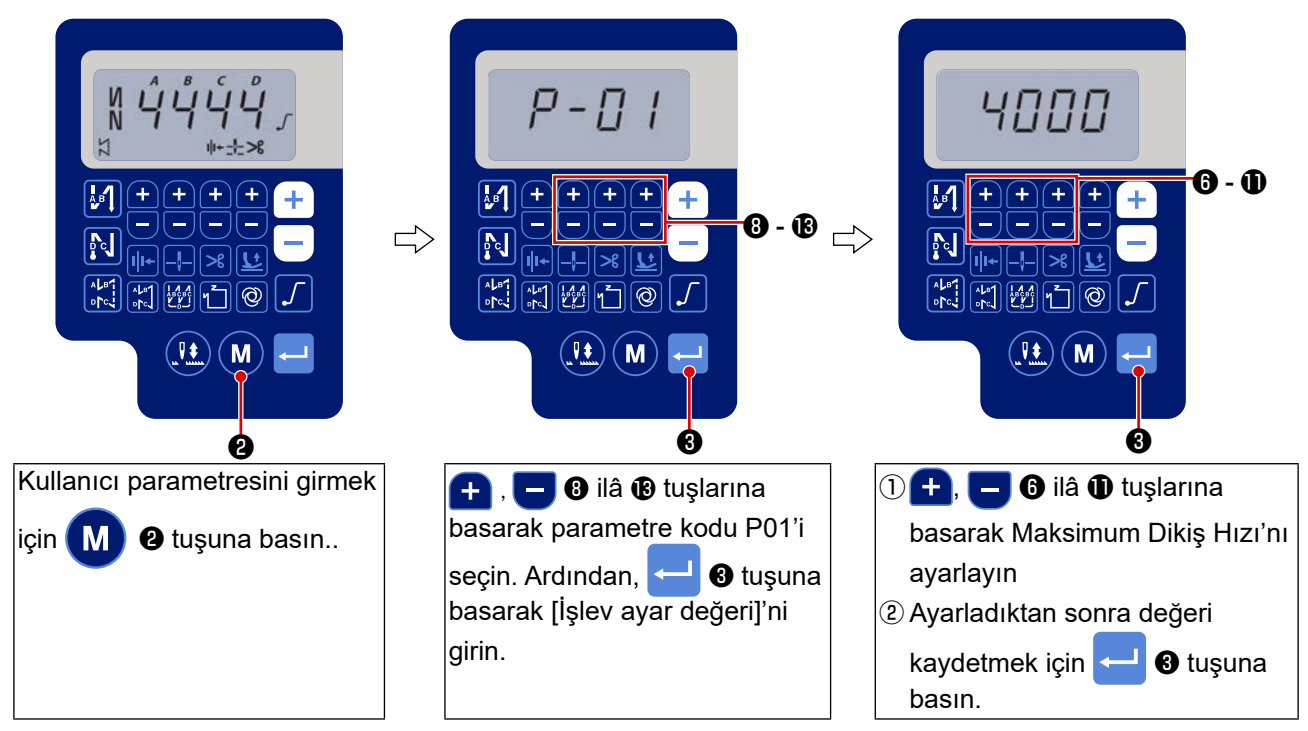

### 2 (İğne Ardı Dikişi Başlangıç Hızı) 'nın ayarlanması

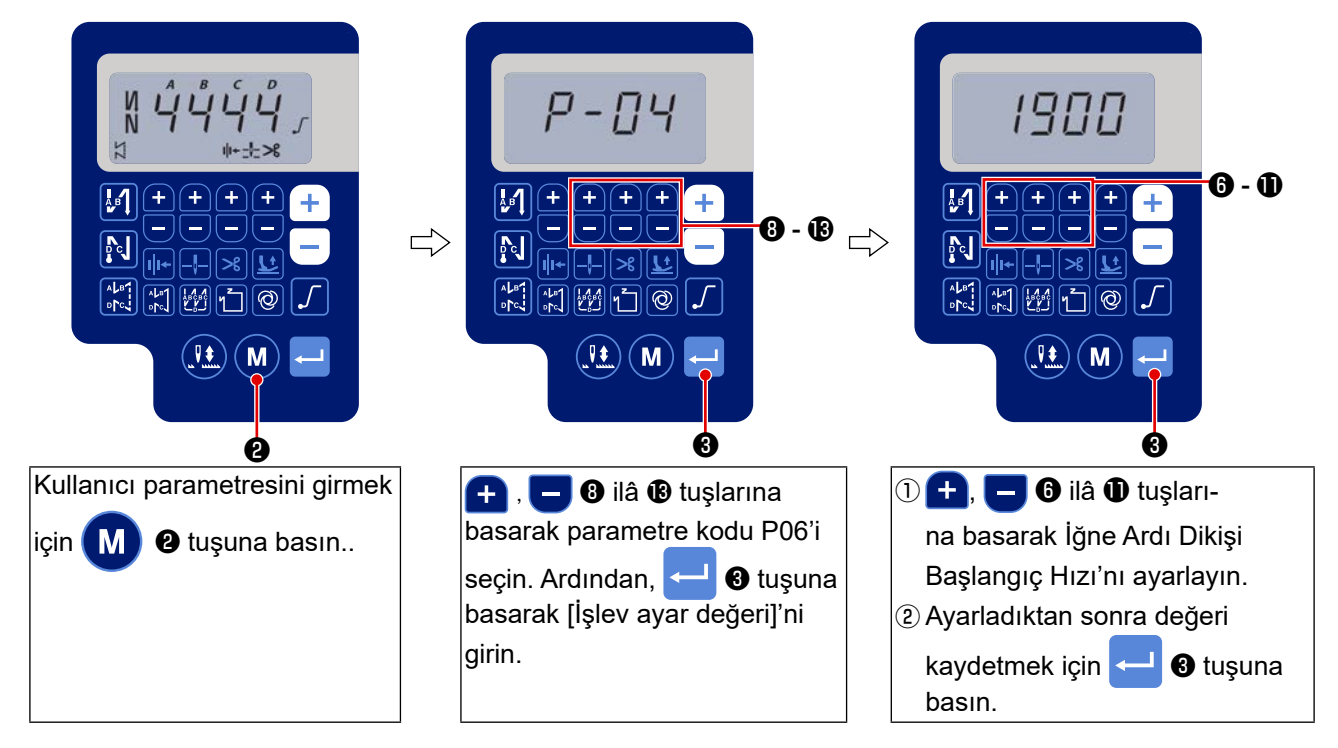

③ [İğne Ardı Dikişi Bitiş Hızı] 'nın ayarlanması

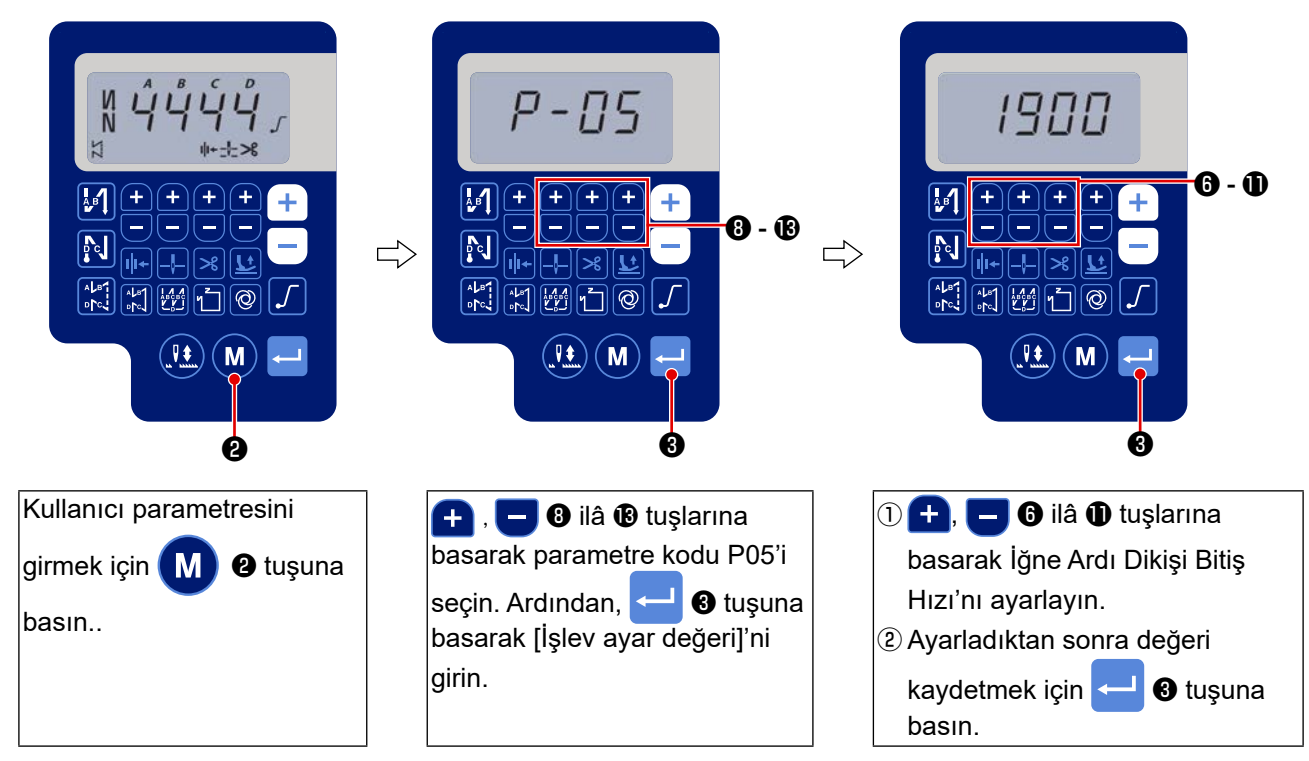

(Punteriz Hızı) 'nın ayarlanması

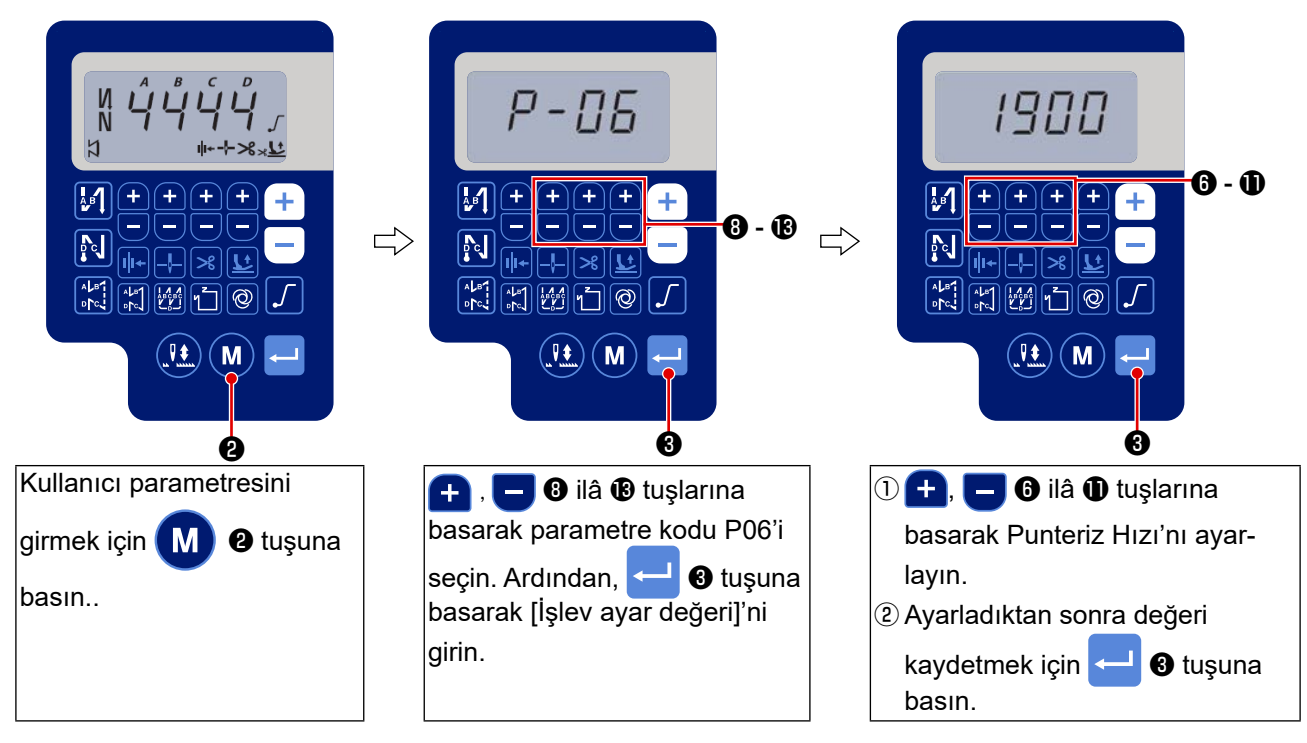

**(5)** [Sabit Dikiş Hızı] 'nın ayarlanması

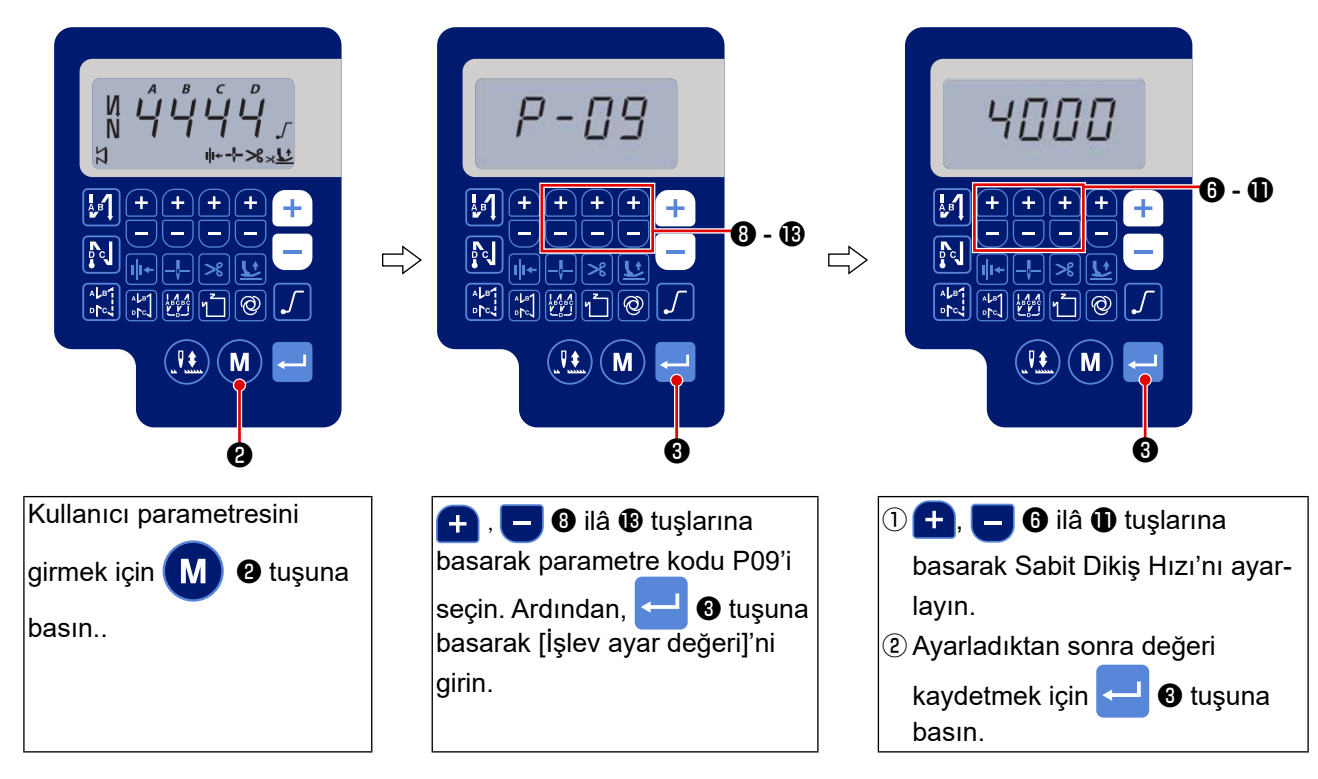

#### (6) Yumuşak başlangıç fonksiyonunun seçimi (Fonksiyon ayar numarası P08)

İğne ipliği, ilmek adımı (ilmek uzunluğu) küçük olduğu ya da kalın iğne kullanıldığı zaman, dikiş başlangıcında masura ipliğine dolanmayabilir. Bu problemi çözmek için, bu fonksiyon ile dikiş hızı sınırlandırılarak ilk ilmeklerin düzgün olması garanti edilir.

P 0 8 0 ile 99 arasında : Yumuşak başlangıç modunda dikilecek olan ilmek sayısı
 Yumuşak başlangıç fonksiyonu ile sınırlanan dikiş hızı değiştirilebilir. (Fonksiyon ayar numarası P07)

P 0 7 Veri ayar aralığı : 100 ile 1500 sti/min arasında <10 sti/min>

#### ⑦İğne yukarı/aşağı düğme fonksiyonu değişikliği (Fonksiyon ayar numarası P15)

İğne yukarı/aşağı düğmesinin fonksiyonu, bu fonksiyon ayar numarası ile değiştirilir.

- P 1 5 0: İğne yukarı/aşağı düzeltmesi
  - 1: Bir dikiş düzeltme
  - 2: Sürekli yarım dikiş
  - 3: Sürekli bir dikiş

#### ⑧ Sıradaki geriye doğru besleme dikişi fonksiyonu (Fonksiyon ayar numaraları P139 ile P143 arasında)

Dikiş makinesi kafasındaki geriye hareket düğmesine ilmek sayısı sınırlama fonksiyonu ve iplik kesme komutu eklenebilir.

Fonksiyon ayar numarası P139 Sıradaki geriye doğru besleme dikişi fonksiyonu seçilir.

- 1 3 9 0 : kapalı Normal iğne ardı dikiş fonksiyonu
  - 1 : açık Sıradaki geriye doğru besleme dikişi fonksiyonu

Fonksiyon ayar numarası P140 Geriye doğru besleme dikişi ilmek sayısı belirlenir.

1 4 0 Gamma di impostazione : Da 0 a 19 punti

Fonksiyon ayar numarası P141 Sıradaki geriye doğru besleme dikişinin etkin hali

- **1 4 1** 0 : kapalı Dikiş makinesi durduğu zaman etkin değildir.(Yolda geri beslemeli dikiş, yalnızca dikiş makinesi çalışırken çalışır.)
  - 1 : açık Dikiş makinesi durduğu zaman etkindir. (Yolda geri beslemeli dikiş, dikiş makinesi hem çalışırken hem de dururken çalışır.)
  - (Dikkat) Yolda geri beslemeli dikiş, bu fonksiyon ayarına bakılmaksızın dikiş makinesi çalışırken etkinleştirilir.

Fonksiyon ayar numarası P142 Sıradaki geriye doğru besleme dikişi tamamlandığı zaman iplik kesme yapılır.

- **1 4 2** 0 : kapalı İplik kesmeden
  - 1 : açık İplik kesimi yapılır.

Fonksiyon ayar numarası P143 Dikişin orta noktasında ters beslemeli dikiş yapılırken dikiş hızını ayarlayın.

1 4 3 Veri ayar aralığı : 200 ile 3000 sti/min arasında <10 sti/min>

|       | F        | Fonksiyon ayarı |           |                                                                            |
|-------|----------|-----------------|-----------|----------------------------------------------------------------------------|
| Uygu- | Numarası | Numarası        | Numarası  | Çıkış fonksiyonu                                                           |
| lama  | P139     | P141            | P142      |                                                                            |
| 0     | 0        | 0 ya da 1       | 0 ya da 1 | Normal geriye doğru hareket düğmesi olarak çalışır.                        |
|       |          |                 |           | Pedalın ön kısmına basıldığı anda geriye doğru hareket düğmesini kullanır- |
| 0     | 1        | 0               | 0         | ken, P140 numaralı fonksiyon ile belirlenen sayıda geriye doğru besleme    |
|       |          |                 |           | dikişi yapmak mümkündür.                                                   |
|       |          |                 | 0         | Dikiş makinesi durur haldeyken ya da pedalın ön kısmına basıldığı anda     |
| 3     | 1        | 1               |           | geriye doğru hareket düğmesini kullanarak, P140 numaralı fonksiyon ile     |
|       |          |                 |           | ayarlanan sayıda geriye doğru besleme dikişi yapmak mümkündür.             |
|       |          |                 |           | Pedalın ön kısmına basıldığı anda geriye doğru hareket düğmesini kul-      |
| 4     | 1        | 0               | 1         | lanırken, P140 numaralı fonksiyon ayarı ile istenen sayıda geriye doğru    |
|       |          |                 |           | besleme dikişi yapıldıktan sonra otomatik iplik kesimi yapılır.            |
|       |          |                 |           | Dikiş makinesi dururken ya da pedalın ön kısmına basıldığı anda geriye     |
| A     | 1        | 1               | 1         | doğru hareket düğmesini kullanırken, P140 numaralı fonksiyon ayarı ile     |
|       | 1        | 1               | 1         | belirlenen sayıda geriye doğru besleme dikişi yapıldıktan sonra otomatik   |
|       |          |                 |           | iplik kesimi yapılır.                                                      |

#### Her ayar durumundaki hareketler

- Normal geriye doğru besleme dikişi için geriye doğru hareket düğmesi olarak kullanılır.
- Pliselerde kuvvetlendirici dikiş (baskı dikişi) olarak kullanılır. (Sadece dikiş makinesi çalışırken çalışır)
- Pliselerde kuvvetlendirici dikiş (baskı dikişi) olarak kullanılır. (Dikiş makinesi dururken ve dikiş makinesi çalışırken de etkindir.)
- Dikiş sonunda geriye doğru besleme dikişini başlatma düğmesi olarak kullanılır. (Pedalın arka kısmına basarak iplik kesme yerine kullanılır. Sadece dikiş makinesi çalışırken çalışır. Bu özellikle dikiş makinesi, ayakta çalışma için dikiş makinesi olarak kullanılırken etkilidir.)
- Dikiş sonunda geriye doğru besleme dikişini başlatma düğmesi olarak kullanılır. (Pedalın arka kısmına basarak iplik kesme yerine kullanılır. Dikiş makinesi dururken ve dikiş makinesi çalışırken de etkindir. Makinede özellikle ayakta durarak çalışıldığı zaman etkindir.)

#### (9) Pedal eğrisi seçme fonksiyonu (Fonksiyon ayar numarası P138)

Bu fonksiyon, pedala basılma miktarı karşısında dikiş makinesinin dikiş hızı eğrisinin seçimini gerçekleştirir.

Darbeli çalışmanın zor olduğunu ya da pedalın yavaş tepki verdiğini düşünüyorsanız bu fonksiyonu değiştirin.

- **1 3 8** 0 : Pedala basma miktarına göre dikiş hızı doğrusal olarak artar.
  - 1 : Orta hızlarda pedal tepkisi, pedala basma miktarına bağlı olarak gecikir.
  - 2 : Orta hızlarda pedal tepkisi, pedala basma miktarına bağlı olarak hızlanır.

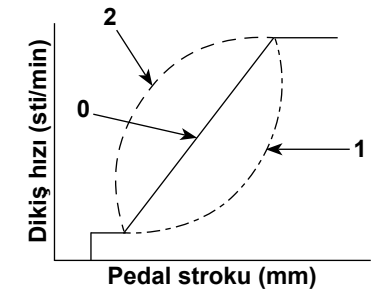

#### 🔟 Güç açıldığında baskı ayağı çalışması seçimi (Fonksiyon ayarı numarası P136)

Güç açıldıktan hemen sonra iğne mili üst konumuna kalkar ve baskı ayağı motoru başlangıç konumuna dönme işlemini yapar.

- 1 3 6 0: Ne iğne mili ne de baskı ayağı motoru (Pedalın arka kısmına basıldığında çalışır)
  - 1: İğne mili üst konumuna kalkar ve baskı ayağı motoru, otomatik başlangıç konumuna dönme işleminden sonra otomatik olarak yukarı kalkar.
  - 2: İğne mili otomatik olarak üst konumuna kalkar ve baskı ayağı motoru, otomatik başlangıç konumuna dönme işleminden sonra aşağı iner.

#### 🕦 İplik kesimi sonunda iğne yukarı/aşağı düğmesi işlemi ayarı (Fonksiyon ayarı numarası P118)

Tek ilmek dikişi yapabilmek için, güç şalterini açık konuma getirdikten hemen sonra ya da iplik kesme işleminin hemen ardından yukarıda durma anında iğne yukarı/aşağı telafi düğmesine basılması şarttır.

- **1 1 8** 0 : Normal (Sadece iğne aşağı/yukarı telafi dikişi işlemi)
  - 1 : Tek ilmek telafi dikişi işlemi (yukarıda durma / yukarıda durma) sadece yukarıdaki değişiklikler yapıldığı zaman gerçekleşir.

#### Iplik kesme sayacı (İşlev ayarı No. P41)

P 4 1 Dikiş makinesi, sayaç değerini görüntülerken dikiş devam edebilir.

Sayacı 0 (sıfır) değerine döndürmek için iğne yukarı/aşağı düzeltme tuşuna 👥 basın.

### 8. Mekik makinesi için iğne ardı dikiş dengelenmesi

#### [İğne Ardı Dikişi Başlangıcı] için dikişlerin dengelenmesi (Fonksiyon ayar numaraları P18 ve P19 arasında)

Örn.) Adım 1: İğne Ardı Dikişi Başlangıcı A ve B = 3 olduğunda dikiş numarasının ayarlanması Adım 2: Desenin normal hızda dikilmesi.

Adım 3: Dengesiz bir durumla karşılaşılırsa lütfen aşağıdaki talimatları izleyerek düzeltin: Öneri: Bölüm B'yi seçmeden önce Bölüm A için denge dikişlerini seçin.

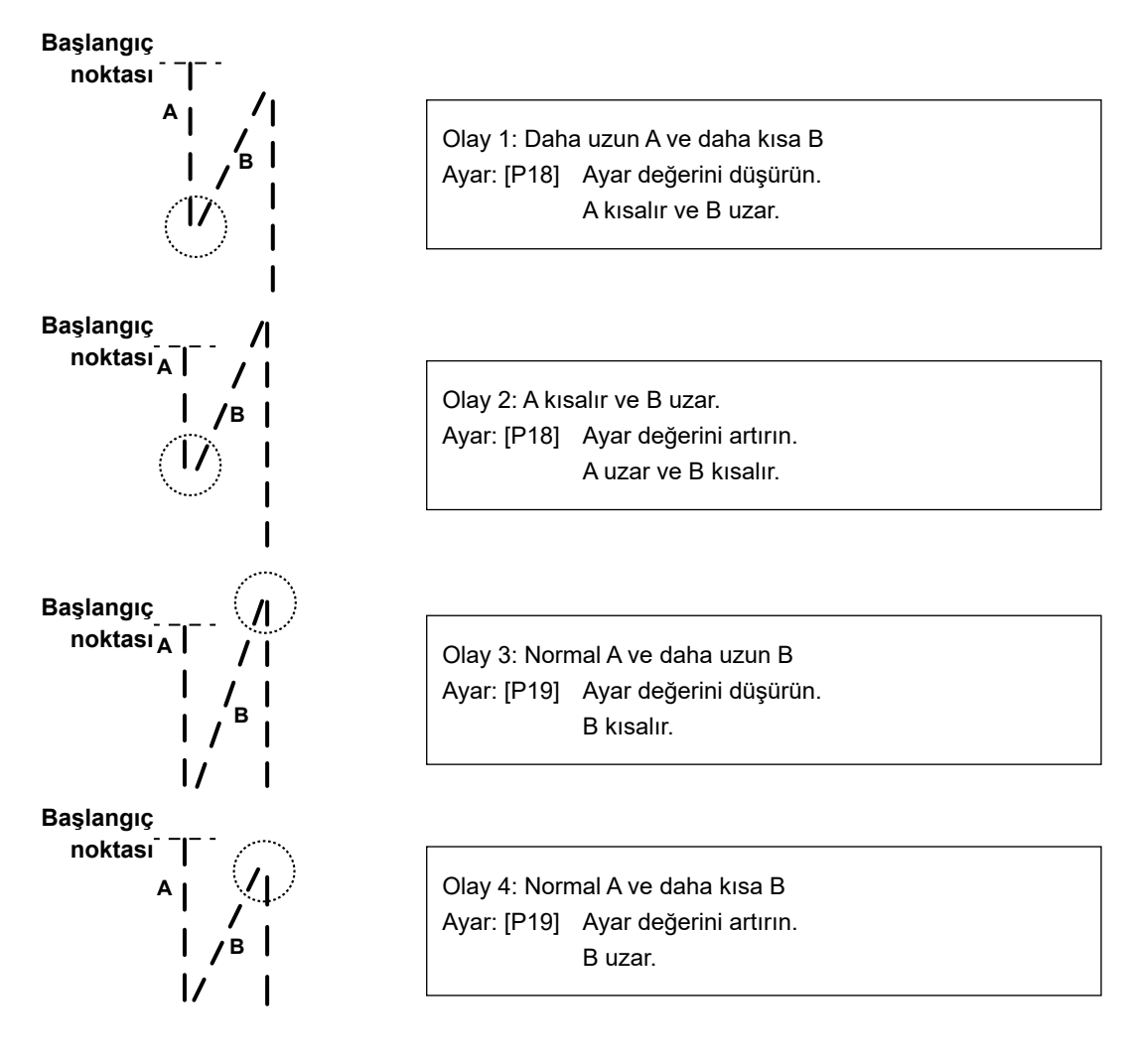

#### ② [İğne Ardı Dikişi Bitir] için dikişlerin dengelenmesi] (Fonksiyon ayar numaraları P25, P26 ve P77 arasında)

Örn.) Adım 1: İğne Ardı Dikişi Başlangıcı C ve D = 3 olduğunda dikiş numarasının ayarlanması Adım 2: Desenin normal hızda dikilmesi.

Adım 3: Dengesiz bir durumla karşılaşılırsa lütfen aşağıdaki talimatları izleyerek düzeltin: Öneri: Bölüm D'yi seçmeden önce Bölüm C için denge dikişlerini seçin.

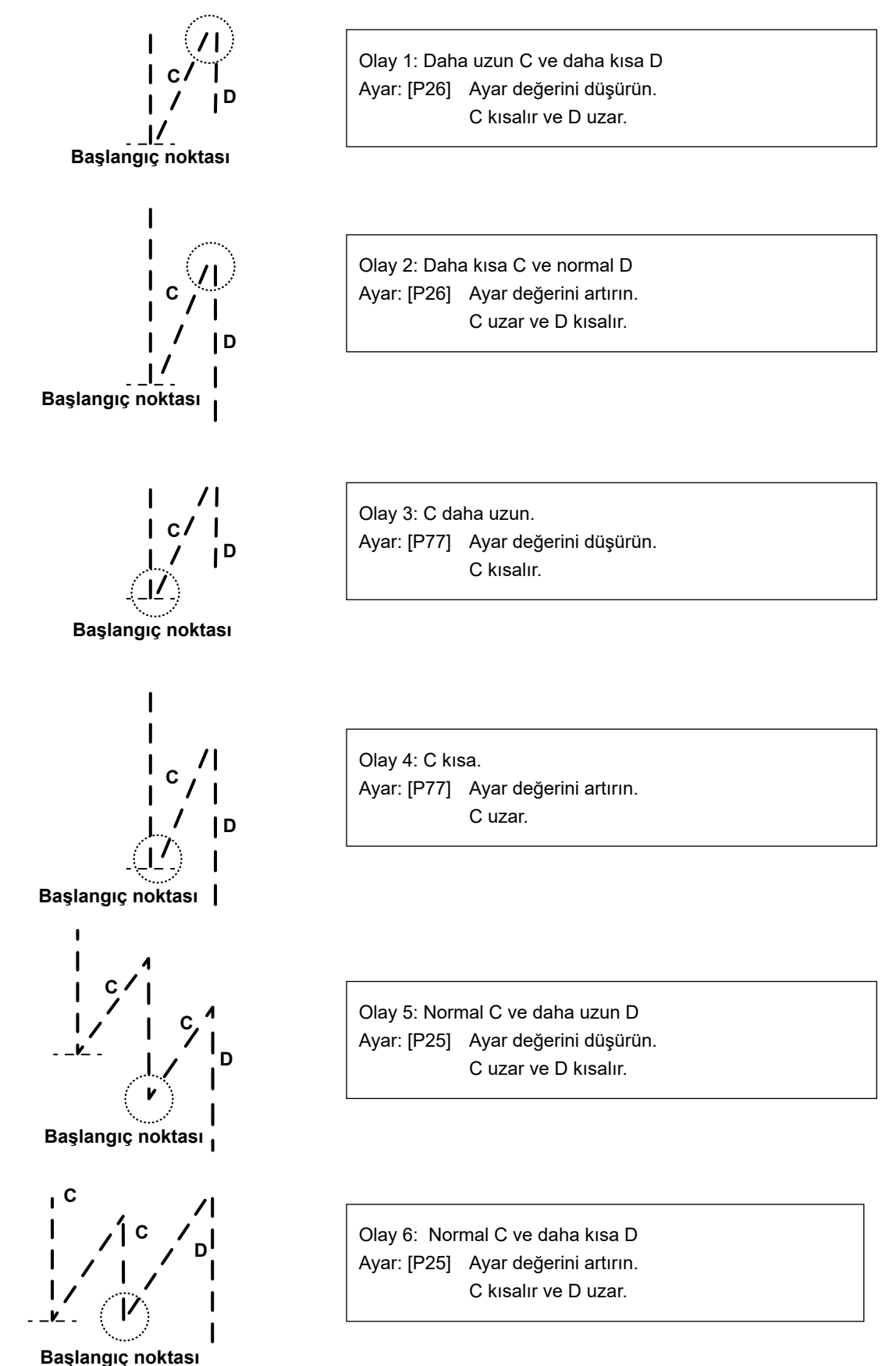

- 43 -

#### ③ [Punteriz] için dikişlerin dengelenmesi (Fonksiyon ayar numaraları P32 ve P33 arasında)

Örn.) Adım 1: Punteriz A = B = 4 olduğunda Punteriz dönüşleri için D = 4 olduğunda dikiş numarasının ayarlanması

Adım 2: Desenin normal hızda dikilmesi.

Adım 3: Dengesiz bir durumla karşılaşılırsa lütfen aşağıdaki talimatları izleyerek düzeltin:

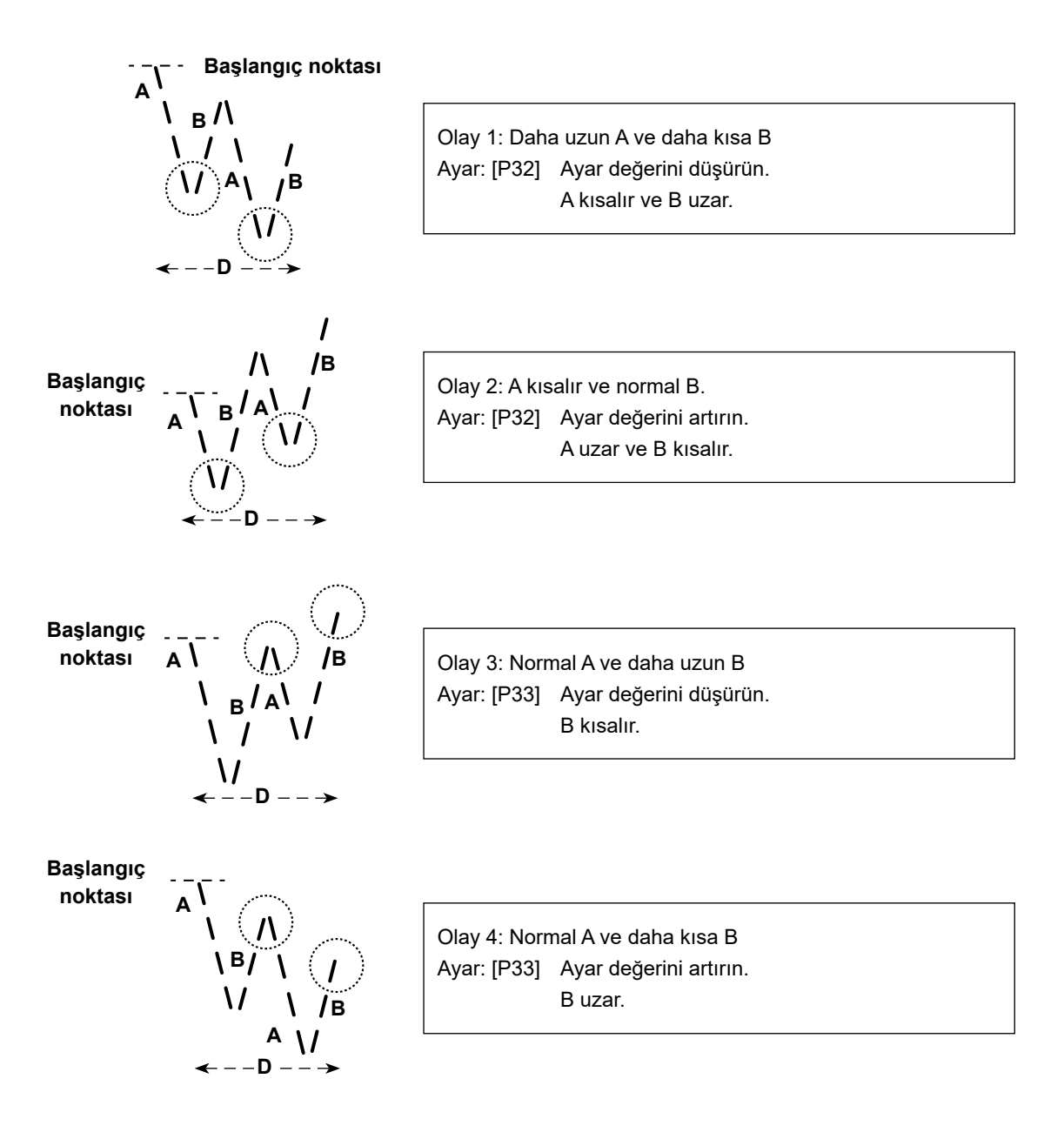

#### 9. Makine kafasının ayarlanması ve verinin sıfırlanması (sevk anındaki fabrikada ayarlı durum)

\* Bu ürün teslimattan önce fabrikada ayarlanmıştır. Kontrol kutusu değiştirildiğinde ya da başka bir nedenle gerekli görüldüğü takdirde makine kafası ayar prosedürünü gerçekleştirin.

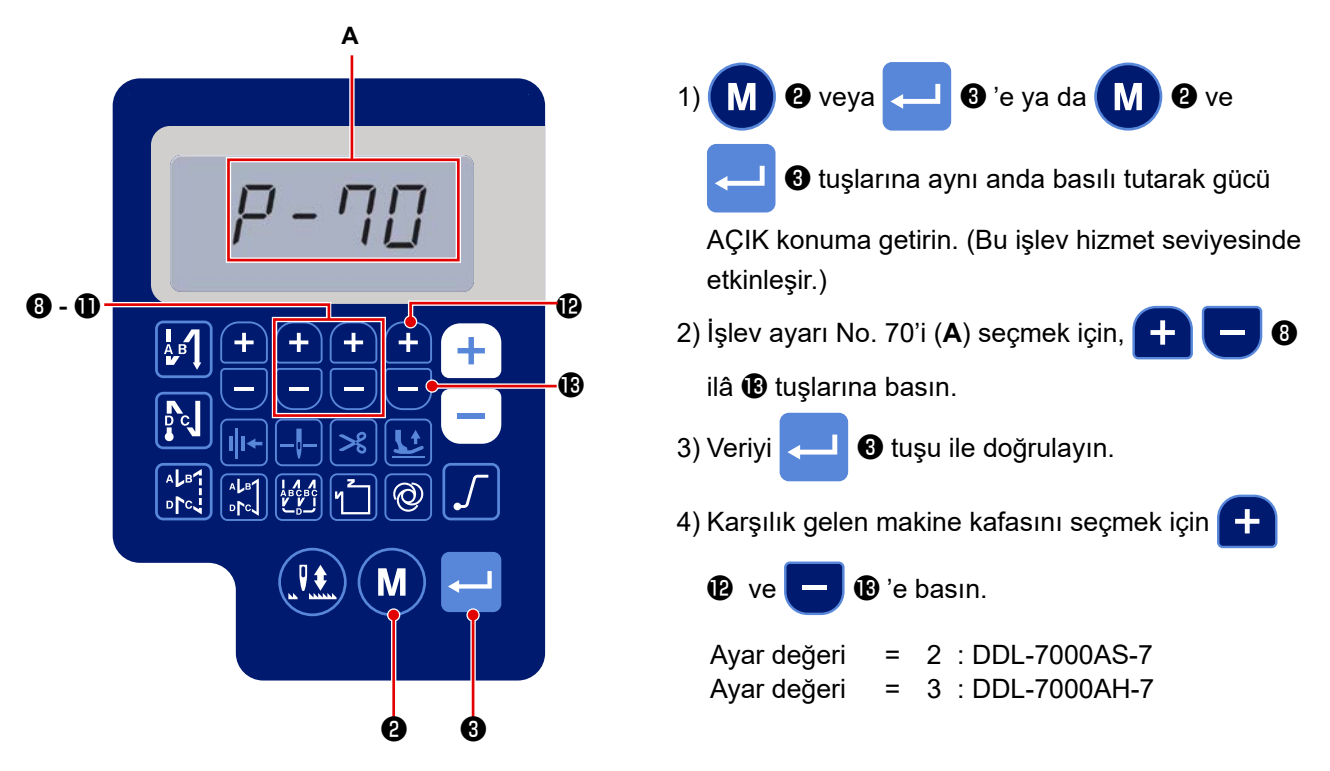

5) Veri, 💶 3 düğmesine basılarak sıfırlanır. Ardından dikiş makinesi normal dikiş durumuna döner.

\* Veriyi sıfırlamak isterseniz makine kafası türü ayarını başka bir türle değiştirin, ardından istenilen makine kafası türünü seçin.

Örnek) Seçilen makine kafası türünün "2" olması durumunda:

P70 Seçilen makine kafası türünü "2"den "3"e değiştirin.
Seçilen makine kafası türünü yeniden "3"ten "2"ye değiştirin.
Ø düğmesine basın.

## 10. Bobin sayacının kullanılması

Bobin sayacında sayılabilecek dikiş sayısının (Fonksiyon ayarı numarası P113) "x10" olarak ayarlanması durumunda bobin sayacı ayar değerine ulaştığında operatörü bobinin değiştirilmesi gerektiği konusunda uyarmak için bobin sayacı tamam ekranı açılır.

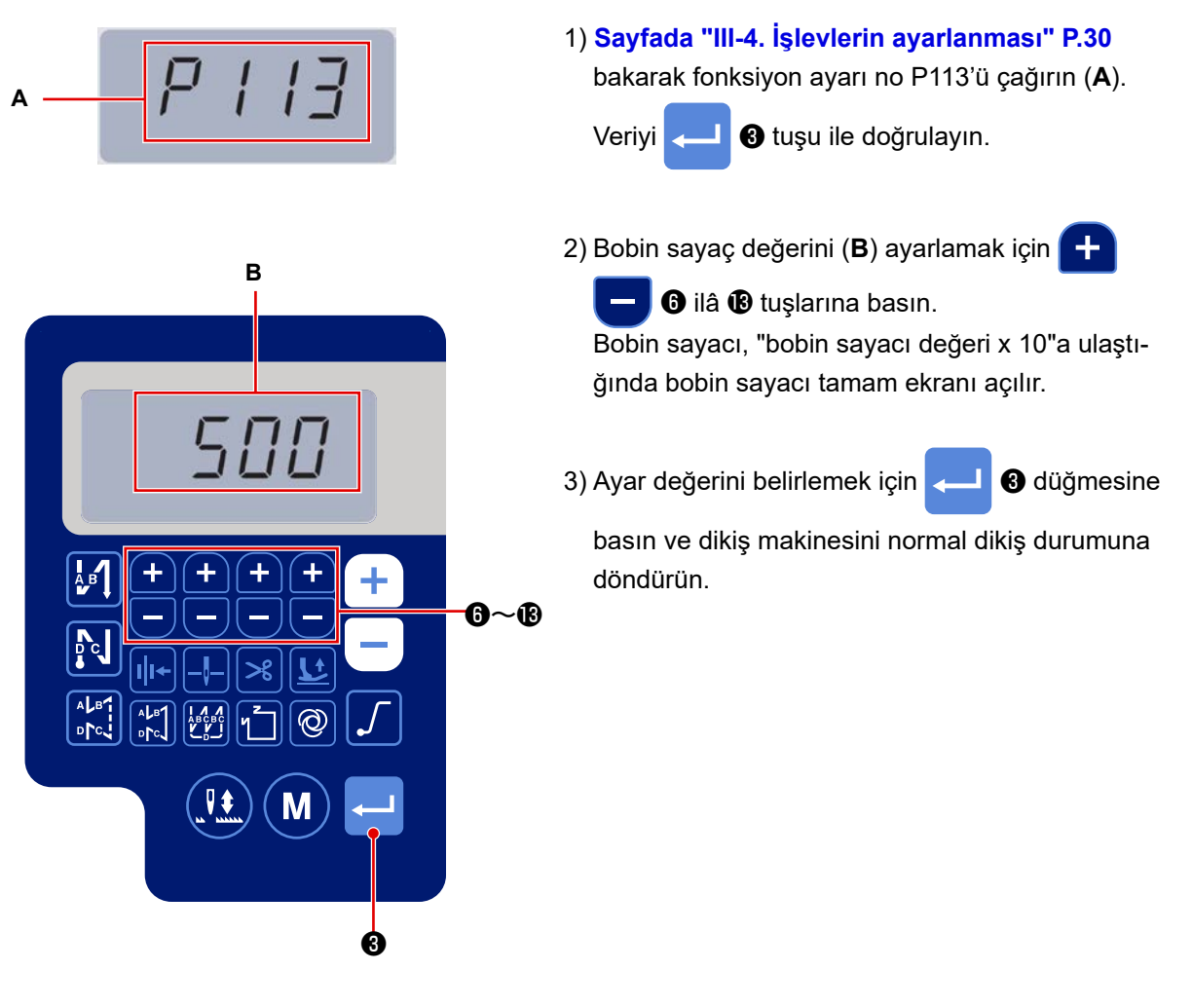

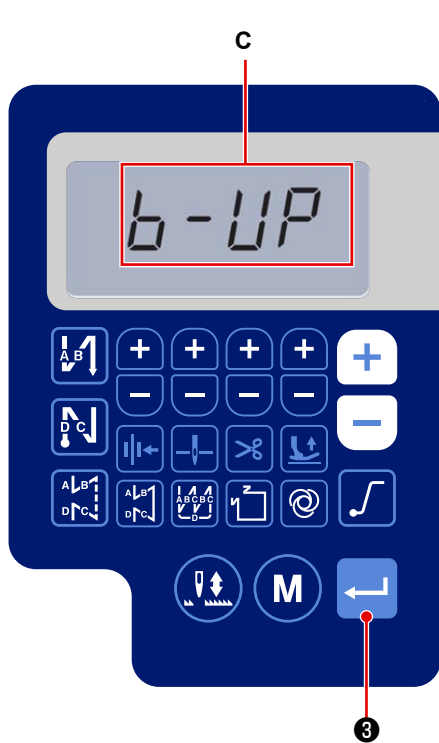

 5) Dikişi yapın. Bobin sayacı değeri "0" (sıfır) olduğunda sayım tamam ekranı açılır (C).

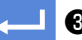

3 düğmesine basıldığında bobin saya-

cındaki güncel değer, "fonksiyon ayarı no. P113 Bobin sayacı" ile ayarlanan değere döner ve dikiş makinesi normal dikiş durumuna döner.

# 11. Fonksiyon ayar verisinin sıfırlanması

Müşteri tarafından isteğe göre değiştirilen fonksiyon ayar verisi hafızaya kaydedilebilir. Güncel fonksiyon ayar verisi, daha önce bahsedilen veriye geri yüklenebilir.

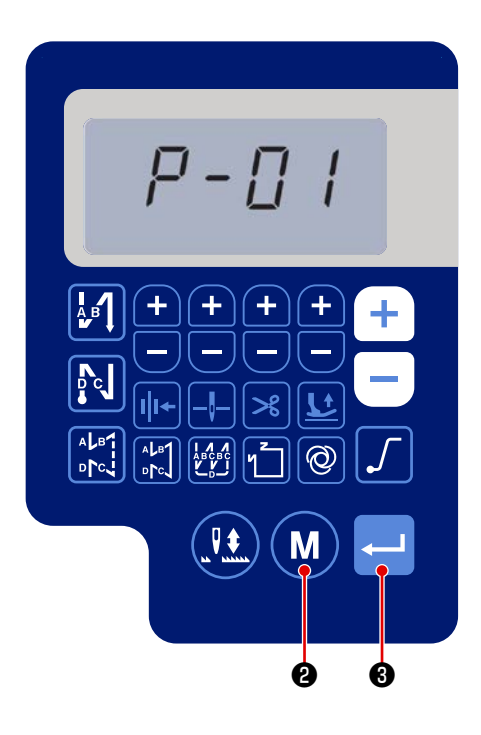

1) İşlev ayar ekranını görüntülemek için normal dikiş

durumunda (M) (2) tuşuna basın. Voir le point Sayfada "III-4. Réglage des fonctions" P.30 .

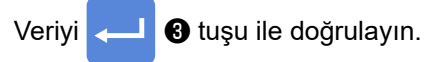

ekranda,

\* İstediğiniz işlev ayar numarasını seçebilirsiniz.

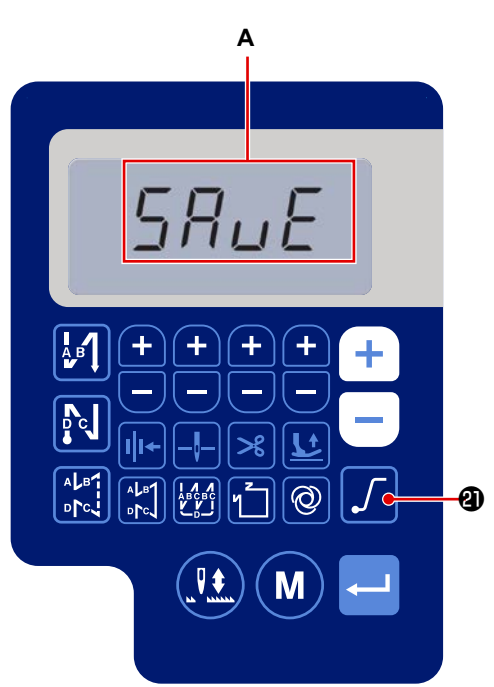

2) Ekranda işlev ayar verisini düzenleyebildiğiniz

🛯 🕘 tuşuna üç saniye basın. Bunu

yaptığınızda, görüntülenen işlev ayar verisi kaydedilir ve "KAYDET" ekranı (**A**) kısa bir süre görüntülenir.

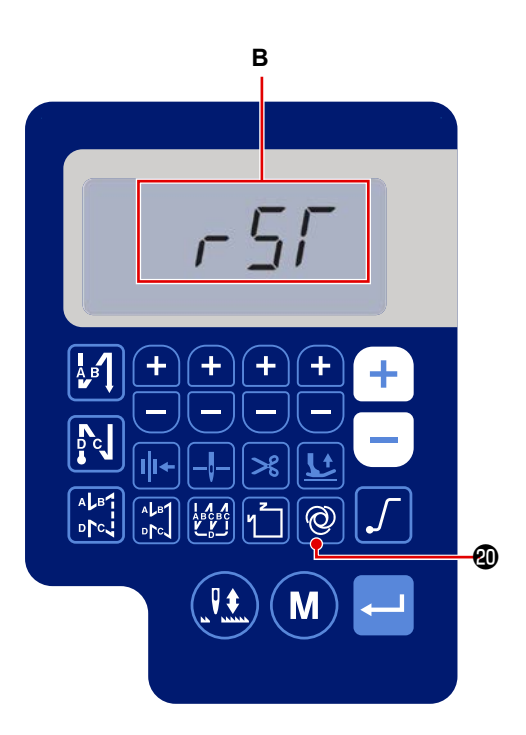

3) Normal dikiş durumunda 🔘 🕲 tuşuna üç

saniye süreyle basıldığında, veri başlatma ekranı görüntülenir.(**B**)

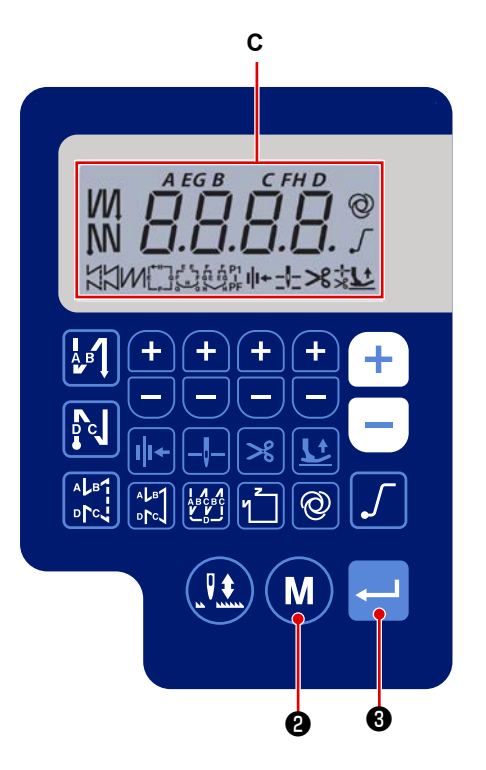

4) - 3 tuşuna basıldığında, 1) ve 2) numaralı

prosedür adımlarında kaydedilmiş olan tüm işlev ayar verileri kullanılmaya başlar ve tüm LCD (**C**) ekranı kısa bir süre görüntülenir. Ardından, dikiş makinesi normal dikiş durumuna geri döner.

5) (M) 2 tuşuna basıldığında veri başlatma işlemi

iptal edilir. Ardından, dikiş makinesi normal dikiş durumuna geri döner.

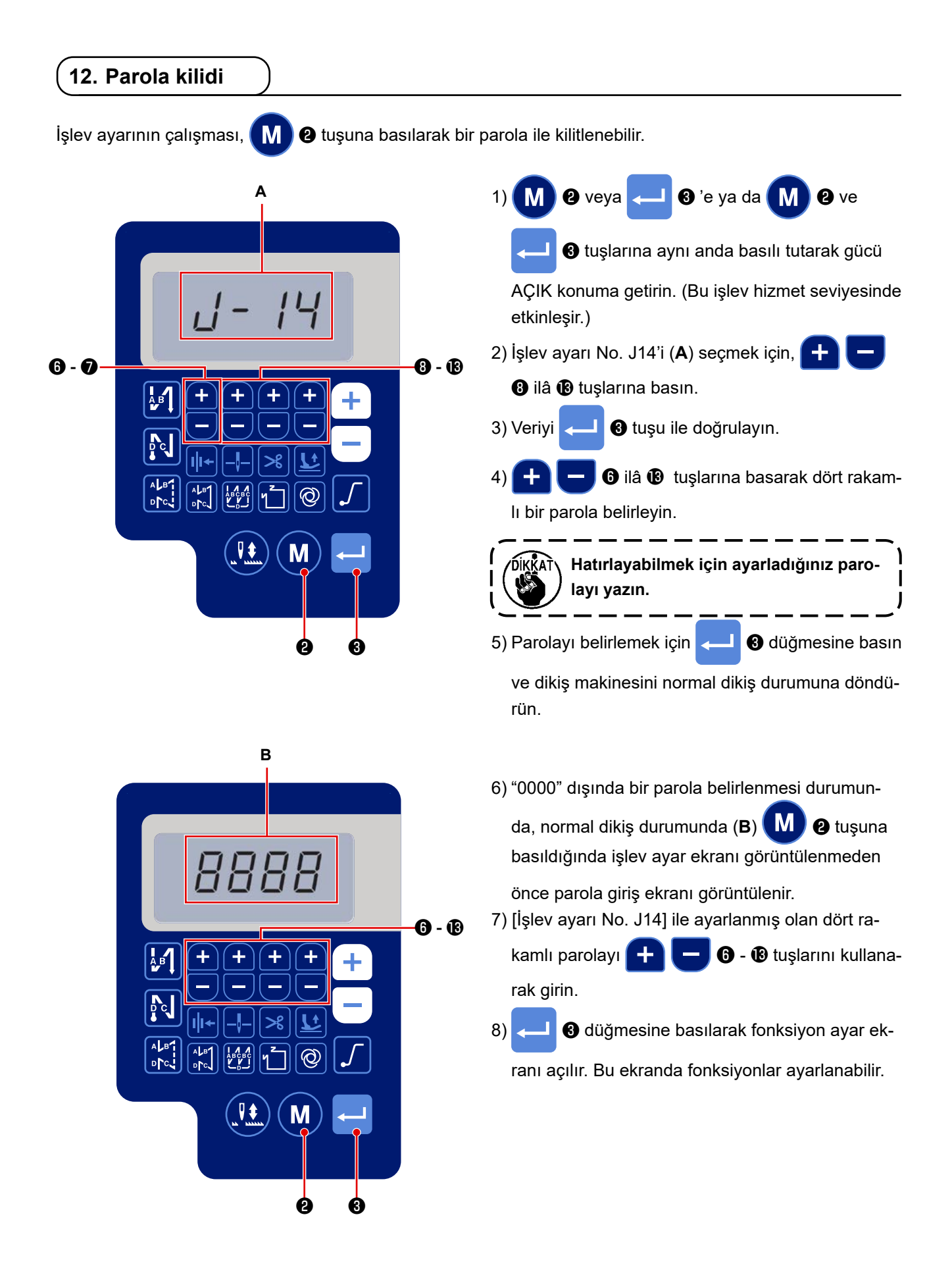

# 13. USB hakkında

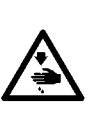

UYARI :

USB bağlantı noktasına bağlanacak cihaz, aşağıda gösterildiği gibi anma akım değerine veya daha düşüğüne sahip olmalıdır.

Anma akım değeri söz konusu anma akım değerinden büyük olan cihaz takılırsa dikiş makinesinin ana gövdesi veya bağlanan USB cihazı hasar görebilir veya arızalanabilir. USB bağlantı noktasının anma akım değeri

Elektrik kutusu tarafındaki USB bağlantı noktası: Maksimum anma akım değeri 1 A

[USB flash sürücü takma konumu]

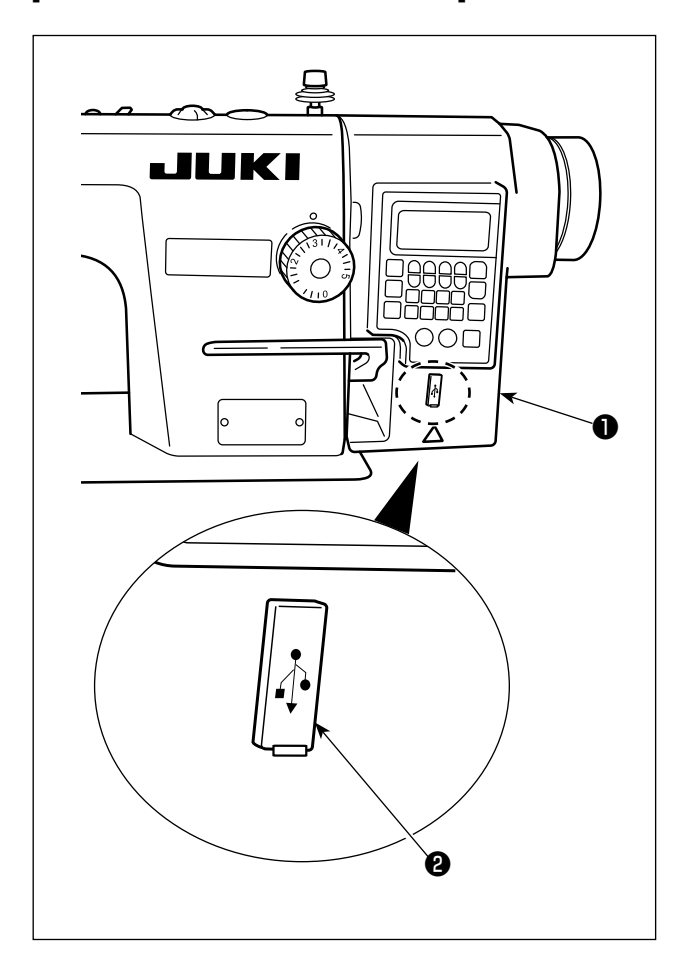

Elektrik kutusu ① üzerinde USB konektörü bulunur. USB sürücüyü kullanmak için konektör kapağını ② çıkarın ve USB sürücüyü USB konektörüne takın.

 \* USB sürücü kullanılmadığında USB konektörü, konektör kapağı 2 ile mutlaka korunmalıdır. USB konektörüne toz veya benzeri girerse arızaya neden olabilir.

# 14. Hata kodları listesi

| Hata nu-<br>marasıa | Açıklama                                            | Düzeltme                                                                                                    |
|---------------------|-----------------------------------------------------|----------------------------------------------------------------------------------------------------|
| E-01                | Yüksek gerilim hatası (320 V<br>veya üstü)          | Gücü kapatın. Besleme gerilimini kontrol edin.                                                                                                    |
| E-02                | Düşük gerilim hatası (170 V veya<br>altı)           | Gücü kapatın. Besleme gerilimini kontrol edin.                                                                                                    |
| E-03<br>E-03P       | CPU iletişim hatası                                 | Gücü kapatın. Çalışma paneline bağlanan konektörün ve kablonun bağlantısını kontrol edin.                                                                                                    |
| E-05                | Pedal bağlantı hatası                               | Gücü kapatın. Pedala bağlanan konektörün ve kablonun bağlantı-<br>sını kontrol edin.                                                                                                    |
| E-07                | Ana mil dönüş hatası                                | Kasnağı çevirerek ana mil motorunun kilitlenip kilitlenmediği-<br>ni kontrol edin. Enkoder kablosunun ve motor güç kablosunun<br>konektörlere bağlantısını kontrol edin. Besleme geriliminin normal<br>olup olmadığını kontrol edin. Dikiş hızının çok yükseğe ayarlanıp<br>ayarlanmadığını kontrol edin. |
| E-08                | Ters beslemeli dikiş kolu çalışma<br>süresi aşıldı. | Gücü kapatın. Ardından gücü yeniden AÇIK konuma getirin.                                                                                                    |
| E-09<br>E-11        | Enkoder Z fazı algılama hatası                      | Gücü kapatın. Motor enkoder kablosunun konektöre bağlantısını kontrol edin.                                                                                                    |
| E-10                | Solenoidde aşırı akım                               | Gücü kapatın. Solenoidde arıza olup olmadığını kontrol edin.                                                                                                    |
| E014                | Enkoder AB fazı algılama hatası                     | Gücü kapatın. Motor enkoder kablosunun konektöre bağlantısını kontrol edin.                                                                                                    |
| E015                | Ana mil motoru aşırı akım hatası                    | Gücü kapatın. Ardından gücü tekrar açın.                                                                                                    |
| E017                | Makine kafası yatırma hatası                        | Makine kafasını kaldırın. Ardından gücü kapatın yeniden açın. Ma-<br>kine kafası yatırma anahtarının bozuk olup olmadığını kontrol edin.                                                                                                    |
| E020                | Ana mil dönüş hatası                                | Gücü kapatın. Ana mil motoru enkoder kablosunun ve motor güç kablosunun konektörlere bağlantısını kontrol edin.                                                                                                    |